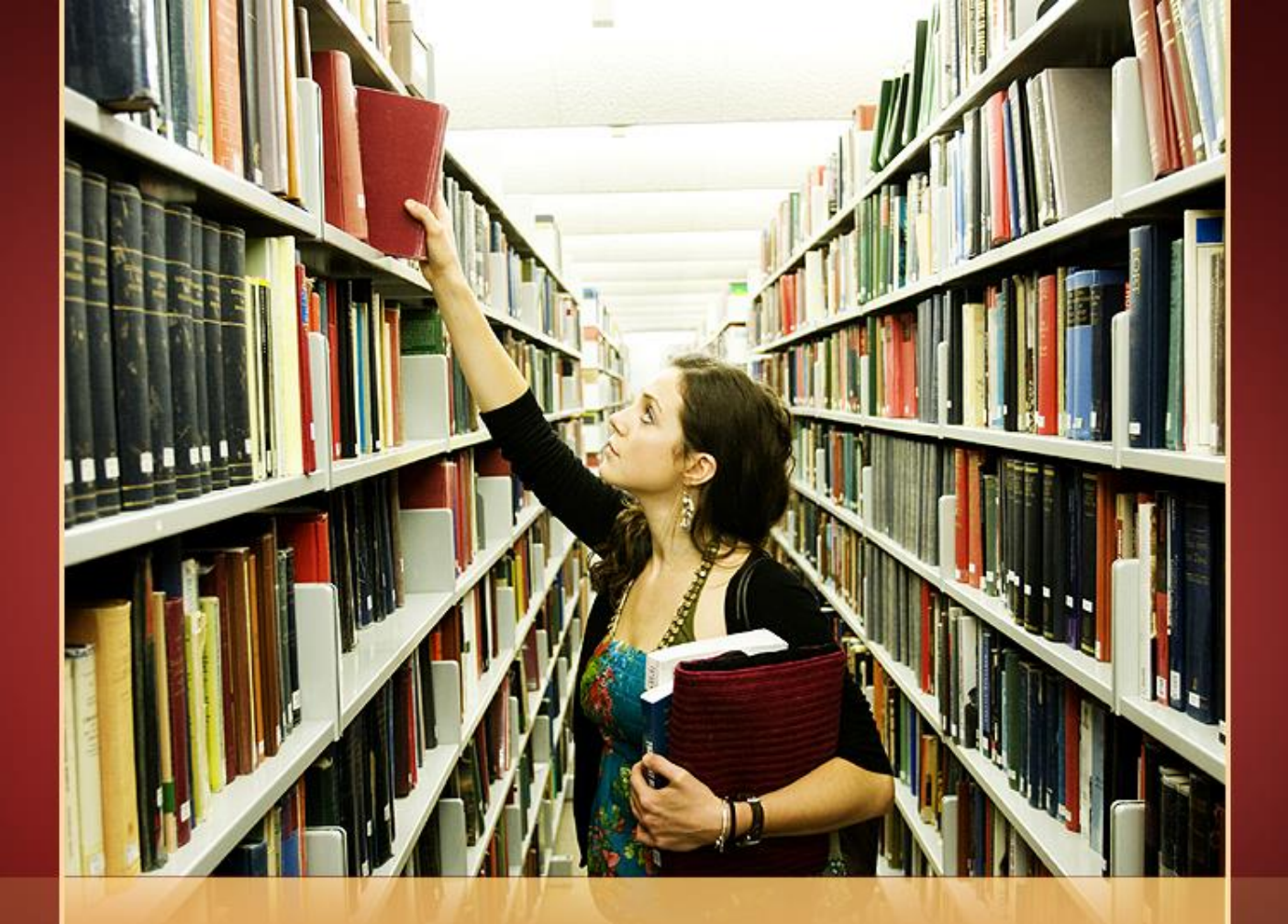

## 生命科學領域資源介紹 圖書館學科服務組 陳巧倫 <u>chiaolun@ntu.edu.tw</u>

# 學術研究與發表

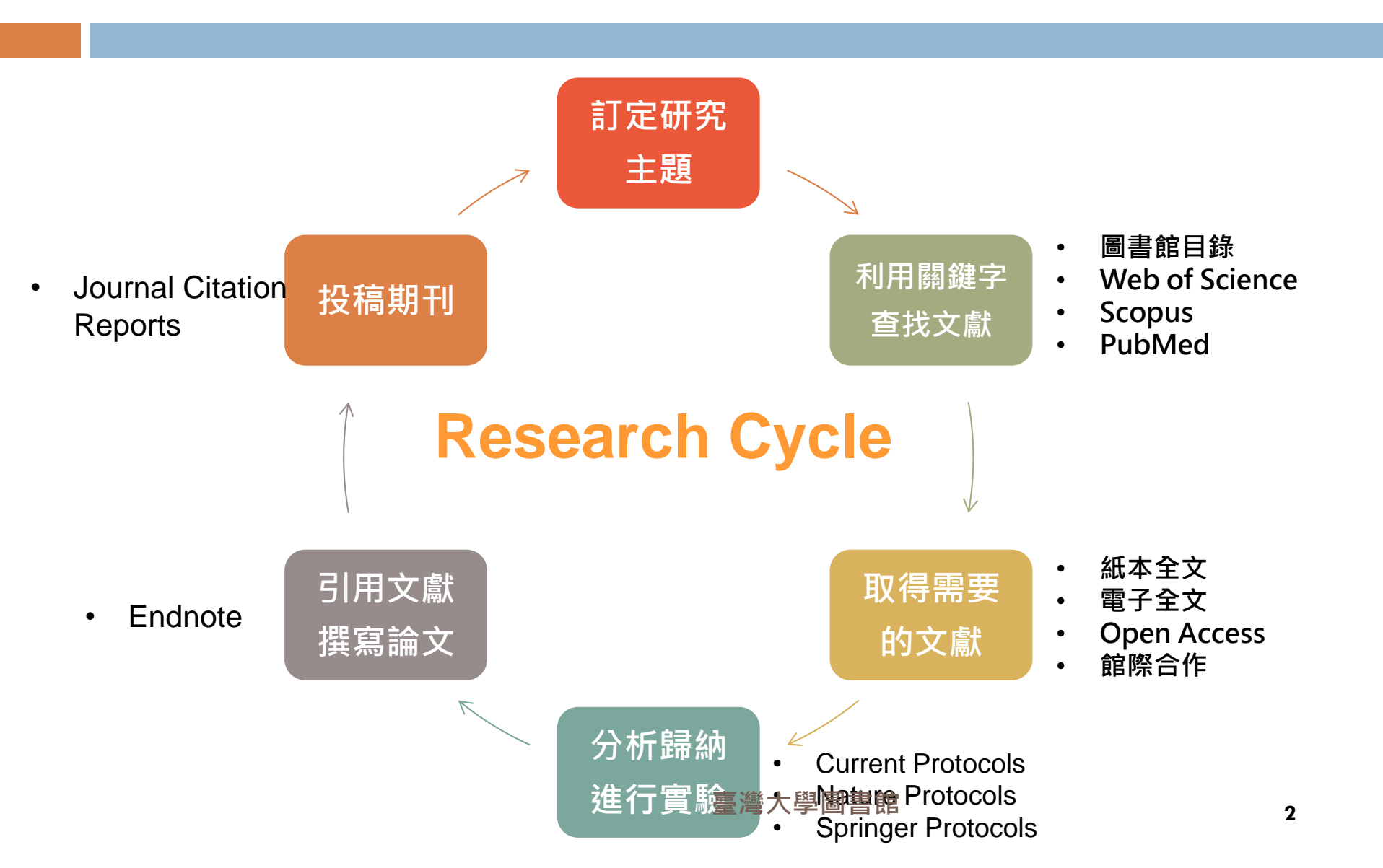

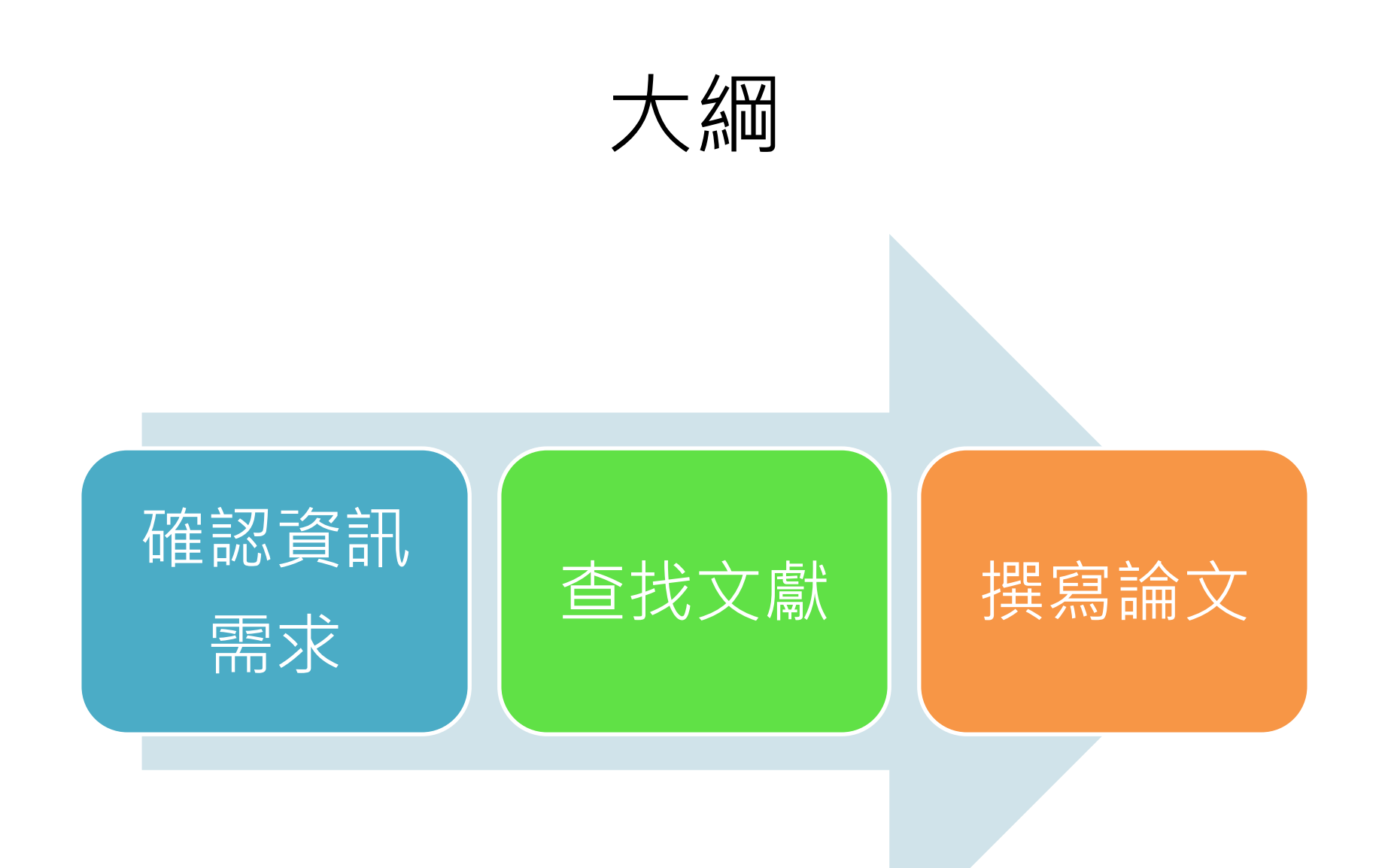

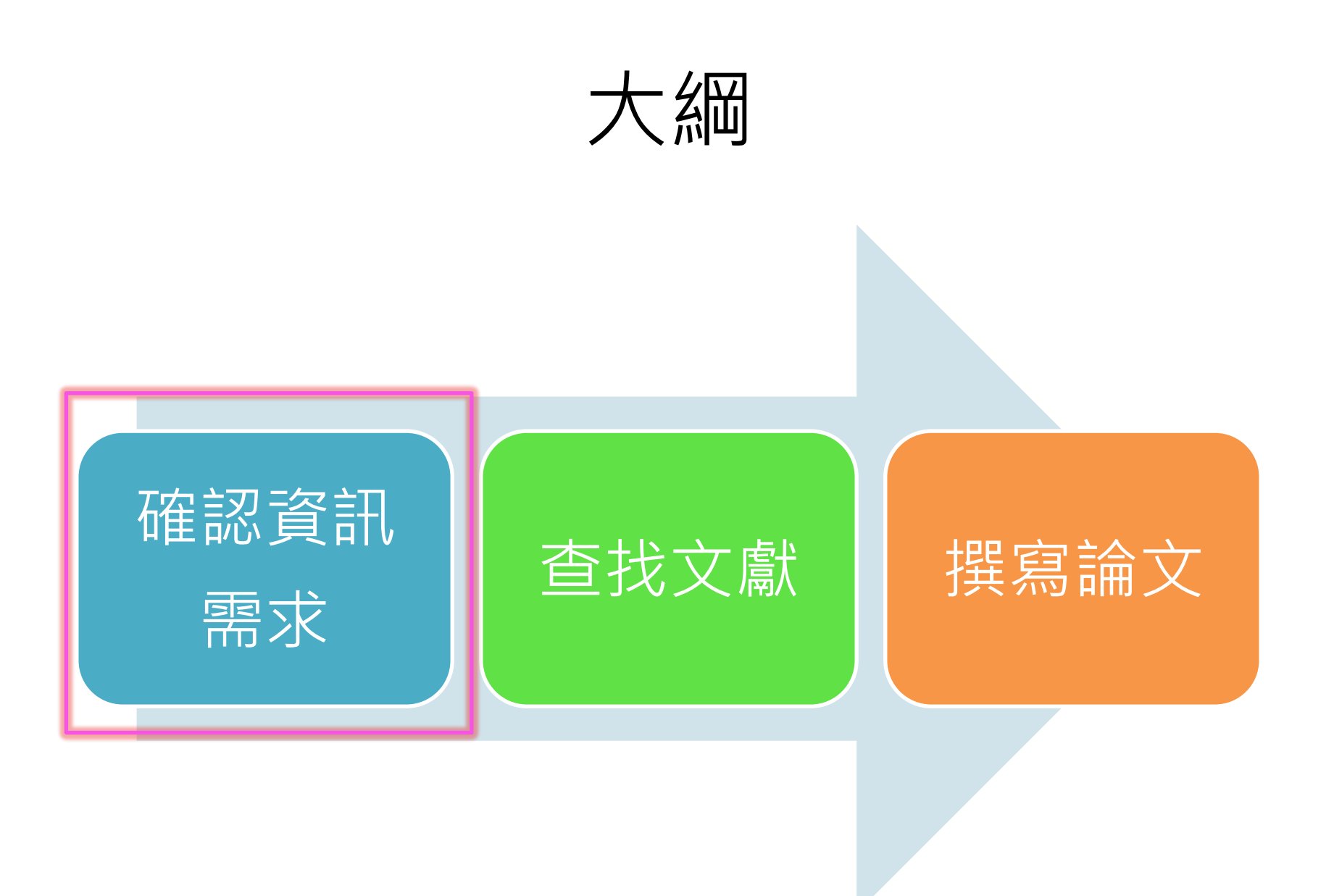

# 確認資訊需求 — 如何選擇研究主題?

- 要寫的報告類型? 平時作業? 期末報告?
   專題研究? 碩士論文?
- 需要多少資訊量?
- 需要新穎性資料,還是完整性資料?

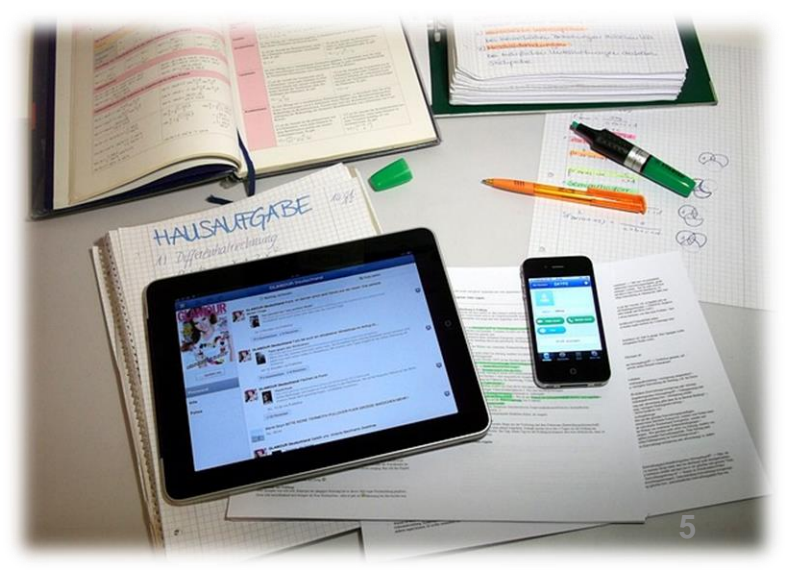

# 建立背景知識

- 報紙新聞雜誌→時事趨勢
- 百科全書→概念與主題建立
- 教科書、專書→基本概念、理論架構
- 期刊文獻、評論性資料→問題發掘、研究 趨勢
- 其他大量的閱讀資料

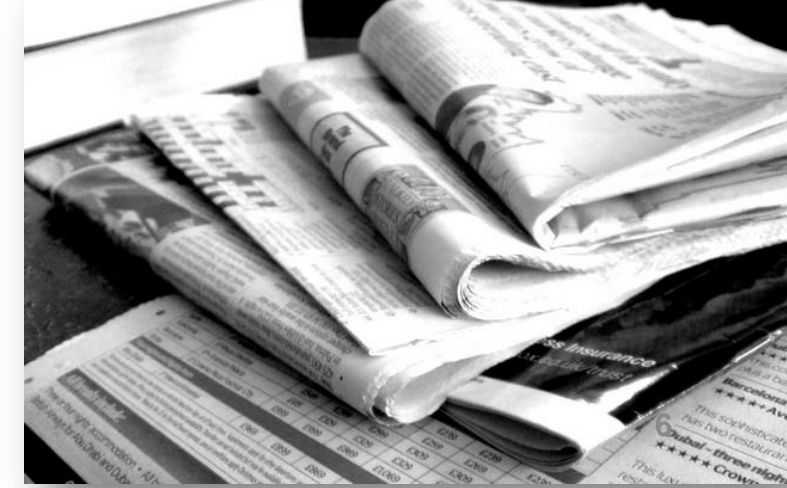

臺灣大學圖書館

# 生命科學領域論文題目發想

- 實驗室研究主題
- 同儕學位論文
- 綜述文獻 (review article)
- 研究論文 (research article)

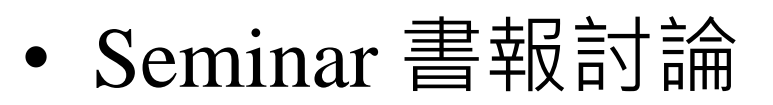

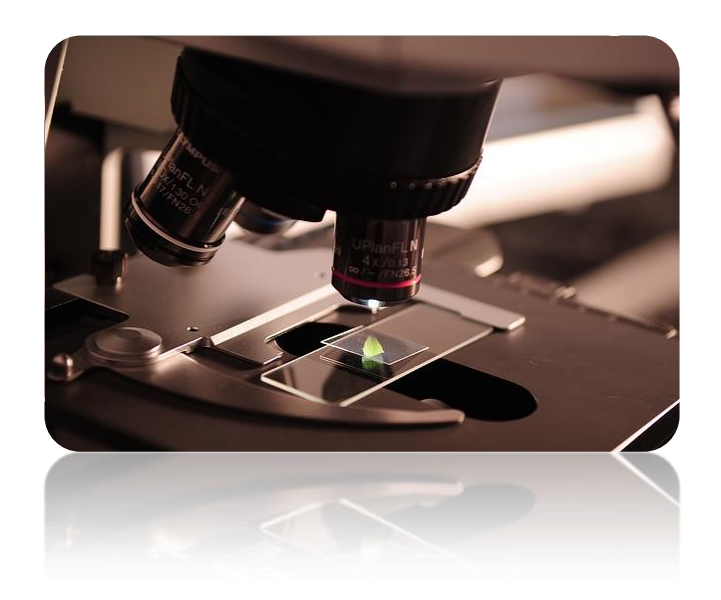

經由教授引領與討論,從他人論文中選擇具參考性的研究方法與成果

## 生命科學領域論文題目發想 -- 瀏覽電子期刊

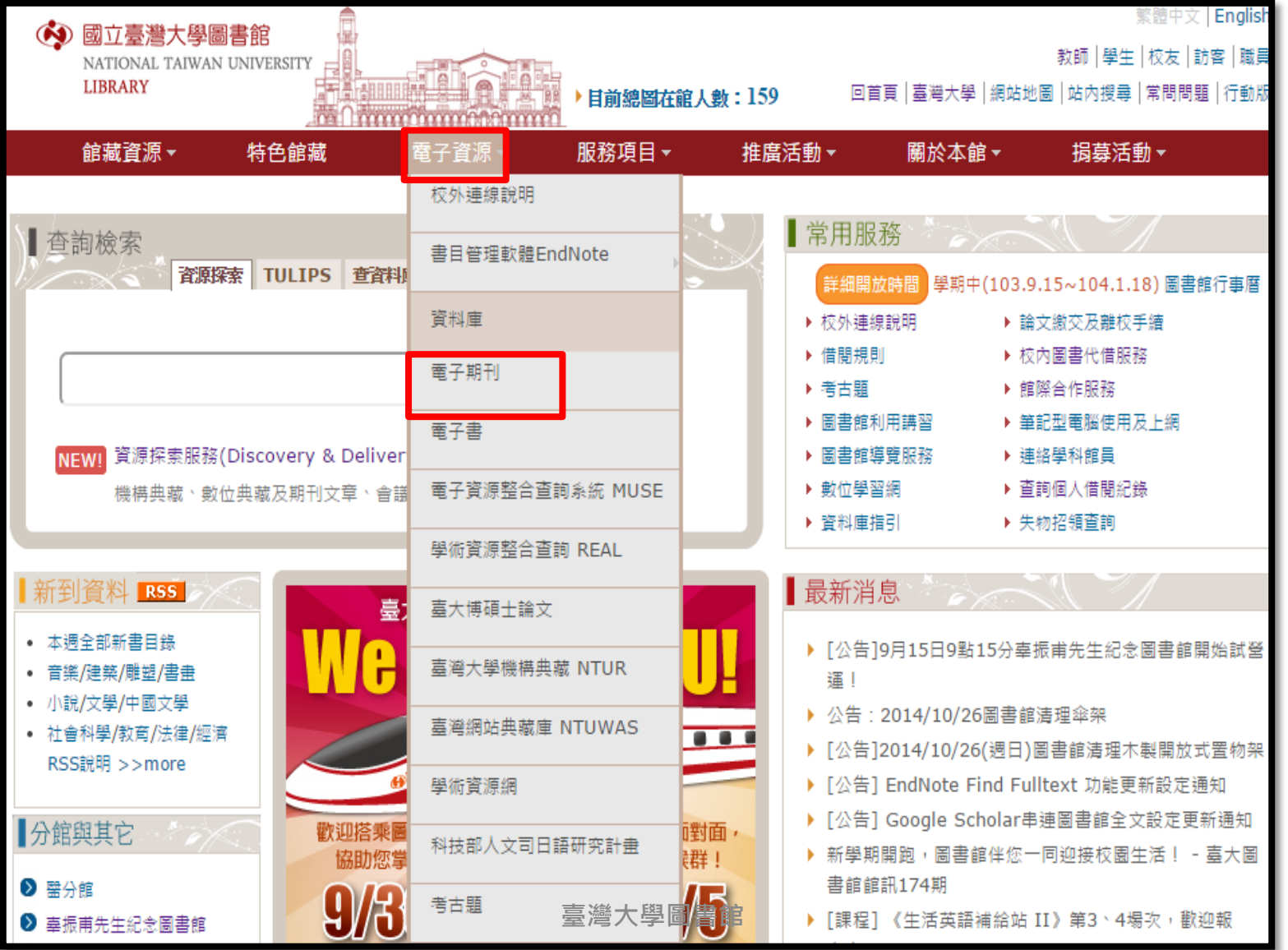

| <ul> <li>● 國立臺灣大學圖書館</li> <li>NATIONAL TAIWAN UNIVERSITY</li> <li>LIBRARY</li> <li>電子期刊系統</li> </ul> |    |              |       |    |         |          |      |  |
|----------------------------------------------------------------------------------------------------|----|--------------|-------|----|---------|----------|------|--|
| 資料庫(Databases)                                                                                       | 電子 | 朝刊(Ejournal) | 電子    | 書( | Ebooks) | 資源探索(    | DISC |  |
|                                                                                                    | _  | 第1頁/共1頁      |       |    |         |          |      |  |
| ● 最新谐自                                                                                               |    | 訂購學院別        | 筆數    |    | 訂購學院別   | 訂購系所別    | 筆數   |  |
| - AX#101757                                                                                          |    | A 文學院        | 961   |    | H 生命科學院 | [全部]     | 171  |  |
| ● 期刊查詢                                                                                               |    | B 管理學院       | 5871  |    |         | H 生命科學院  | 58   |  |
| <ul> <li>⑥ 依刊名瀏聲</li> </ul>                                                                          |    | C 圖書館        | 38938 |    |         | HF 漁業科學所 | 11   |  |
|                                                                                                    |    | E 工學院        | 511   |    |         | HH 生化科學所 | 10   |  |
| • 依訂購學院別瀏覽                                                                                           | -  | F 電機資訊學院     | 286   | _  | >       | HL 生命科學系 | 91   |  |
| ● 依所属資料庫/出版社                                                                                         |    | G 生物資源暨農學院   | 2292  |    |         | HZ 動物所   | 1    |  |
|                                                                                                    |    | 日 生命科學院      | 171   |    |         |          |      |  |
| 瀏覽                                                                                                   |    | L 社會科學院      | 2800  |    |         |          |      |  |
| ● 試用電子期刊                                                                                             |    | M 醫學院        | 3705  |    |         |          |      |  |
|                                                                                                    |    | P 公衛學院       | 62    |    |         |          |      |  |
| ● 使用須知                                                                                               |    | R 法律學院       | 2486  |    |         |          |      |  |
|                                                                                                    |    | S 理學院        | 1375  |    |         |          |      |  |
|                                                                                                    |    | V 其他單位       | 3362  |    |         |          |      |  |
|                                                                                                    |    | Z 公開取用電子期刊   | 11657 |    |         |          |      |  |
|                                                                                                    |    | 臺灣           | 大學圖書  | 昌館 |         |          |      |  |

| 序號 | 刊名 (Title)                      | 所屬資料庫/出版社<br>(Service Provider)                                | 全文年代<br>(Dates of Coverage) | 查詢臺大館藏<br>(NTU Webpac) | 其他資訊<br>(Other Information)                                                                      |
|----|---------------------------------|----------------------------------------------------------------|-----------------------------|------------------------|--------------------------------------------------------------------------------------------------|
| 1  | Acta Chiropterologica           | Museum and Institute of Zoology, Polish<br>Academy of Sciences | 2010-2013                   | Webpac                 | R<br>Ejournal access provider:<br>IngentaConnect                                                 |
| 2  | Acta Theriologica               | Springer Science and Business Media<br>BV(Springer)            | 2001-2013                   | Webpac                 | R                                                                                                |
| 3  | Advances in Ecological Research | Elsevier Science(Elsevier)/SDOL                                | 1962-2000,2008-2014         | Webpac                 | R                                                                                                |
| 4  | Advances in Nutrition           | American Society for Nutrition                                 | 2010-                       | Webpac                 | R<br>Ejournal access provider:<br>HighWire                                                       |
| 5  | American Journal of Botany      | Botanical Society of America, Inc.                             | 1997-                       | Webpac                 | R<br>Ejournal access provider:<br>HighWire                                                       |
| 6  | American Journal of Botany      | JSTOR                                                          | 1914-2006                   | Webpac                 | R                                                                                                |
| 7  | American Midland Naturalist     | JSTOR                                                          | 1909-2008                   | Webpac                 | R                                                                                                |
| 8  | The American naturalist         | University of Chicago Press (UCP)                              | 1997-                       | Webpac                 | R<br>Ejournal access provider:<br>JSTOR                                                          |
| 9  | American Naturalist             | JSTOR                                                          | 1867-2012                   | Webpac                 | R                                                                                                |
| 10 | American Zoologist              | Oxford University Press (OUP)                                  | 1996-2001                   | Webpac                 | <b>R</b><br>新刊名: Integrative and<br>Comparative Biology<br>Ejournal access provider:<br>HighWire |

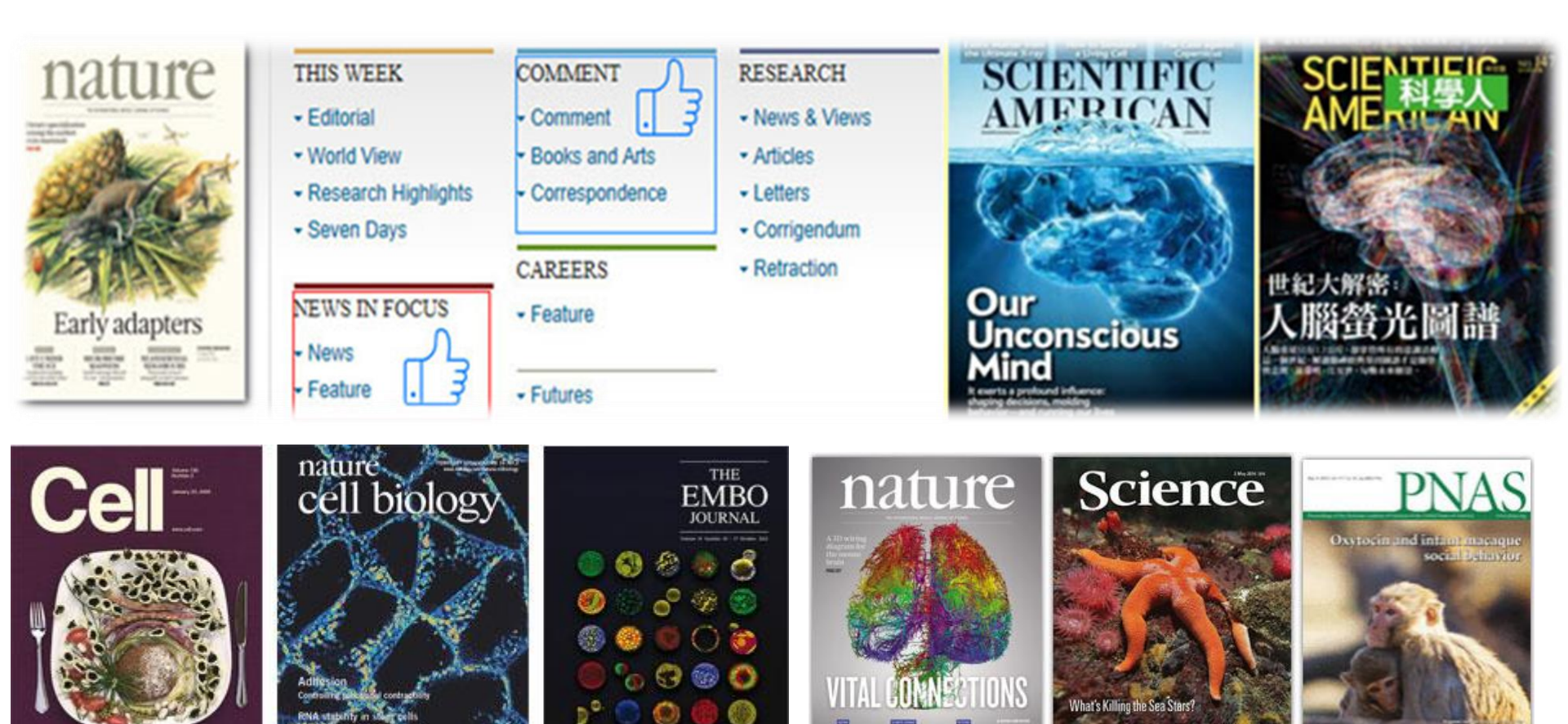

NAAAS

10000

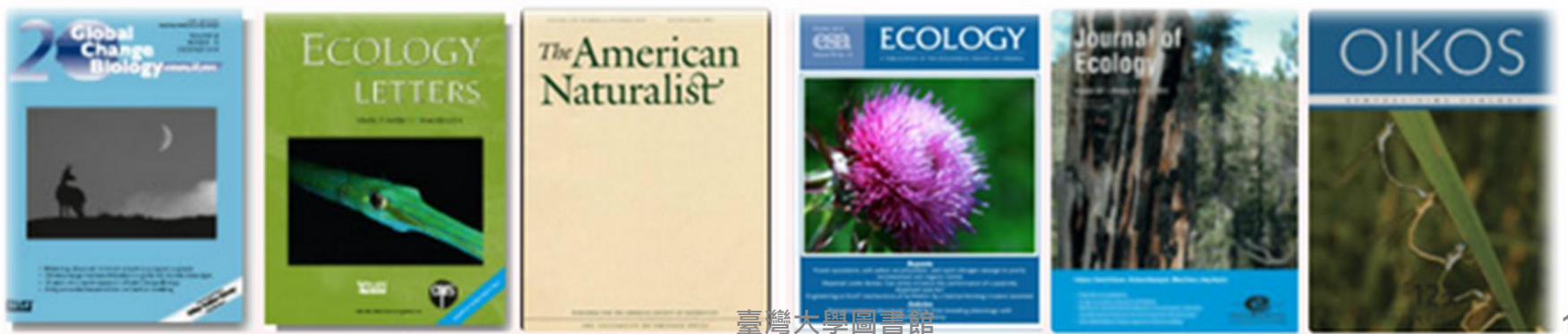

A New Route for Insulin Secretion

# 生科領域老師專訪

| 訪談老師                  | 刊登館訊         |
|-----------------------|--------------|
| 生命科學系潘建源老師            | <u>168期</u>  |
| 分子與細胞生物學研究所溫進德<br>老師  | <u>170期</u>  |
| 生化科技系陳彥榮老師            | <u>174期</u>  |
| 生態學與演化生物學研究所何傳<br>愷老師 | <u>176期</u>  |
| 生化科學研究所冀宏源老師          | <u>186 期</u> |

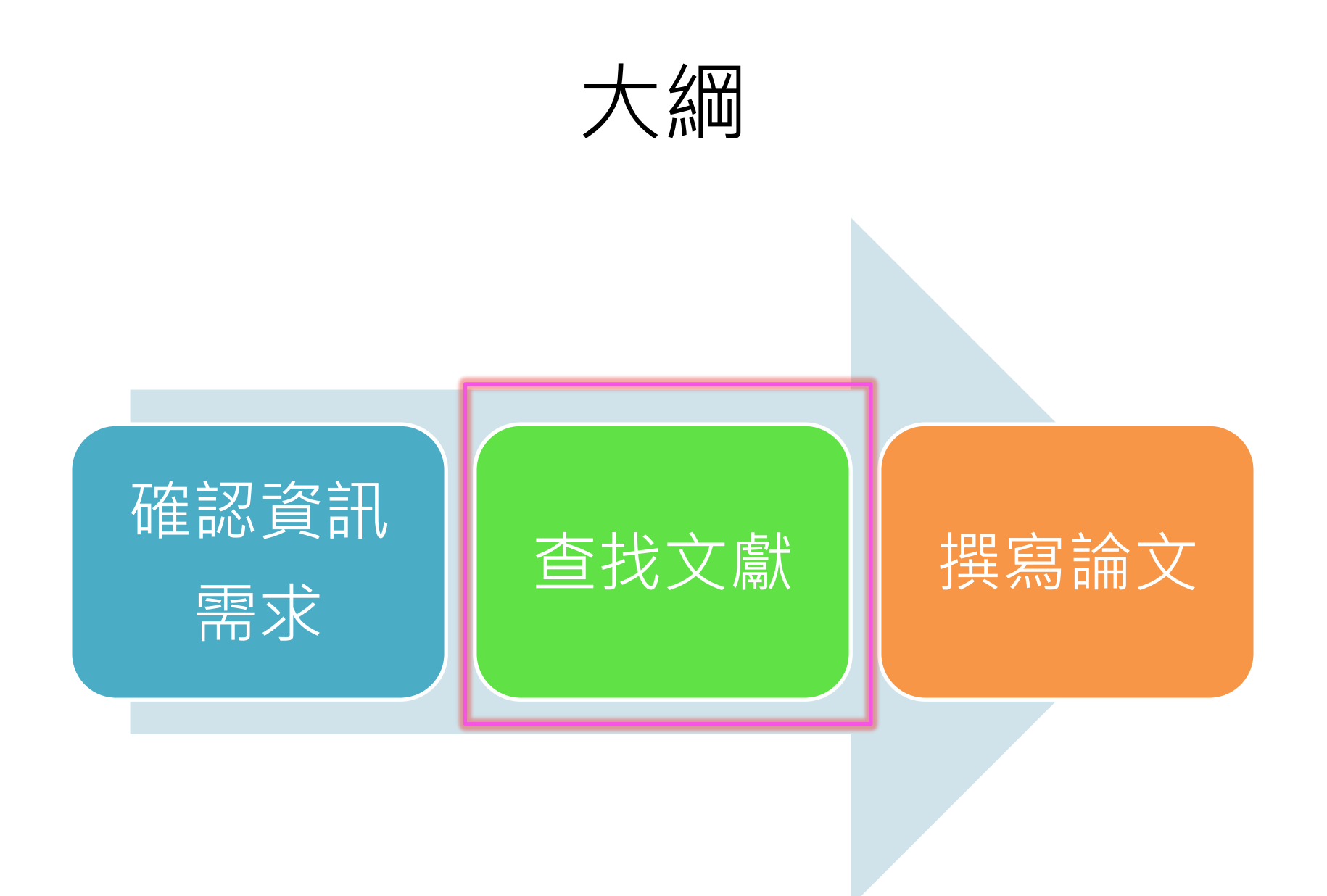

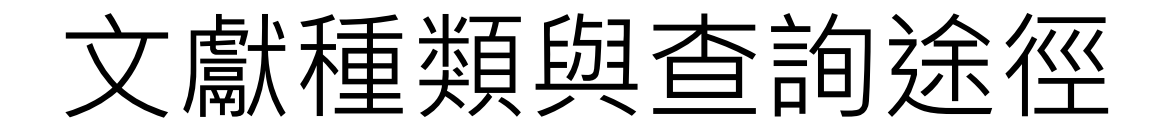

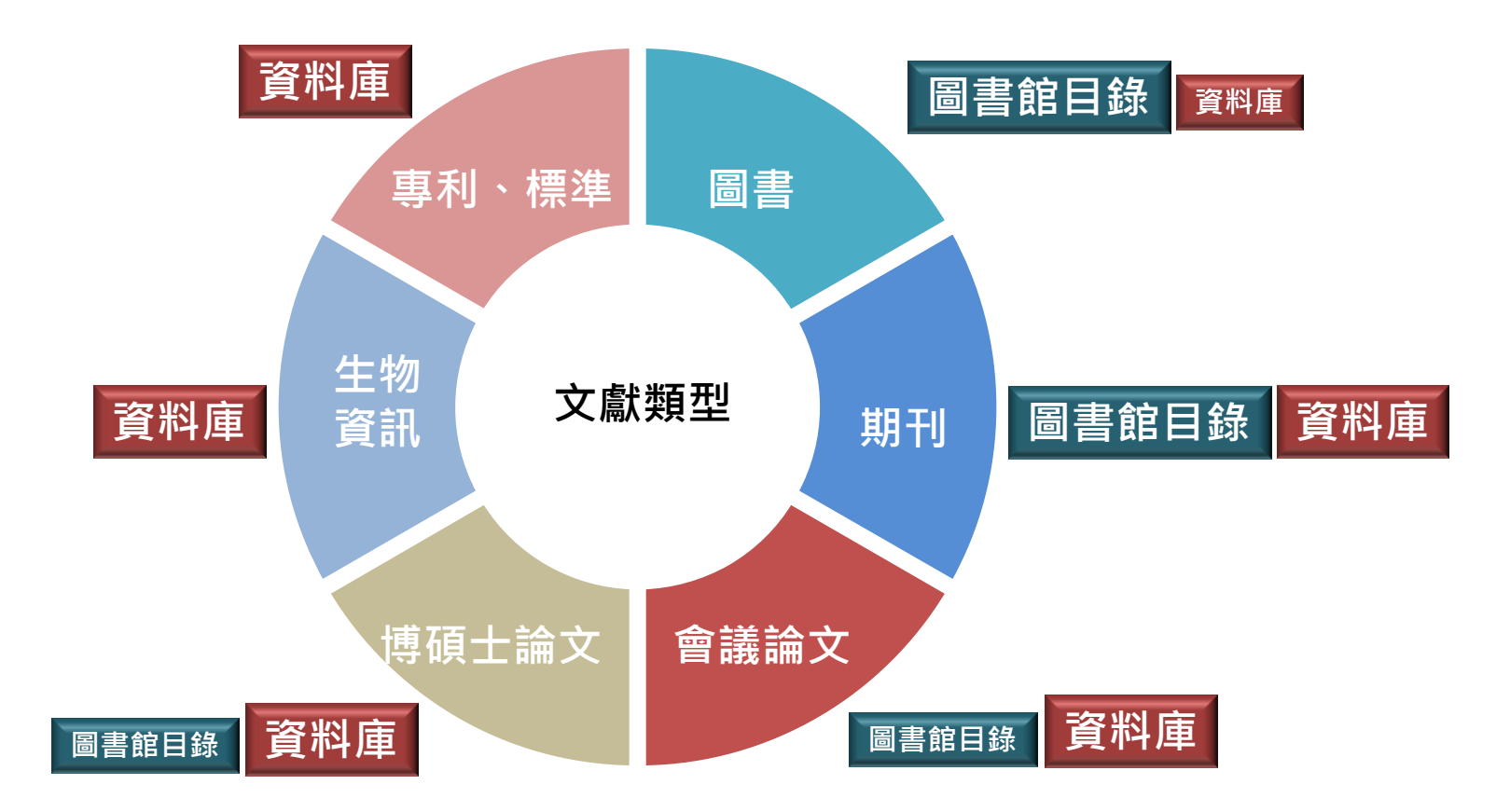

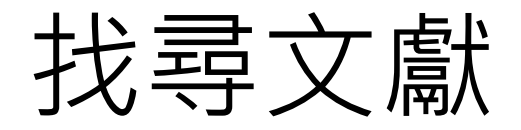

- 已知某特定文獻
- 找尋主題相關文獻

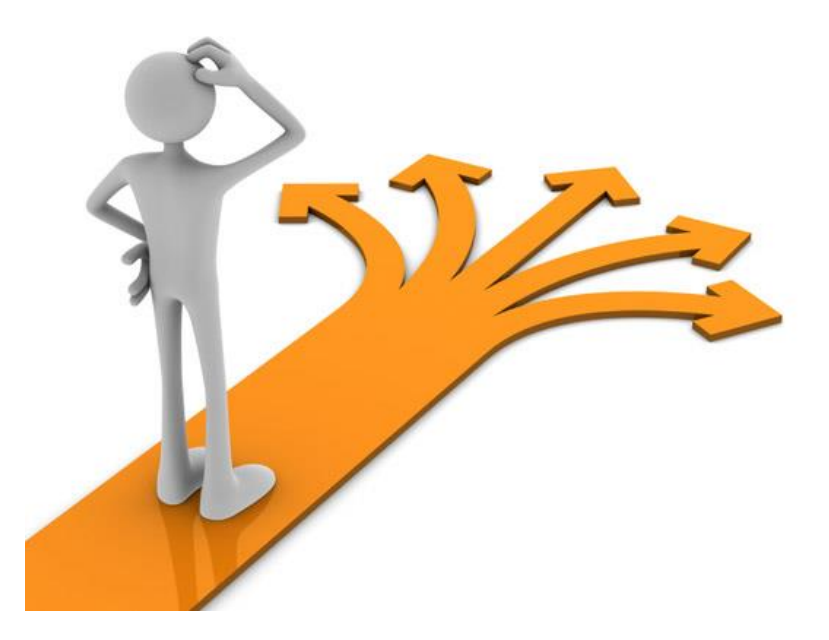

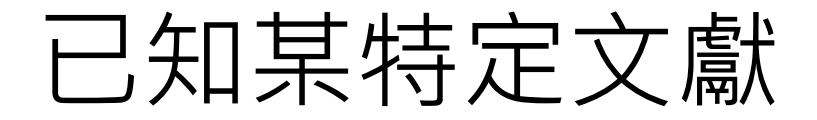

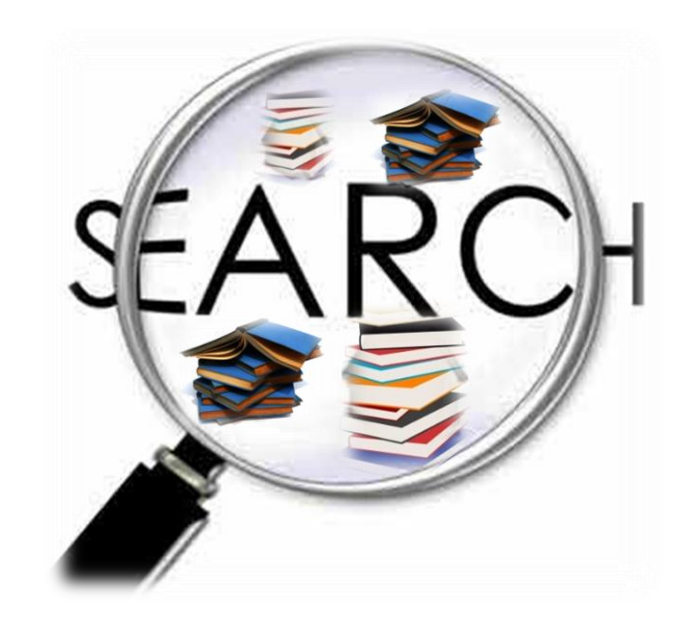

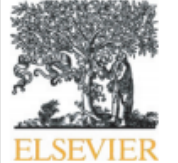

Contents lists available at SciVerse ScienceDirect

### Journal of Experimental Marine Biology and Ecology

journal homepage: www.elsevier.com/locate/jembe

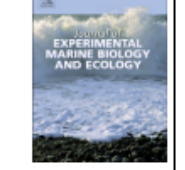

### Stress resistance in two colonial ascidians from the Irish Sea: The recent invader Didemnum vexillum is more tolerant to low salinity than the cosm Diplosoma listerianum Anderson, L.W.J., 2007

Frederike Gröner <sup>a, 1</sup>, Mark Lenz <sup>b,\*</sup>, Martin Wahl <sup>b</sup>, Stuart R. Jenkins <sup>c</sup>

<sup>a</sup> Institute of Zoophysiology, Westfälische Wilhelms-Universität, Hindenburgplatz 55, D-48143 Münster, Germany
 <sup>b</sup> Marine Ecology Department, Leibniz Institute of Marine Sciences at the University of Kiel (IFM-GEOMAR), Düsternbrooker Weg 20, D-24105 Kiel, Ger
 <sup>c</sup> School of Ocean Sciences, Bangor University, Menai Bridge, Anglesey, LL59 5AB, UK

#### ARTICLE INFO

Article history: Received 31 March 2011 Received in revised form 4 August 2011 Accepted 6 August 2011 Available online 1 September 2011

Keywords: Didemnum vexillum Diplosoma listerianum Growth Low salinity Stress tolerance Survival

#### ABSTRACT

It is widely believed that non-native species possess a high tolerance toward abiot survive transport and to colonize new habitats. However, to date empirical suppor We therefore tested whether *Didemnum vexillum*, which recently invaded the It fluctuations in salinity than the closely related *Diplosoma listerianum*, a cosmopol distribution. The two fouling organisms exhibit similar habitat requirements a bottom sites along the coasts of Ireland and Wales. We collected adult specime Marina, Wales, UK, and exposed them to different levels of reduced salinity rang term laboratory experiments. In separate trials, we mimicked chronic (2 weeks) a salinity stress to account for the natural temporal variability in osmotic fluct ascidians' performances in the face of stress and found that the invasive *D. vexillum* survival under low salinities than the cosmopolitan *D. listerianum*. This indicates

better in adapting to fluctuating ior establishment and spread of *D. vexillur* by future climate-change induced shift:

citation

Anderson, L.W.J., 2007. Control of invasive seaweeds. Bot. Mar. 50, 418-437.

- Blood, E., Vernberg, J., 1992. Characterization of the Physical, Chemical and Biological Conditions and Trends in Three Carolina Estuaries: 1970–1985. Volume II. South Carolina Sea Grand Consortium, Charleston, South Carolina, pp. 1–117.
- Brunetti, R., Beghi, L., Bressan, M., Marin, M.G., 1980. Combined effects of temperature and salinity on colonies of *Botryllus schlosseri* and *Botrylloides leachi* (Ascidiacea) from the Venetian Lagoon. Mar. Ecol. Prog. Ser. 2, 303–314.
- Brunetti, R., Bressan, M., Marin, M., Libralato, M., 1988. On the ecology and biology of Diplosoma listerianum (Milne-Edwards, 1841) (Ascidiacea, Didemnidae). Vie Milieu. 38, 123–131.
- Bullard, S.G., Lambert, G., Carman, M.R., Byrnes, J., Whitlatch, R.B., Ruiz, G., Miller, R.J., Harris, L., Valentine, P.C., Collie, J.S., Pederson, J., McNaught, D.C., Cohen, A.N., Asch,

R.G., Dijkstra, J., Heinonen, K., 2007a. The c distribution, basic biology and potential northeast and west coasts of North Ameri Bullard, S.G., Sedlack, B., Reinhardt, J.F., Litty Fragmentation of colonial ascidians: differ

species. J. Exp. Mar. Biol. Ecol. 342, 166-1

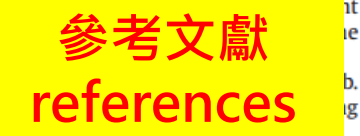

Carlton, J.T., Eldredge, L.G., 2009. Marine bioinvasions of Hawaii. The introduced and cryptogenic marine and estuarine animals and plants of the Hawaiian archipelago. Bishop Museum Press. Honolulu. pp. 1–202.

e adv n coal Fisen Coutts, A.D.M., Forrest, B.M., 2007. Development and application of tools for incursion response: lessons learned from the management of the fouling pest *Didemnum vexuum*, J. EXP. Mar. BIOL ECOL 342, 154–162.

Elsev Vexilium, J. Exp. Mar. Biol. Ecol. 342, 154–162. Epelbaum, A., Therriault, T.W. Faulson, A., Pearce, C.M., 2009. Botryllid tunicates: culture technique and experimental procedures. Aquat. Invasions 4, 111–120.

#### 1. Introduction

The colonial ascidian *Didemnum vexillum* (Kott, 2002) is a rapid invader of inshore and offshore marine hard-bottom habitats (Bullard et al., 2007a; Coutts and Forrest, 2007; Gittenberger, 2007; Griffith et al., 2009; Minchin, 2007; Minchin and Sides, 2006). Its origin has not unequivocally been identified, but it presumably stems from Japanese waters (Lambert, 2009; Stefaniak et al., 2009). From there it dispersed as epifaunal growth on cultured Pacific oysters, *Crassostrea gigas*, which were shipped to many sites worldwide to replenish local oyster stocks. This notion is supported by the fact that numerous countries with past *C. gigas* imports now report widespread occurrence of *D. vexillum* (e.g. France, USA and Canada, New Zealand) (Lambert, 2009). colonies on oysters, shpping traffic is likely to have f clitated its spread. According to Coutts and Forrest (2007, the survival of didemnids as fouling or clear moving barges or plansure boats is high. In concordance with this, Herborg et al. (2009) identified hull fouling on slow moving vessels and aquaculture as the most important transport vectors of *D. vexillum* along the west coast of North America.

In the British Isles, *D. vexillum* was first found in two marinas on the east coast of Ireland in 2005 (Minchin and Sides, 2006) and, three years later, in Holyhead Marina in North Wales (UK) (Griffith et al., 2009). Intense traffic between North Wales and Ireland makes it likely that *D. vexillum* reached Holyhead Marina via fouled recreational vessels from infected areas.

D. vexillum may 臺灣 去屬圖 畫館onomic harm by altering

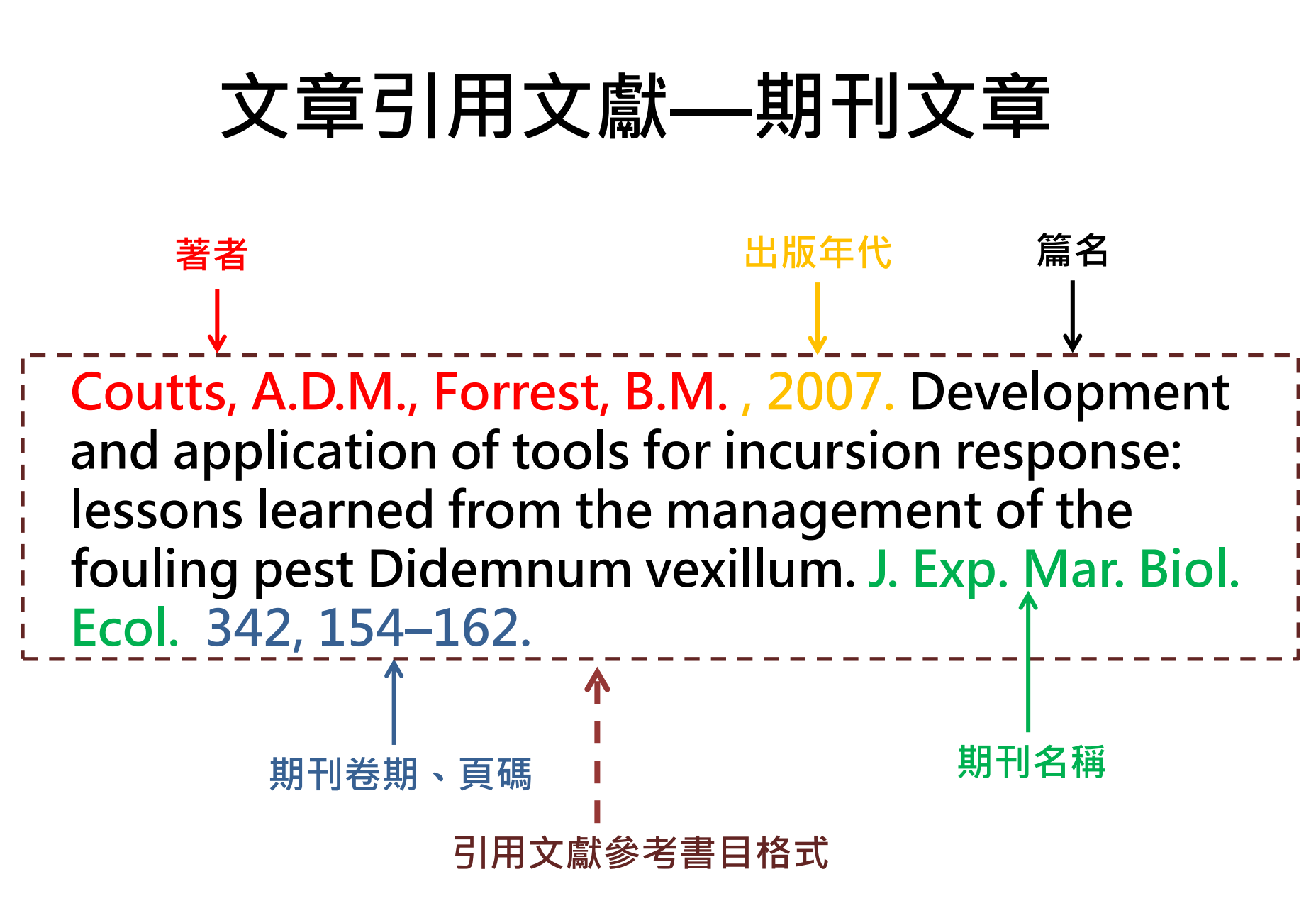

| 國立臺灣大學圖書館     NATIONAL TAIWAN UNIVERSITY     LIBRARY     LIBRARY |                                                                                      | <b>在館人數:565</b> 回首頁                                                                                                    | 教郎<br>│臺灣大學│網站地圖│站                                                                                                    | 繁體中文   English<br>짜   學生   校友   訪客   職員<br>內搜尋   常問問題   行動版             |
|----------------------------------------------------------------------------------------------------|--------------------------------------------------------------------------------------|----------------------------------------------------------------------------------------------------|----------------------------------------------------------------------------------------------------|-------------------------------------------------------------------------|
| 館藏資源▼   特色館藏                                                                                                    | 電子資源▼   服務項目、                                                                        | ▼ 推廣活動▼                                                                                                    | 關於本館▼ 掛                                                                                                    | 局募活動▼                                                                   |
| 查詢檢索<br>書刊名 ▼ J. Exp. Mar. Biol. I<br>進階查詢 個人借閱紀錄<br>TULIPS查詢系統可查本館館藏、圖書期刊 電                                                                                                    | <mark>從圖書館目錄</mark><br>庫 站內搜尋<br>Ecol 期刊 ▼                                           | 各查詢該期刊 詳細開放時 於外連線説 竹切り 「借開規則 予古題 「番古題 「日間規則 「一日間規則 「一日間規則 「一日間規則 「一日間規則 「一日間規則 「一日間規則 「一日間規則 「一日間規則 「一日間規則 「一日間規則 「一日間規則 「一日間規則 「一日間規則 「一日間規則 「一日間規則 「一日間規則 「一日間規則 「一日間規則 「一日間規則 「一日間規則 「一日間規則 「一日間規則 「一日間規則 「日日間規則 「日日間規則 「日日間規則 「日日間規則 「日日間規則 「日日間規則 「日日間規則 「日日間規則 「日日間規則 「日日間規則 「日日間規則 「日日間規則 「日日間規則 「日日間規則 「日日間規則 「日日間規則 「日日間規則 「日日間規則 「日日間規則 「日日間規則 「日日間規則 「日日間規則 「日日間規則 「日日間規則 「日日間規則 「日日間相」 「日日間相」 「日間相」 「日間相」 「日間相」 「日間相」 「日間相」 「日間相」 「日間相」 「日間相」 「日間相」 「日間相」 「日間相」 「日間間」 「日間間」 「日間間」 「日間間」 「日間間」 「日間間」 「日間間」 「日間間」 「日間間」 「日間間」 「日間間」 「日間間」 「日間間」 「日間間」 「日間間」 「日間間」 「日間間」 「日間間」 「日間間」 「日間間」 「日間間」 「日間間」 「日間間」 「日間間」 「日間間」 「日間間」 「日間間」 「日間間」 「日間間」 「日間間」 「日間間」 「日間間」 「日間間」 「日間間」 「日間間」 「日間間」 「日間」 「日間 | <ul> <li>2</li> <li>2</li> <li>2</li> <li>3</li> <li>4</li> <li>4</li> <li>4</li> <li>4</li> <li>4</li> <li>4</li> <li>4</li> <li>4</li> <li>4</li> <li>4</li> <li>4</li> <li>4</li> <li>4</li> <li>4</li> <li>4</li> <li>4</li> <li>4</li> <li>4</li> <li>4</li> <li>4</li> <li>4</li> <li>4</li> <li>4</li> <li>4</li> <li>4</li> <li>4</li> <li>4</li> <li>5</li> <li>4</li> <li>4</li> <li>5</li> <li>4</li> <li>5</li> <li>4</li> <li>5</li> <li>4</li> <li>5</li> <li>4</li> <li>5</li> <li>4</li> <li>5</li> <li>4</li> <li>5</li> <li>4</li> <li>5</li> <li>4</li> <li>5</li> <li>4</li> <li>4</li> <li>4</li> <li>5</li> <li>4</li> <li>5</li> <li>4</li> <li>4</li> <li>4</li> <li>5</li> <li>4</li> <li>5</li> <li>4</li> <li>4</li> <li>4</li> <li>4</li> <li>5</li> <li>4</li> <li>4</li> <li>4</li> <li>4</li> <li>5</li> <li>4</li> <li>4</li></ul> | 104.6.26) 圖書館行事曆<br>泛及離校手續<br>代借服務<br>服務<br>腦使用及上網<br>館員<br>借開紀錄<br>適直詢 |
|                                                                                                    | 書名                                                                                   | ▼ J. Exp. Mar. Biol. Ecol                                                                                                    | 期刊                                                                                                    | ▼ 系統已排                                                                  |
| (查詢歷                                                                                                    | 史)                                                                                   | ¥                                                                                                    |                                                                                                    | 查詢結果: 🔝 前一                                                              |
| 書名<br>出版項<br>☆~~~<br>電 <mark>:</mark> 資                                                                                                    | Journal of experimen<br>資 Amsterdam : North-Ho<br>(合合句)<br>2. (Electronic Resources) | tal marine biology and ecology<br>lland Pub. Co                                                                                                    | ,                                                                                                    |                                                                         |
| <b>↓</b>                                                                                                    | 刊名(Title)                                                                            | 所屬資料庫/出版社(Service                                                                                                    | 全文年代(Dates of                                                                                                    | 其他資訊(Other                                                              |
| Journal<br>and Ec                                                                                                    | l of Experimental Marine Biology<br>:ology                                           | Elsevier<br>Science(Elsevier)/SDOL                                                                                                    | 1967-                                                                                                    | R                                                                       |
| 能感地                                                                                                    | 總圖                                                                                   |                                                                                                    |                                                                                                    |                                                                         |
| 陳列處                                                                                                    | 3F科技期刊145排                                                                           | A 2/407E) 40-2/407E) E7-4/4022)                                                                                                    |                                                                                                    |                                                                         |
|                                                                                                    | 0(19/1)-16:2(19/4),1/(19/5)-18<br>海洋能図書字 D.E                                         | 5:1,5(1975),19:3(1975)-57:1(1982)                                                                                                    |                                                                                                    |                                                                         |
| 11 - 11 - 11 - 11 - 11 - 11 - 11 - 11                                                                                                    |                                                                                      |                                                                                                    |                                                                                                    |                                                                         |
| 11550 G                                                                                                    | ; /海冲所画查主 「「」<br>1(1967)-7(1971),10(197 <del>3</del> -352:2                          | 2007间 聿 命                                                                                                    |                                                                                                    |                                                                         |

### Journal of Zoology

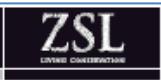

Journal of Zoology. Print ISSN 0952-8369

### Urban canyon effect: storm drains enhance call characteristics of the Mientien tree frog

W.-H. Tan1, C.-G. Tsai2, C. Lin1 & Y. K. Lin1,3

1 Department of Life Sciences, National Taiwan University, Taipei, Taiwan 2 Graduate Institute of Musicology, National Taiwan University, Taipei, Taiwan 3 Institute of Ecology and Evolutionary Biology, National Taiwan University, Taipei, Taiwan

Keywords

#### Abstract

amphibian; bioacoustics; sound property; perch selection; Taiwan.

Anthropogenic structures, such as wall surfaces, may change the acoustic environment for signals transmitted by animals, creating novel environments that

Storm drains enhance calls of a tree frog

language of the paper. We thank the three anonymous reviewers for their constructive comments on earlier versions of the paper. We thank National Science Council for the College Student Research Scholarship (NSC 101-2815-C-002-161-B) to Wen-Hao Tan and a research grant (NSC 98-2621-B-002-005-MY3) to Y. Kirk Lin.

### References

- Barker, N.K.S. & Mennill, D.J. (2009). Song perch height in rufous-and-white wrens: does behaviour enhance effective communication in a tropical forest? Ethology 115, 897-904.
- Bee, M.A. (2007). Selective phonotaxis by male wood frogs (Rana sylvatica) to the sound of a chorus. Behav. Ecol. Sociobiol. 61, 955–966.
- Boncoraglio, G. & Saino, N. (2006). Habitat structure and the evolution of bird song: a meta-analysis of the evidence for the acoustic adaptation hypothesis. Functional Ecology 21, 134 - 142

Storm drains enhance calls of a tree frog

Naguib, M. & Wiley, R. (2001). Estimating the distance to a source of sound: mechanisms and adaptations for longrange communication. Anim. Behav. 62, 825-837. Narins, P.M. (2007). Hearing and sound communication in

- amphibians. New York: Springer Verlag. Ortega, C.P. (2012). Effects of noise pollution on birds: a
- brief review of our knowledge. Ornithological Monographs 74, 6-22.
- Ryan, M.J. & Rand, A.S. (1990). The sensory basis of sexual selection for complex calls in the túngara frog, Physalaemus pustulosus (sexual selection for sensory exploitation). Evolution 44, 305-314.
- Slabbekoorn, H. & Smith, T.B. (2002). Habitat-dependent song divergence in the little greenbul: an analysis of environmental selection pressures on acoustic signals. Evolution 56, 1849-1858.
- Slabbekoorn, H., Ellers, J. & Smith, T.B. (2002). Bird-song and sound transmission: the benefits of reverberations. Condor 104, 564-573.

ay affect Smith, M.J male ma eorgiana 53. (Anura: 221-226. Warren, P.S., Katti, M., Zrmann, M. & Brazel, A. (2006). Urban bioacoustic s not just noise. Anim. Behav. 71, 491-502. Wells, K.D. (2007). The ecology & behavior of amphibians. Chicago: University of Chicago Press. Zheng, Y.-W. (1989). The reproductive behavior of Chirixalus idiootocus. Master's thesis, National Taiwan University. [in Chinese.]. Ziegler, L., Arim, M. & Narins, P.M. (2011). Linking amphibian call structure to the environment: the interplay between phenotypic flexibility and individual attributes.

Behav. Ecol. 22, 520-526.

reproduction depends on the long-range propagation and perception of advertisement calls (Kuczynski et al., 2010). Auditory signals, however, may not be able to travel over long distances because intensity may attenuate and structure may degrade (Naguib & Wiley, 2001; Wells, 2007). Many animals (Warren et al., 2006). Animals can potentially use those structures to manipulate sound characteristics, but no relevant empirical study has yet emerged. In Taiwan, open concrete drainages are a common feature in suburban and rural areas. These drains - miniature urban canyons - are usually built

学回音郎

W.-H. Tan et al

# 文章引用文獻—圖書

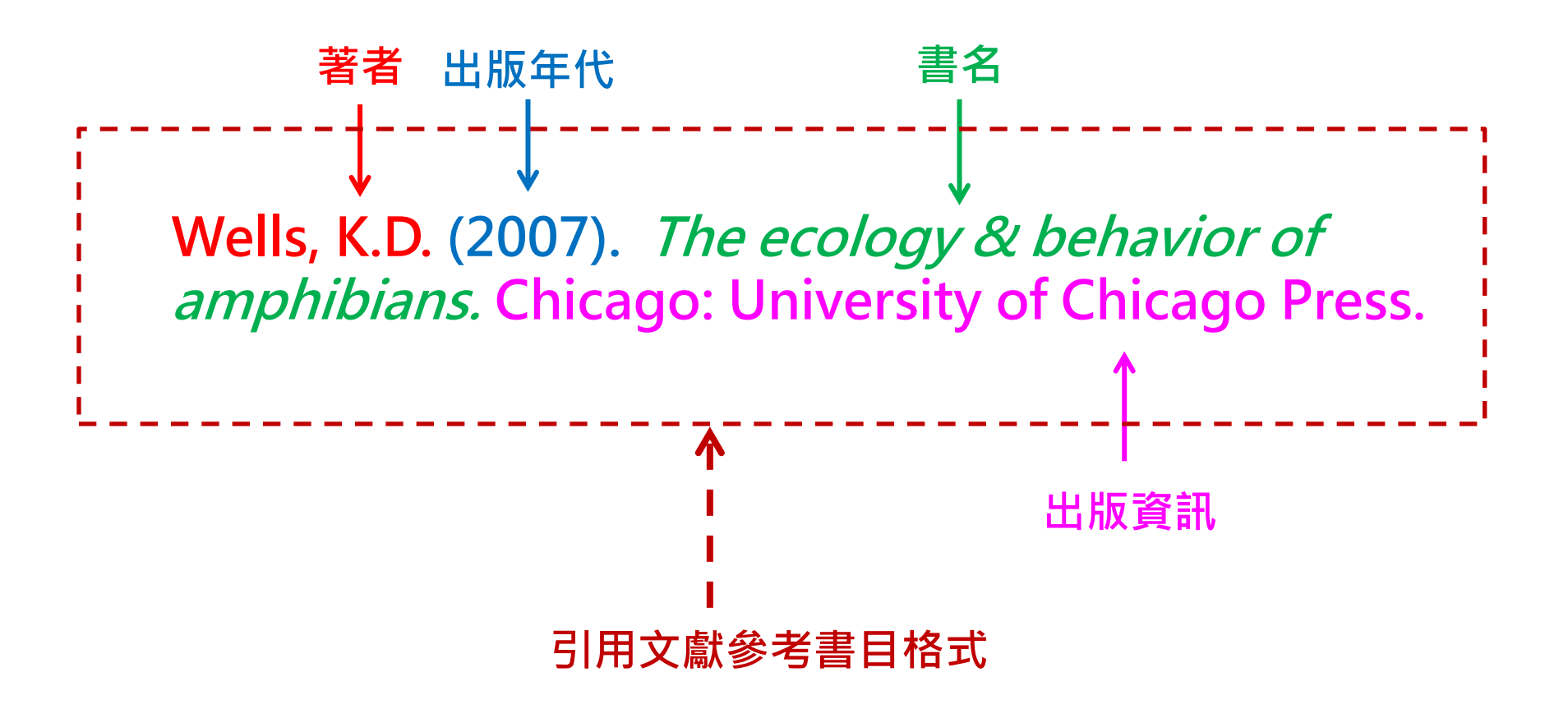

|                                                       |                          |                             |                                                | 繁體中文 E         | nglish    |                    |
|-------------------------------------------------------|--------------------------|-----------------------------|------------------------------------------------|----------------|-----------|--------------------|
|                                                       |                          |                             | 教師                                             | 學生  校友  訪客     | 職員        |                    |
| LIBRARY                                               |                          | <b>息圖在館人數:381</b>           | 回首頁   臺灣大學   網站地圖   站(                         | 內搜尋   常問問題     | 行動版       |                    |
|                                                       | 100000000                |                             |                                                |                |           |                    |
| 館藏資源▼   特色館藏    電子                                    | 資源 🔹 服務項                 | [目▼ 推廣活動▼                   | 關於本館▼ 損                                        | 募活動▼           |           |                    |
|                                                       |                          |                             |                                                |                |           |                    |
| ▲ 查詢檢索                                                |                          | 1 常用                        | 服務                                             |                |           |                    |
| 館城查詢 資原探索 查資料庫 5                                      | 站內搜尋                     |                             | 盟放時間 學期中(104.2.24~1                            | 04.6.26) 圖書館行  | 「車暦       |                    |
|                                                       |                          | ► 校外                        | ■線説明 ▶論文繳交〕                                    | 日離校手續          |           |                    |
| 書刊名 The ecology & bebay                               | ior of 全部館藏              | ▼ 音詢 → 借閱;                  |                                                | や借服務           |           |                    |
|                                                       |                          |                             | 匾 ▶ 館際合作服                                      | 服務             |           |                    |
|                                                       |                          | → 圖書                        | 搶利用講習 ▶ 筆記型電隙                                  | 匘使用及上網         |           |                    |
| 進階查詢(個人借閱紀録                                           |                          | ▶ 圖書:                       | 館導覽服務 ▶ 連絡學科的                                  | 信員             |           |                    |
| TULIPS查詢系統可查本館館藏、圖書期刊、電子資                             |                          | <b>V</b>                    |                                                |                |           | 圖書館首頁   館藏目錄查      |
|                                                       | 📕 ( 🔊 國 :                | 立臺灣大學圖書創                    | 宮 館藏目錄 · TULIF                                 | PS 🗐           |           |                    |
| • we will be used                                     | Taiwan Univ              | versity Library Informo     | tion Processing Syster                         | ns             |           |                    |
| ■新到資料 RSS                                             |                          |                             |                                                |                |           | and the second     |
| <ul> <li>本週全部新書目錄</li> <li>/+</li> </ul>              |                          |                             |                                                |                |           |                    |
| • 音樂/建築/雕塑/書畫 5ays                                    | 目錄及研究協助 🗸                | 電子資源 🧹 特色語編                 | ↓ 服務項目及規則 ↓                                    | 展覽沽動 闘         | 「於本館 登。   | A                  |
| <ul> <li>小玩/又字/中國又字</li> <li>社會科學/教育/法律/經濟</li> </ul> |                          |                             |                                                |                |           | 甘油森語               |
| RSS說明 >>more                                          |                          |                             | 2111                                           | 11子/聘工 【奴服     | 见(法)實俗式   | - 共心互調             |
|                                                       |                          | 書名                          | <ul> <li>The ecology &amp; behavior</li> </ul> | of amphibiar 全 | 部館藏       | ▼ 系統已排序 ▼          |
| ■分館與其它                                                | _                        |                             |                                                | 顏示可流通資料        |           |                    |
| ■ 新八台市                                                | (本物庭中)                   | _                           |                                                |                | -         |                    |
| 2.015.<br>文字: 2.015.                                  | (宣調歴史)                   | •                           |                                                |                | <u></u> " | (調結果: <u>則一革記錄</u> |
|                                                       | 書名                       | The ecology & behavior o    | f amphibians / Kentwood D                      | . Wells.       |           |                    |
|                                                       | 主要作者                     | Wells, Kentwood David, 194  | 18-                                            |                |           |                    |
|                                                       |                          | 續示相似館藏                      |                                                |                |           |                    |
|                                                       | 出版項                      | Chicago : The University of | Chicago Press, 2007.                           |                |           |                    |
|                                                       | ជាជាជាជាជាជា 🛈           |                             |                                                |                |           |                    |
|                                                       |                          |                             | 相關連結                                           |                |           |                    |
|                                                       |                          |                             | Table of contents only                         |                |           |                    |
|                                                       |                          | C                           | ontributor biographical informa                | ation          |           |                    |
|                                                       |                          | <b>宣瀛十闼回聿</b> :             | - ·<br>- ·                                     |                |           |                    |
|                                                       | (L)<br>(合)<br>(合)<br>(合) | 室湾入学回音                      | 日本主語                                           | 修动             | 44        | 备验时                |
|                                                       | REd.                     |                             |                                                | 19K maj        |           | 265 N.L 7/3        |

# Primo (資源探索服務系統)

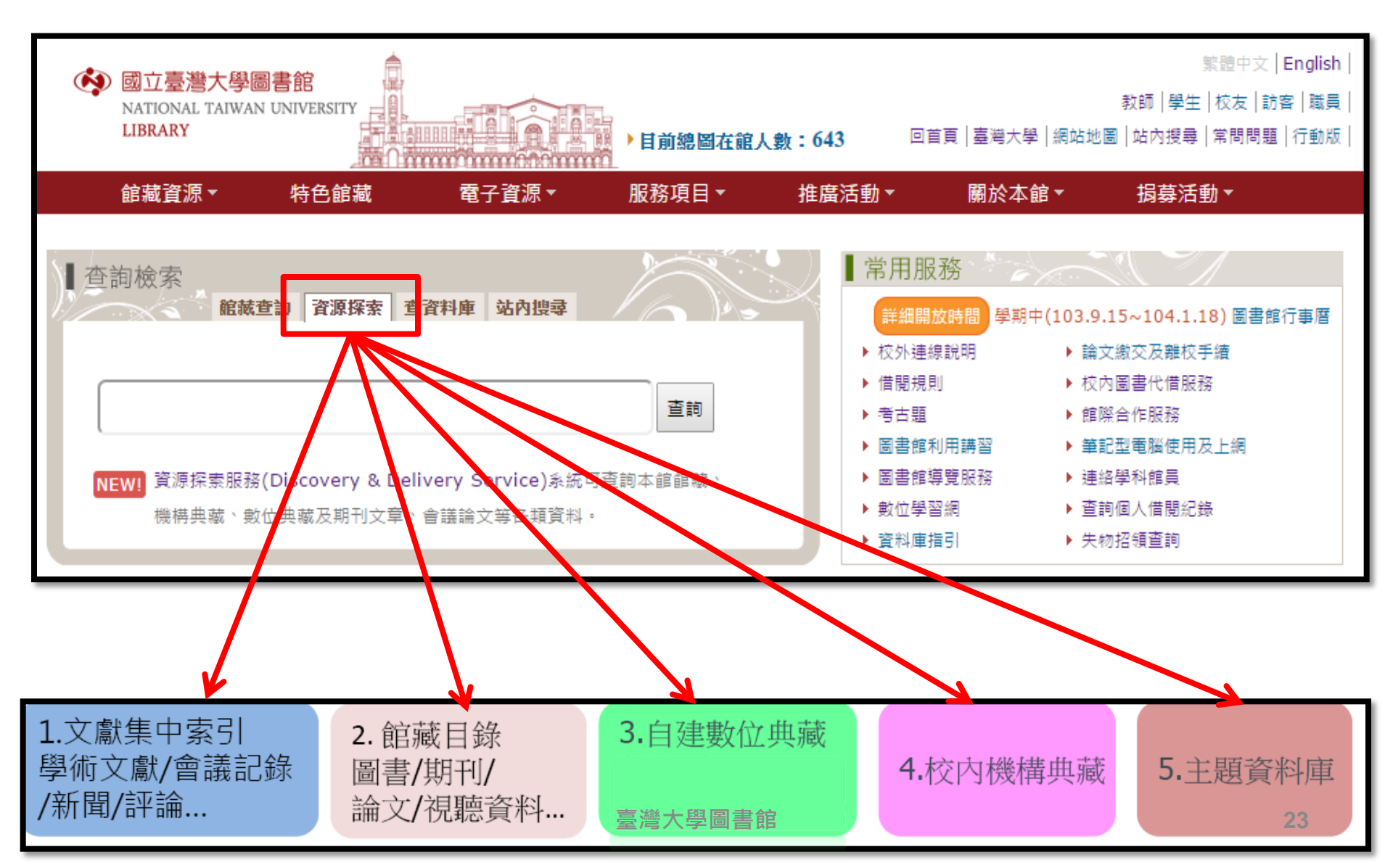

# Primo (資源探索服務系統)

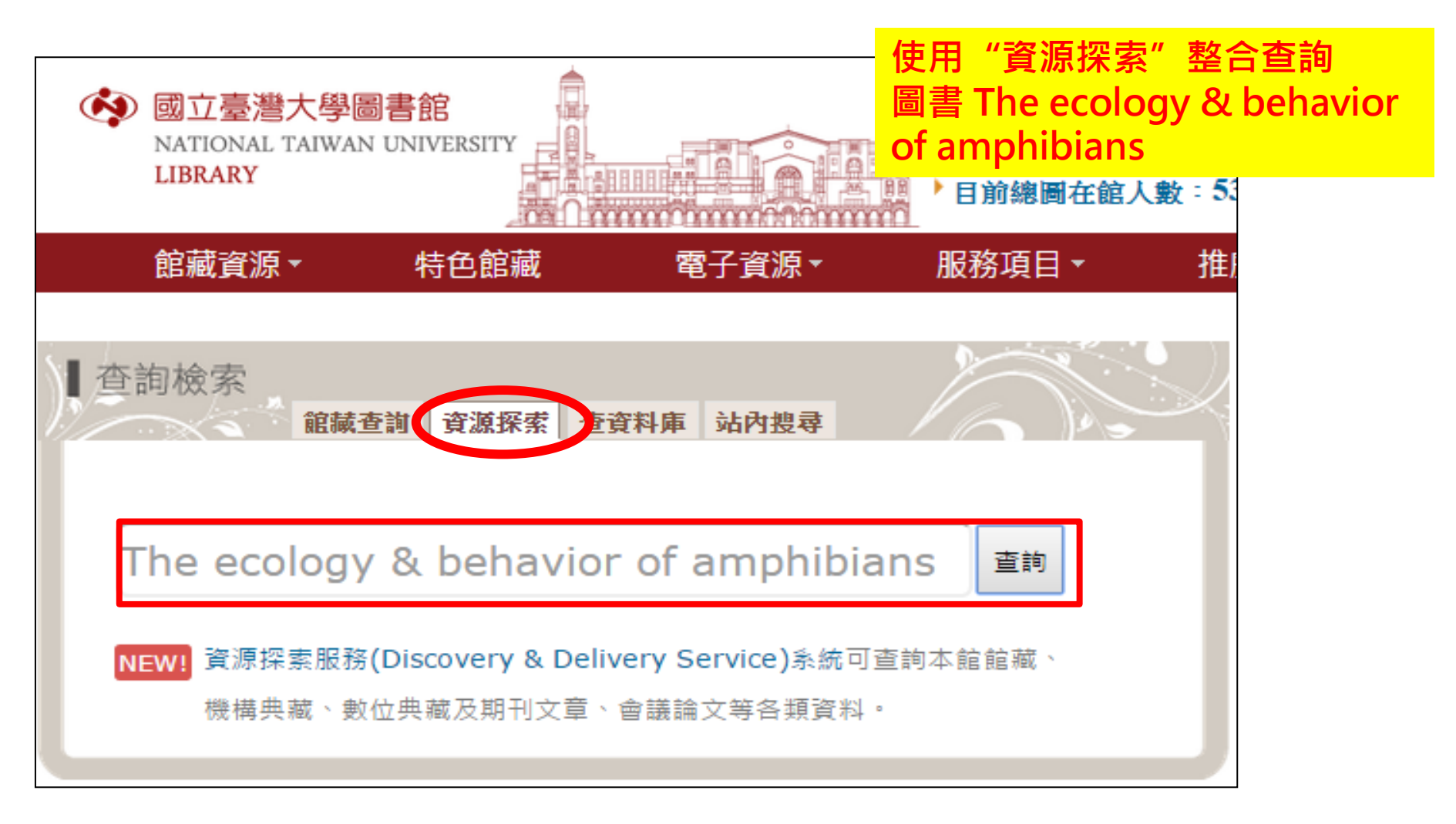

| ◆ 國立臺灣大學圖書館<br>NATIONAL TAIWAN UNIVERSITY<br>LIBRARY                                                                                                    | 資源探索服務<br>Discovery & Delivery Service                                                                                                    | <b>訪客</b> 查找資料庫 圖書館首頁 重新查詢 標籤 電子期                                                                                                    | ■ 個人書架 我的帳戶 金人 1刊   以書目找全文   線上輔助 語言: 中文 |
|----------------------------------------------------------------------------------------------------|----------------------------------------------------------------------------------------------------|----------------------------------------------------------------------------------------------------|------------------------------------------|
| 查館藏+文章 查館藏 查文章 查讀<br>The ecology & behavior of amphibians                                                                                                    | 資料庫 自建數典系統 機構典藏<br>查詢                                                                                                    | 進階查詢<br>瀏覽查詢                                                                                                    |                                          |
| <sup>模糊比對</sup> ▼ 紀教 · · · · · · · · · · · · · · · · · ·                                                                                                    | 為查詢臺大圖書館目錄                                                                                                    |                                                                                                    |                                          |
| <mark>▶</mark> rss<br>☆ 選取整頁到個人書架                                                                                                    | 顧示熱門文章 →   Results 1 - 10 of 406 為 查全部   僅顯示 同儕審閱期刊 (282) □ 可得線上資源 (392) □ 可                                                                                                    | 排序方式 相關性 ✔                                                                                                    | 1 2 3 4 5 🕈                              |
| <ul> <li>擴展查詢範圍</li> <li>▲ afit+非本館資源</li> <li>僅顯示</li> </ul>                                                                                                    | □ The ecology & behavior of amphibians<br>Wells, Kentwood David, 1948-<br>Chicago : The University of Chicago Press 2007<br>圖書 ●可在 總圖 獲得                                                                                            | 7                                                                                                    |                                          |
| 同 <b>儕審閩</b> 期刊 (282)<br>可得線上資源 (392)<br>可得實體誼減 (3)<br><b>精簡我的查詢結果</b>                                                                                              | 館藏地 詳目 評論和標籤 Findlt@NT<br>2 □ □ □ □ □ The Ecology and Behavior of Amphibians<br>Hayes, R. Andrew<br>Austral Ecology, 2009, Vol.34(1), pp.116-116 [1<br>□ 可獲得全文                                                                      | [U ☑<br>同儕審閲期刊]                                                                                                    | 查看所有版本                                   |
| <b>資料類型</b><br>期刊文獻 (358)<br>學位論文 (21)<br>評論 (13)<br>其他 (5)<br>參考項目 (5)<br>更多選項 ✔                                                                                   | 線上檢視 ☑ 詳目 評論和標籤 Findlt@M<br>The Ecology and Behavior of Amphibians (M<br>Walls, SusanC<br>The Quarterly Review of Biology, Vol.83(4), p.4<br>biodiversity surveys of the amphibians and repti<br>Ecology and Behavior of<br>● 可獲得全文 | NTU 丞<br>Book-Review)<br>416-417 [同儕審閲期刊]<br>iles <mark>of</mark> , function, <mark>ecology</mark> , and <mark>behavior</mark> that make <mark>the</mark> lives |                                          |
| 主題<br>oxygen consumption (1)<br>Susceptibility (1)<br>Adaptation (Biology) (1)<br>Adaptation, Physiological (1)<br>Agriculture, Forestry and Wildlife (1)<br>更多選項 ✔ | 線上檢視 ☑ 詳目 評論和標籤 Findlt@M<br>Water clarity, maternal behavior, and physic<br>montane landscape.(ECOLOGY)(Author abs<br>Palen, Wendy J.; Schindler, Daniel E.<br>Proceedings of the National Academy of Scient<br>審閲期刊]<br>● 可獲得全文    | NTU 函<br>ology combine to eliminate UV radiation risk to amphibians in a<br>stract)<br>ces of the United States, May 25, 2010, Vol.107(21), p.9701(6) [同儕       | 查看所有版本                                   |
| 資料龍別(來源)                                                                                                    | 涿止惊悦™ 詳白 詳論和條載 Final(@h                                                                                                    |                                                                                                    |                                          |

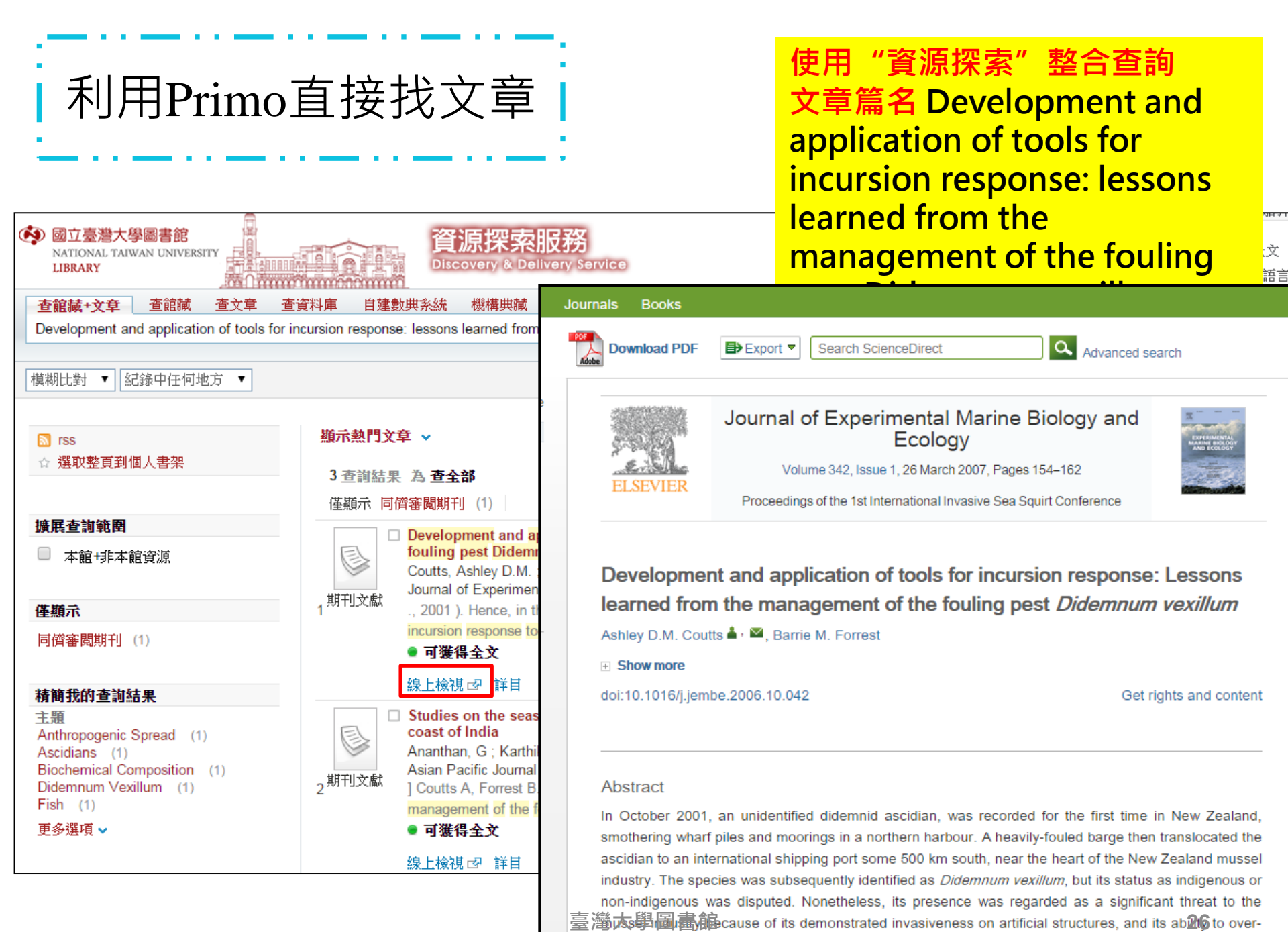

grow and smother mussels.

練習一ト

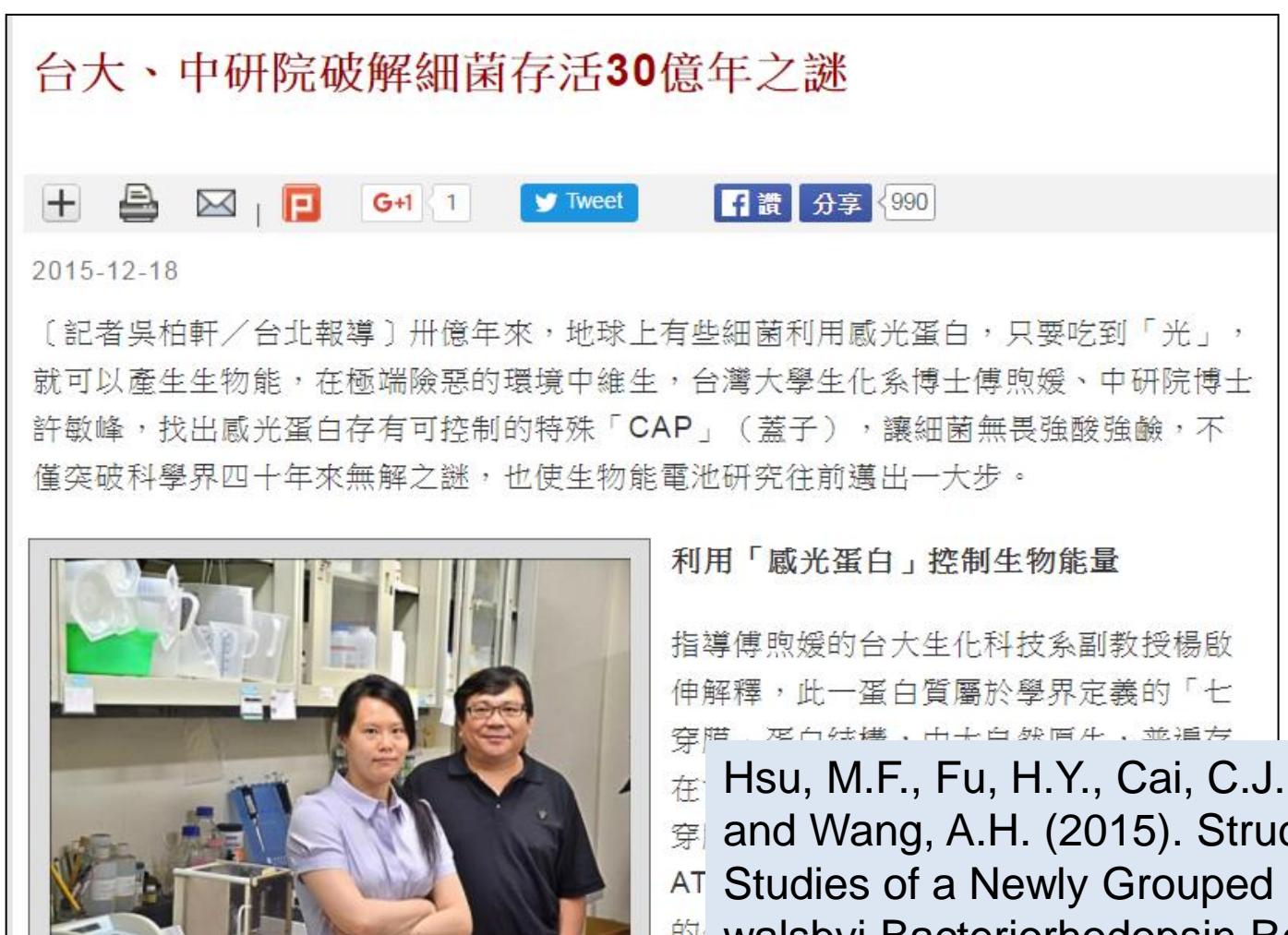

台大生化科技紊副教授楊啟伸(右)、博士傅煦媛 (左)。(台大提供) Hsu, M.F., Fu, H.Y., Cai, C.J., Yi, H.P., Yang, C.S.,
 and Wang, A.H. (2015). Structural and Functional
 At Studies of a Newly Grouped Haloquadratum
 walsbyi Bacteriorhodopsin Reveal the Acid resistant Light-driven Proton Pumping Activity.
 Journal of Biological Chemistry 290, 29567-29577.

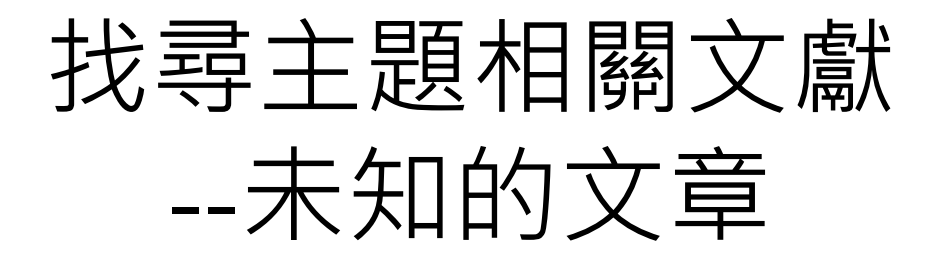

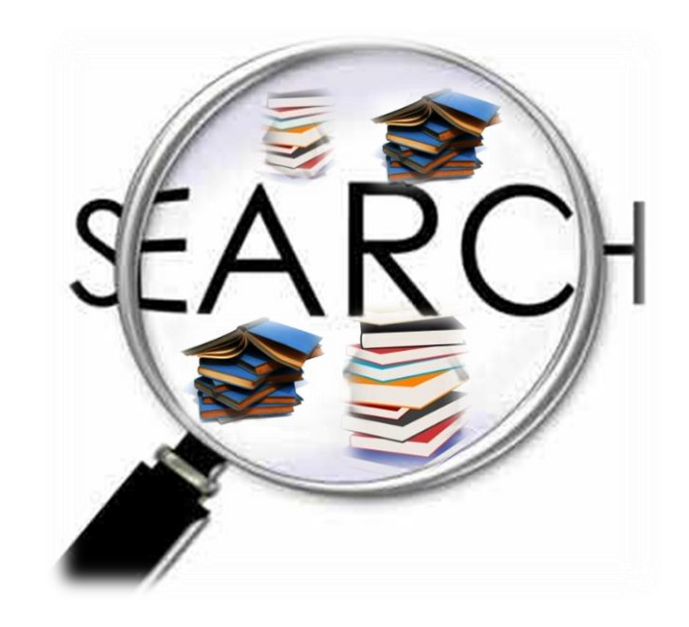

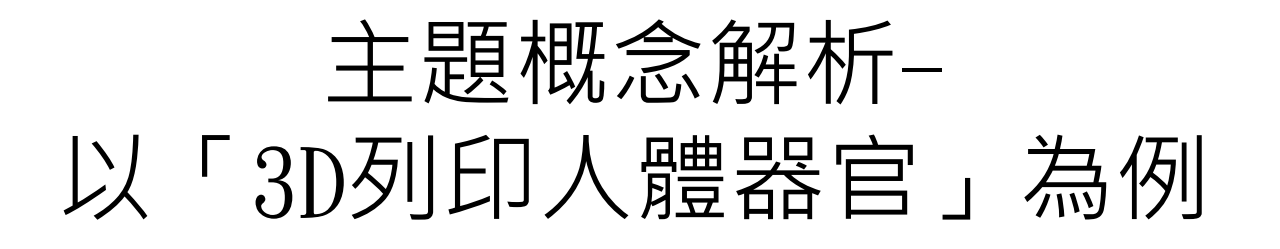

- 3D列印
  - 原理、設備、材料
- 人體器官
  - 肝臟、肺、血管、下巴、 皮膚、視網膜細胞..

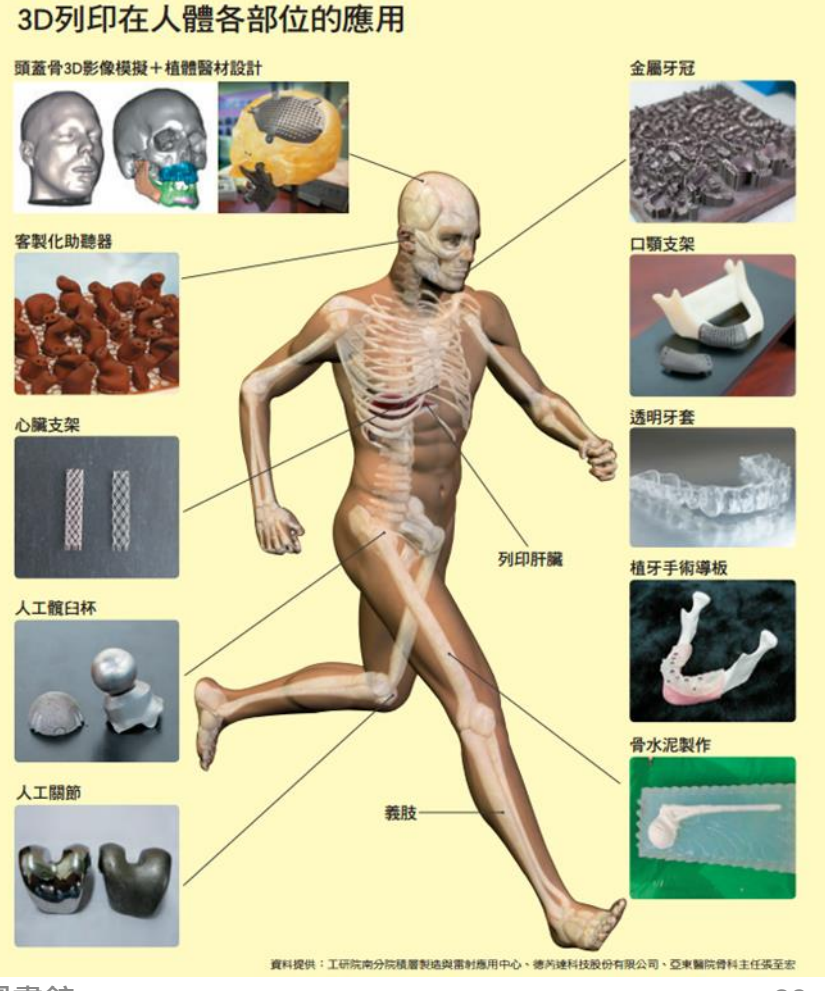

# 將concept轉化成檢索詞彙

- 關鍵字(Keywords)的抽取
  - ▶觀念(concepts)、理念(ideas)、專有名詞 (terminology)、重要詞彙(significant terms)
- 找出詞彙的字形變化(單複數、縮寫等)
- 找出詞彙的同義詞
- 同時思考中文關鍵字與英文關鍵字
- 找出詞彙間的階層關係(廣義詞、狹義詞、相關詞)

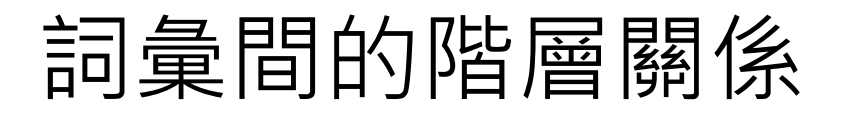

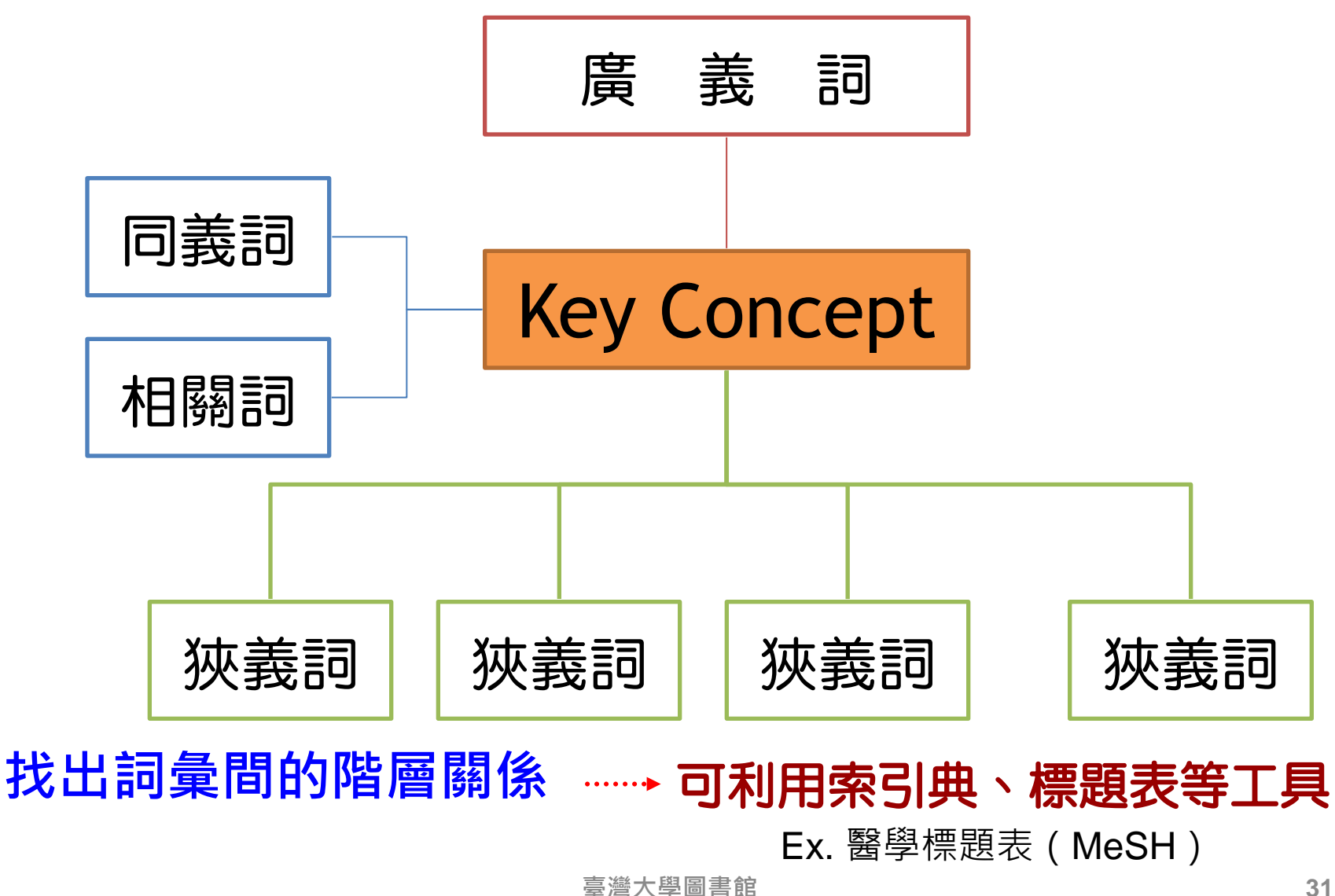

## 列出檢索詞彙 – 例舉

- 研究題目:3D列印人體器官
- 概念: 3D列印、器官培養
- Keyword:

| 概念          | 3D Printing                                                                               | Organ Culture                                   |
|-------------|-------------------------------------------------------------------------------------------|-------------------------------------------------|
| 廣義詞         | Printing;<br>Layer manufacturing;<br>                                                     | Medical Application<br>Clinical Medicine;       |
| 狹義詞         | Nanoscale 3D printing;<br>Bio-printing                                                    | Organ Culture Techniques<br>Liver, kidney, skin |
| 相關詞/<br>同義詞 | Three Dimensional<br>Printing (3DP);<br>3D Printer(s);<br>Additive manufacturing<br>(AM); | Tissue Engineering<br>Tissue Culture            |

## 善用檢索技巧、建立檢索策略

運用資訊檢索的基本觀念配合資料庫系統所提供的 檢索功能,將已分析的研究主題關鍵詞,建立檢索 策略執行檢索。

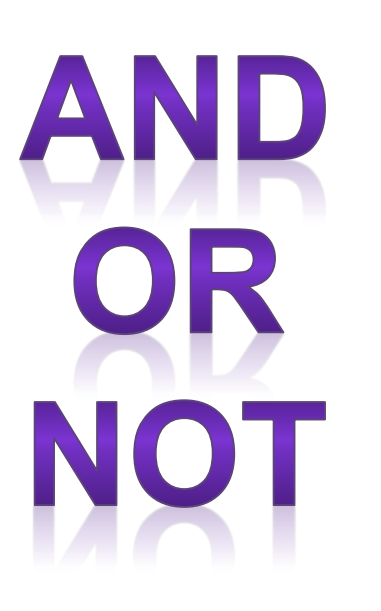

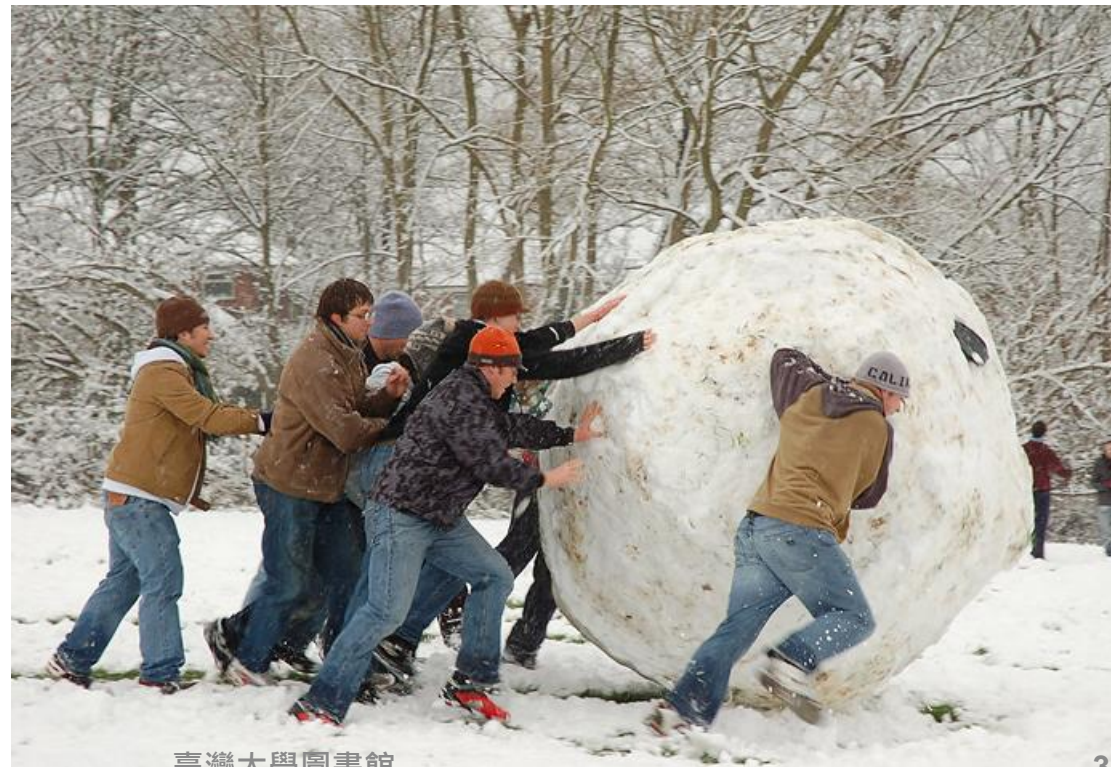

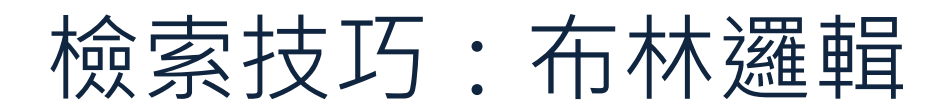

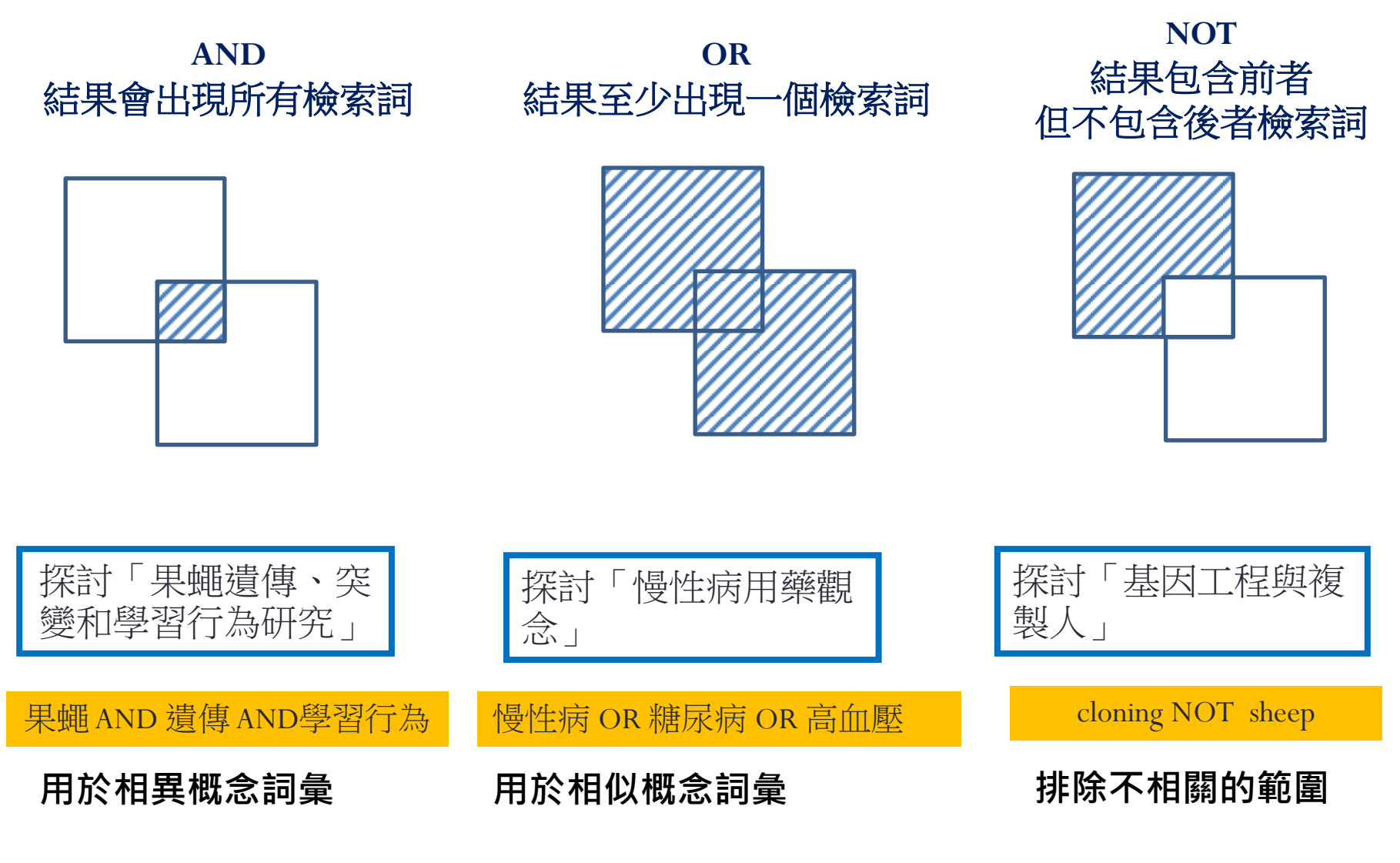

## 檢索技巧:萬用字元

萬用字元-切截

### 擴大查詢範圍

- 用於檢索單一詞彙之單複數形
- 用於檢索不確定之拼字
- ?代表一個英文字母、\*代表多個字母
  - 輸入wom?n:可找到woman、women
  - 輸入t??th:可找到tooth、teeth、truth、tenth
  - 輸入comput\*:可找到computer、computers、computerize、

computerization

| Ż                  | と切截                                              | 中間        | 間切截                                         | 右       | ī切截                                    |
|--------------------|--------------------------------------------------|-----------|---------------------------------------------|---------|----------------------------------------|
| *use               | use<br>Mouse<br>Cause<br>Because                 | s*food    | seafood<br>soyfood                          | Diseas* | Disease<br>Diseases<br>Diseased        |
| ?ell               | Cell<br>Well<br>Bell                             | wom?n     | woman<br>women                              | Gene*   | Gene<br>Genes<br>General<br>Generation |
| \$\$\$\$\$tio<br>n | Education<br>Retention<br>Reception<br>Evolution | Hof\$man* | Hofman<br>Hoffman<br>Hoffmann<br>Hoffmanova | grain\$ | grain<br>grains                        |

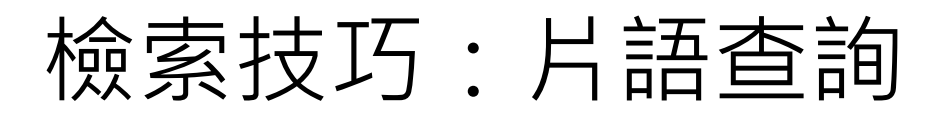

縮小查詢範圍,找到更精確的資訊

## 片語查詢-精確檢索

- 輸入"": 可限制為片語,輸入的詞彙不會被拆 解查詢,適合查詢專有名詞或確切名稱時使用。
   例如"artificial intelligence"
- 須留意!
  - "查詢詞",輸入 "Nano Drug Delivery System" 不會查到 " nano-hydroxyapatite drug-delivery system"
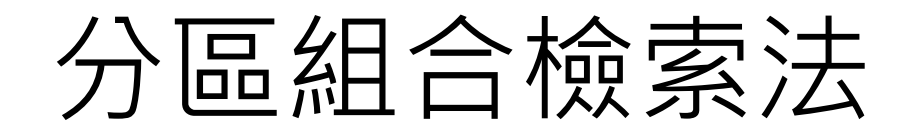

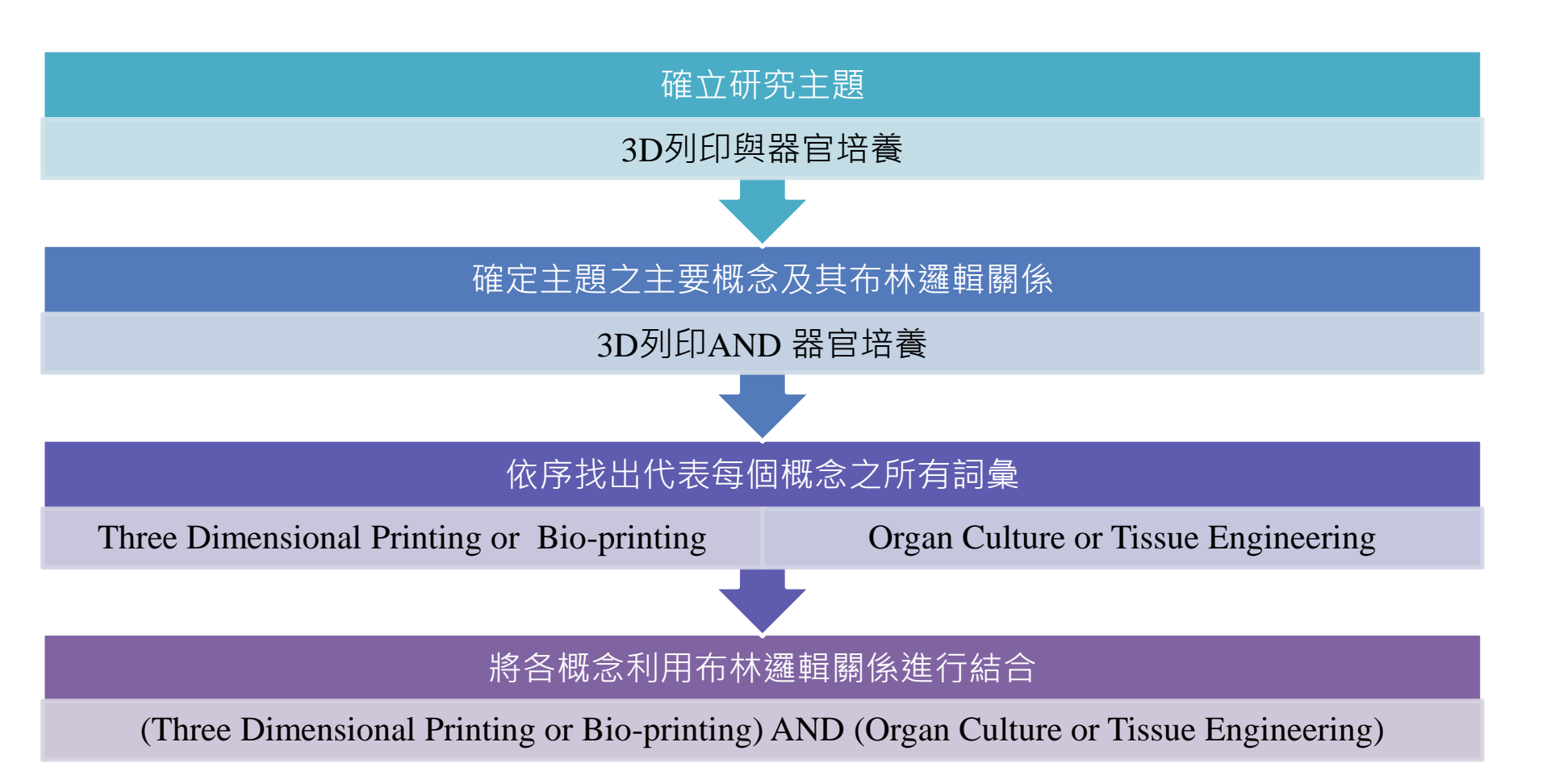

# 引用文獻滾雪球法

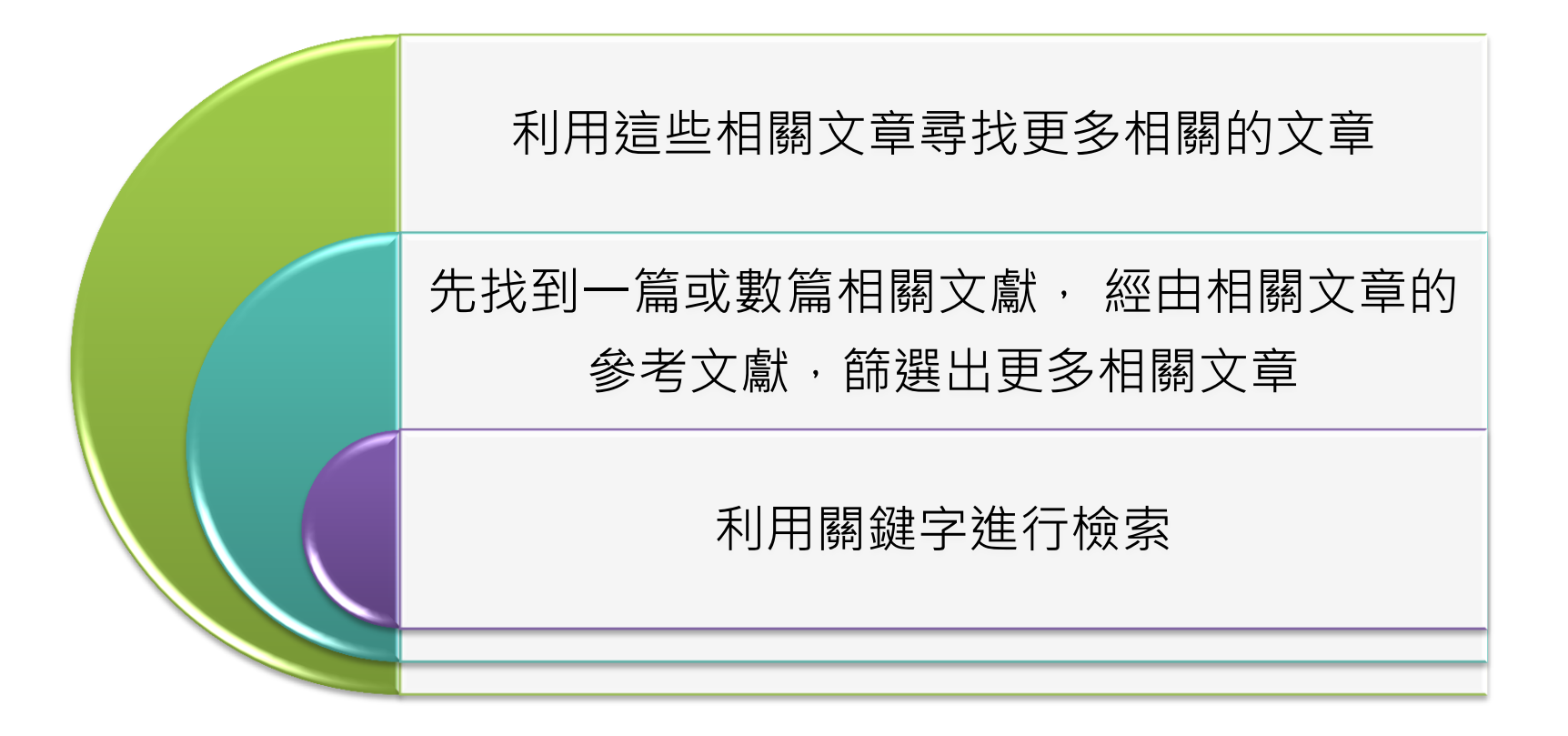

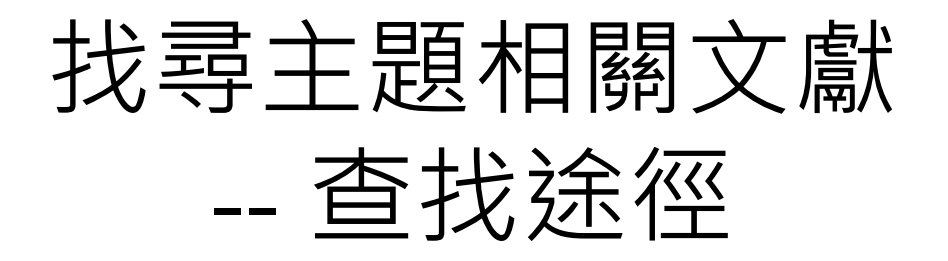

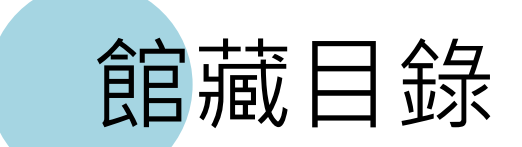

## Primo (資源探索服務系統)

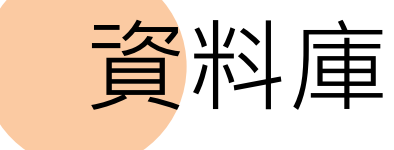

| 0          | ◆ 國立臺灣大學圖書館<br>NATIONAL TAIWAN UNIVERSITY |                                            | 繁體中文 English <br>教師 學生 校友 訪客 職員                                                                       |
|------------|-------------------------------------------|--------------------------------------------|----------------------------------------------------------------------------------------------------|
|            | LIBRARY                                   | ● 目前總圖在館人數:2                               | 256 回首頁   臺灣大學   網站地圖   站內搜尋   常問問題   行動版                                                             |
|            | 館藏資源▼ 特色館藏<br>查詢個人借用紀錄                    |                                            | [廣活動▼      關於本館▼      揭募活動▼                                                                           |
|            | \$P\$(1)(1)/1)(1)(1)                      |                                            | 一 一 四 改                                                                                               |
| )          | 館藏目錄 TULIPS                               | 查資料庫 站內搜尋                                  | 吊円服務<br>詳細開放時間 寒假(104.1.19~104.2.15) 圖書館行事層                                                           |
|            | 館藏目錄(簡易版) ezTULIPS                        |                                            | ▶ 校外連線說明 ▶ 論文繳交及離校手續                                                                                  |
|            | 學士論文(本館早期收藏)                              | 全部館藏 ▼ 查詢                                  | <ul> <li>▶ 借閱規則</li> <li>▶ 校內圖書代借服務</li> <li>▶ 考古題</li> <li>▶ 館際合作服務</li> <li>▶ 第記測書際使用五上網</li> </ul> |
|            | 整合查詢                                      |                                            | <ul> <li>■書館導覽服務</li> <li>■書館導覽服務</li> <li>連絡學科館員</li> </ul>                                          |
|            | r                                         | 明刊、電子資源、影音資料等                              | ▶ 數位學習網 ▶ 查詢個人借閱紀錄                                                                                    |
| Ч          | 教師指定參考資料                                  |                                            | ▶ 資料庫指引 ▶ 失物招領查詢                                                                                      |
| <b>i</b> ź | 専題書目                                      |                                            | 最新消息                                                                                                  |
| :          | 新書目錄                                      | ka Librarian!                              | ▶ [公告] 2/2(一)總圖書館多媒體服務中心閉館一日進行例<br>行設備維護                                                              |
| :          | 臺大書卷講                                     | 朝AH 旦有44                                   | <ul> <li>▶ [公告]104.2.7 (周六) 辜振甫先生紀念圖書館停電休館</li> <li>一日</li> </ul>                                     |
|            | 多媒體影音資源                                   | や昭見の約の                                     | <ul> <li>▶ [公告]停機訊息-EBL電子書平臺暫停服務通知</li> <li>▶ [公告]104.1.24辜振甫先生紀念圖書館紀念牆面安裝</li> </ul>                 |
| 12         | 圖書推薦服務                                    | ★ ★ ★ ★ ★ ★ ★ ★ ★ ★ ★ ★ ★ ★ ★ ★ ★ ★ ★      | 公告:臺大社會科學院辜振甫先生紀念圖書館誠徵工讀<br>生1名                                                                       |
| 0          | 臺77월<br>臺振甫先生紀念圖書館                        | A market                                   | ▶ [公告]臺大辜振甫先生紀念圖書館誠徵助學金工請生                                                                            |
| Ø          | 校總區院/糸所圖書室                                | your and here your and here you build here | ▶ [公告]停機訊息-碩睿資訊公司產品暫停服務通知                                                                             |
| Ø          | 臺灣大學校史館                                   | 臺灣大學圖書館                                    | ▶ 揮別期末考,喜迎寒假賀新春! - 臺大圖書館館計977                                                                         |

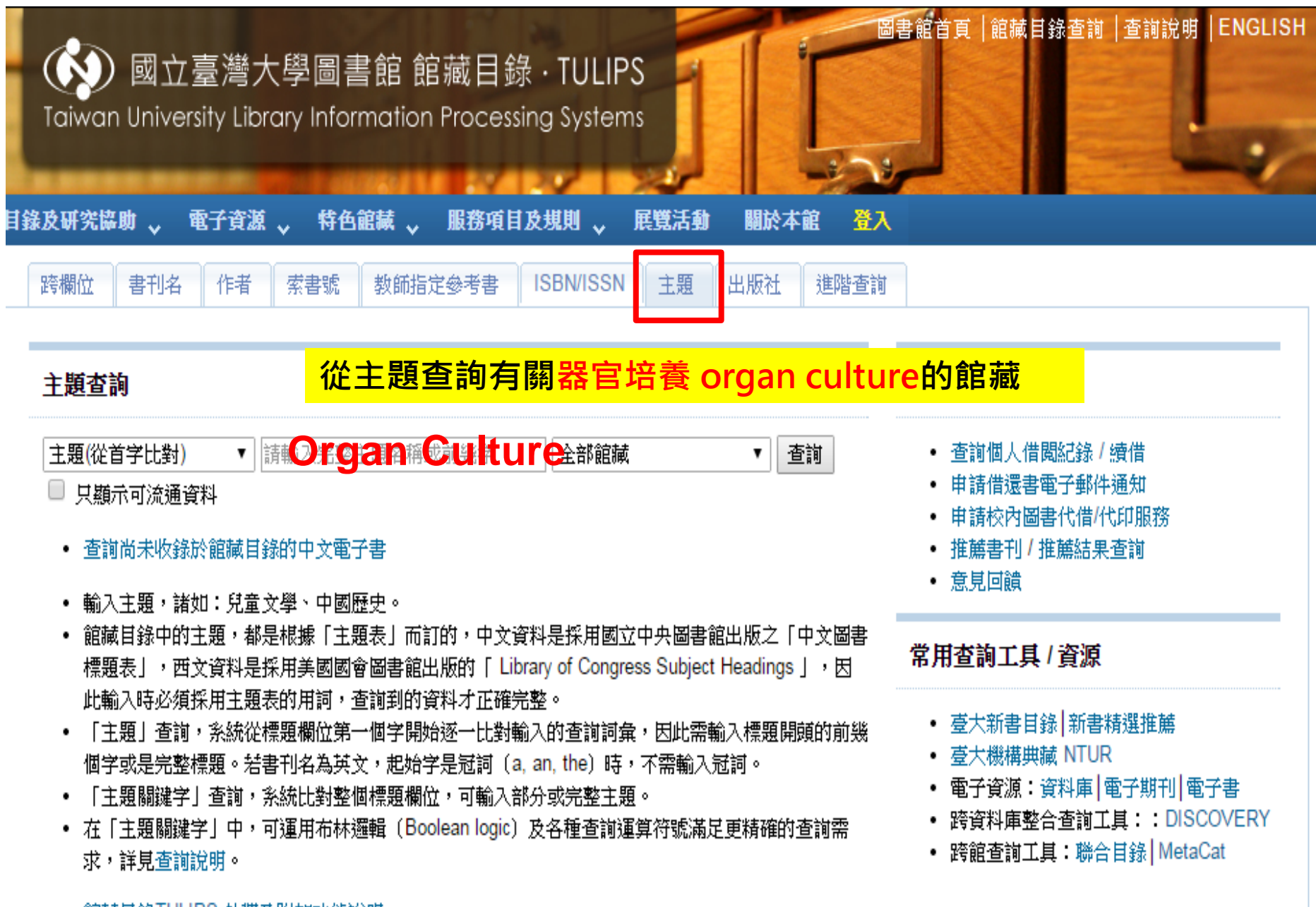

• 館藏目錄TULIPS 外觀及附加功能說明

| ()<br>To | siwan l | 國立臺灣大學圖書館 館藏目錄·TULIPS<br>Iniversity Library Information Processing Systems                                                                                                    | 查詢說明  | ENGLISH             |
|----------|---------|----------------------------------------------------------------------------------------------------|-------|---------------------|
| 目錄及      | 研究協助    | ▼ 電子資源 ▼ 特色館藏 ▼ 服務項目及規則 ▼ 展覽活動 闘於本館 登入                                                                                                    |       |                     |
|          |         | ※     通勤     通勤     通勤     通勤     通勤     通勤     (查詢歷史)       重新查詢     詳目顯示     縮小範圍查詢     轉關鍵字查詢     其他查詢     (查詢歷史)                                                                                                    | •     |                     |
|          | 1       | 標題/主題 ▼ Organ Culture 全部館減 ▼ 系統已排序 ▼ 排序                                                                                                    | 查詢    |                     |
|          |         | □ 只顯示可流通資料                                                                                                    |       |                     |
|          |         | 儲存勾選紀錄    儲存此頁紀錄                                                                                                    | 儲存紀錄  | 至個人書單               |
| 序號       | 註記      | 標題/主題 (1-4 之 4)                                                                                                    | 年     | 條目<br>5 筆 <u>查獲</u> |
| 1        |         | Organ culture 見 Organs, Culture of                                                                                                    |       | 1                   |
| 2        |         | Organ Culture congresses                                                                                                    |       | 2                   |
| 3        |         | Organ Culture methods :                                                                                                    | 2010  | 1                   |
| 4        |         | Organ Culture Techniques methods : 醫圖3F開架圖書室:可流通;WR25 E61 2005                                                                                                    | c2005 | 1                   |
|          |         | 儲存勾選紀錄    儲存此頁紀錄                                                                                                    | 儲存紀錄  | 至個人書單               |
|          |         | ※     …     …     …     …     …     …     …     …     …     …     …     …     …     …     …     …     …     …     …     …     …     …     …     …     …     …     …     …     …     …     …     …     …     …     …     …     …     …     …     …     …     …     …     …     …     …     …     …     …     …     …     …     …     …     …     …     …     …     …     …     …     …     …     …     …     …     …     …     …     …     …     …     …     …     …     …     …     …     …     …     …     …     …     …     …     …     …     …     …     …     …     …     …     …     …     …     …     …     …     …     …     …     …     …     …     …     …     …     …     …     …     …     …     …     …     …     …     …     …     …     …     …     …     …     …     …     …     …     …     …     …     …     …     …     …< | ▼]    |                     |

# Primo (資源探索服務系統)

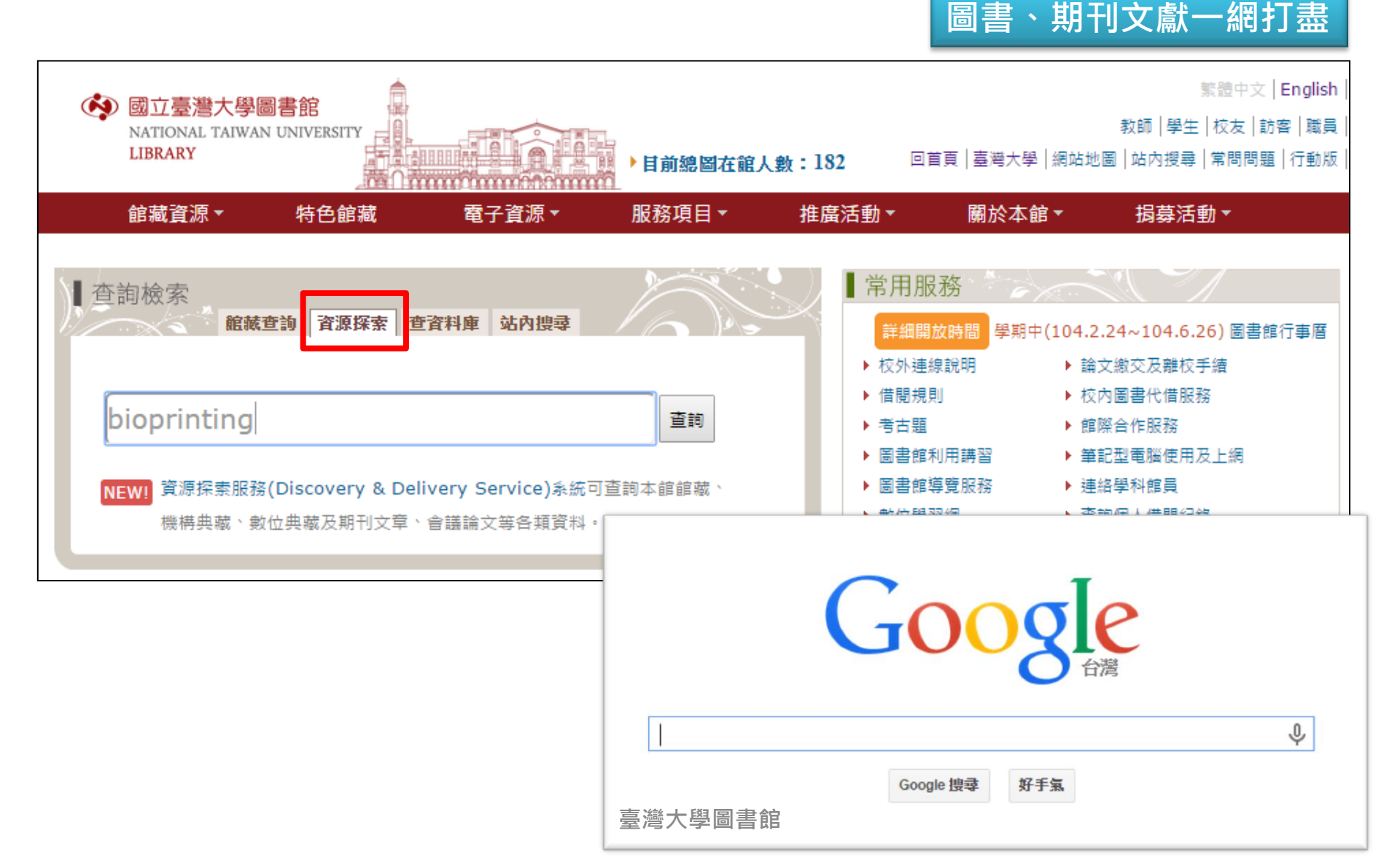

| <b>A</b>                                                                                                    | 古八川 - 谷山                                                                                                    |                         |
|----------------------------------------------------------------------------------------------------|----------------------------------------------------------------------------------------------------|-------------------------|
| 國立臺灣大學圖書館<br>NATIONAL TAIWAN UNIVERSITY<br>LIBRARY   LIBRARY   LIBRA |                                                                                                    | :目找全文 │ 線上輔助<br>語言: 中文✔ |
| 查館藏+文章 查館藏 查文章 查                                                                                                    | ·資料庫   自建數典系統   機構典藏                                                                                                    |                         |
| bioprinting                                                                                                    | ·查詢 進階查詢<br>····································                                                                                                    |                         |
|                                                                                                    | ·····································                                                                                                    |                         |
| 模糊比對 ▼ 紀錄中任何地方 ▼                                                                                                    |                                                                                                    |                         |
|                                                                                                    |                                                                                                    |                         |
| ss rss                                                                                                    |                                                                                                    |                         |
| ☆ 選取整頁到個人書架                                                                                                    |                                                                                                    |                         |
|                                                                                                    | Results 1 - 10 of 783 為 查全部 排序方式 相關性 ~                                                                                                    | 12345 🕈                 |
|                                                                                                    | 僅顯示 同 <b>僧審閱</b> 期刊 (237) 可得線上資源 (782)                                                                                                    |                         |
| 擴展查詢範圍 □ 本館+非本館資源 ► ● 本館+非本館資源 ► ● ● ● ● ● ● ● ● ● ● ● ● ● ● ● ● ● ● ●                                                                                                    | 1       Bioprinting : principles and applications         Chua, Chee Kai, author. Yeong, Wai Yee, author.         New Jersey : World Scientific Publishing, 2015. 2015         圖書       ●請利用詳目返回原始網頁查看                                                                                                    |                         |
| 同磁案関推制 (237)                                                                                                    | 詳目 評論和標籤 FindIt@NTU P                                                                                                    |                         |
| 可得線上資源(782)<br><b>靖簡我的查詢結果</b><br>資料類型<br>期刊文獻 (552)                                                                                                    | <ul> <li>Hyaluronan and gelatin biomaterials for bioprinting engineered tissues</li> <li>Skardal, Aleksander. ProQuest Information and Learning Co.; The University of Utah. Bioengineering. Dissertation Abstracts International 71-08B. Thesis (Ph.D.)The University of Utah, 2010. 2010</li> <li>可在線上獲得</li> </ul>       |                         |
| 報紙 (175)<br>文獻資源 (37)                                                                                                    | 線上機視 図 詳目 評論和標籤 Findit@NTU 図                                                                                                    |                         |
| ス副段為((67)<br>會議論文 (28)<br>評論 (18)<br>更多選項 ✔                                                                                                    | □ Vascular Bioprinting<br>da Graca, Briget; Filardo, Giovanni<br>The American Journal of Cardiology, 2011, Vol.107(1), pp.141-142 [同儕審閱期刊]<br>3<br>③<br>③<br>③<br>③<br>③<br>③<br>③<br>③<br>③<br>③<br>③<br>③<br>③                                                                                                    | 查看所有版本                  |
| 主題                                                                                                    | 「「「「「「「」」」」<br>和標籤 Findlt@NTU P                                                                                                    |                         |
| 3d Printing (41)<br>Biological Products (41)<br>Biomaterials (47)<br>Biomedical Engineering (1)<br>Biomedical materials (1)<br>更多選項 ✔                                                                                                    | <ul> <li>Bioprinting: 3D Bioprinting of Vascularized, Heterogeneous Cell-Laden Tissue Constructs (Adv. Mater. 19/2014<br/>Kolesky, David B.; Truby, Ryan L.; Gladman, A. Sydney; Busbee, Travis A.; Homan, Kimberly A.; Lewis, Jennifer A.<br/>Advanced Materials, 2014, Vol.26(19), pp.2966-2966</li> <li>可獲得全文</li> </ul> | 查看所有版本                  |
| 資料館別(來源)                                                                                                    | 線上檢視 IP 詳旨 評論和標籤 Findlt@NTU IP                                                                                                    |                         |
| OneFile (GALE) (429)<br>MEDLINE/PubMed (NLM) (211)<br>SciVerse ScienceDirect (Elsevier)<br>(107)                                                                                                    | 5 Bioprinting: Functional droplet networks<br>Naside Gozde Durmus ; Savas Tasoglu ; Utkan Demirci<br>Nature Materials, 2013, Vol.12(6), p.478                                                                                                    | 查看所有版本                  |

Primo (資源探索服務系統)—跨庫查詢

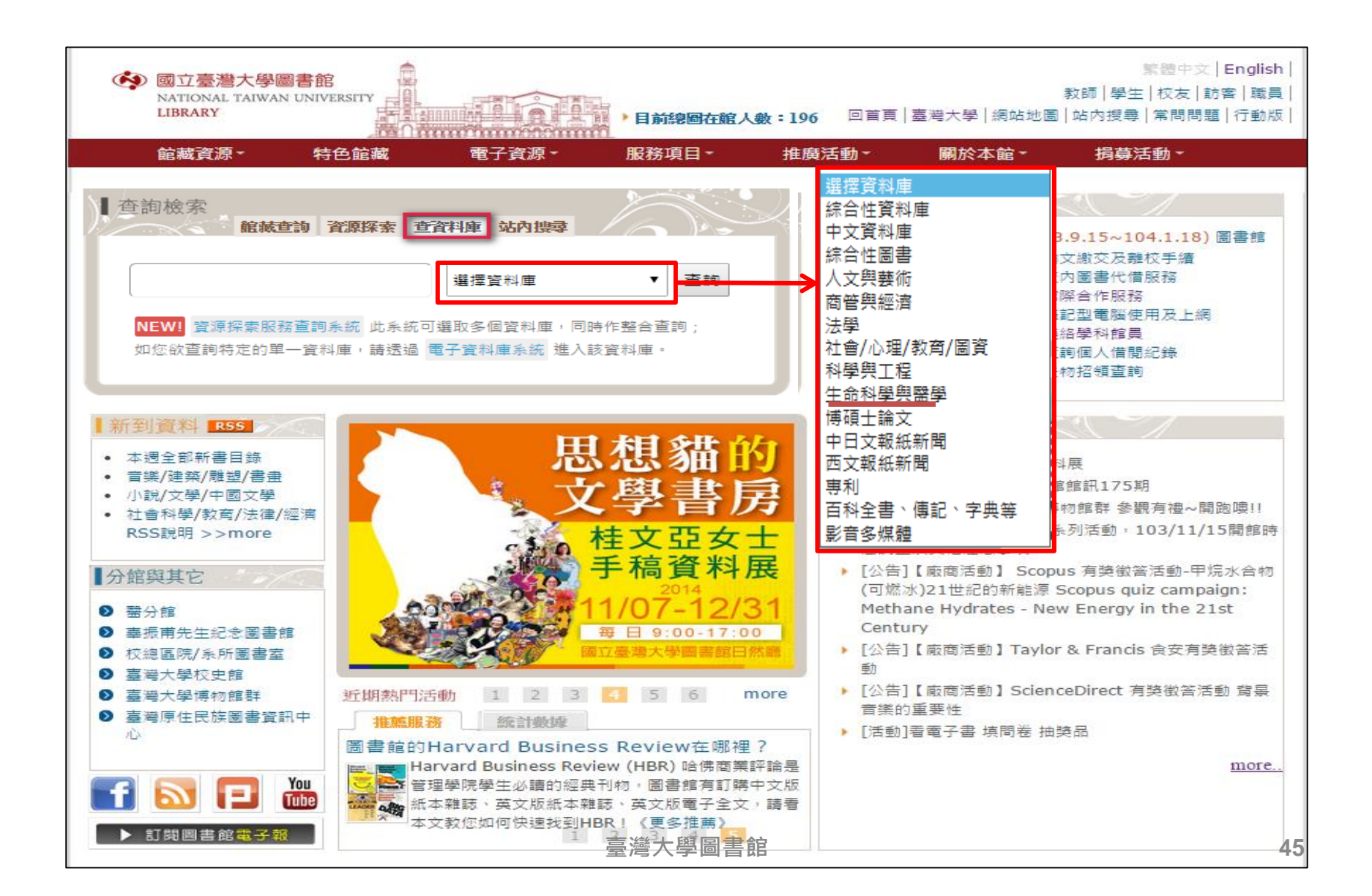

## Primo (資源探索服務系統)—跨庫查詢

- 可以單一平台同時檢索圖書館所訂購之網路版資料庫
- 缺點:無法提供各資料庫特有的查詢欄位與加值功能
   !資源探索 ≠ 所有資料庫
- 網址: <u>http://primo.lib.ntu.edu.tw</u>

| 國立臺灣大學圖書館 National Taiwan University LiBrary                                                                                                    | 資源探索服務<br>Discovery & Delivery Service                                                                                                    | <b>訪客 ■</b> 個人書架 找的限戶 登入<br>查找資料庫   圖書館首頁   重新查詢   標籤   電刊A-Z   以書目找全文   線上輔助  <br>語言: 中文→                                    |
|----------------------------------------------------------------------------------------------------|----------------------------------------------------------------------------------------------------|----------------------------------------------------------------------------------------------------|
| 查館藏+文章 查館藏 查文章 <b>香香料庫</b> 自建數                                                                                                    | <u> </u>                                                                                                    |                                                                                                    |
| 模糊比對 ▼<br><b>超立臺灣大學醫書 館會源探索暨文</b><br>• 提供類以Google 單一檢索介面,<br>些資源,指引資源的出處。<br>• 對於未涵羅料庫」進行個別資料庫(<br>直拉邊依各資料庫,進行個別資料庫)<br>查詢速度依各資料庫進度而異,部<br>• 檢索條件可利用AND、OR、NO<br>確查詢。查詢歷史及點選項目可自<br>作;如要取消點選項目,再次點選<br><b>建議先登入個人帳號:</b><br>• 個人介面囑好使用設定<br>• 儲存書單及管理個人書架<br>• 查看個人借閱、進行預約及續借<br>• 個人專屬檢索結果回饋<br>檢索小叮嚀 | 選講資料庫   選講資料庫   這個   這個   選擇資料庫    综合性資料庫(校外請登入VPN後使用)   中文資料庫(校外請登入VPN後使用)   人文與藝術(校外請登入VPN後使用)   芮管與經濟(校外請登入VPN後使用)   、法學(校外請登入VPN後使用)   社會心理/教育/圖資(校外請登入VPN後使用)   社會心理/教育/圖資(校外請登入VPN後使用)   日文報紙新聞(校外請登入VPN後使用)   中日文報紙新聞(校外請登入VPN後使用)   專利(校外請登入VPN後使用) | 期藏及期刊文章、會議論文等名類型資料<br>函藏目錄,包含圖書、期刊、電子書、電子期刊<br>應商、公開取用(open access)資料庫所提供的<br>以庫內容。 ↓ (○) (○) (○) (○) (○) (○) (○) (○) (○) (○) |
|                                                                                                    | 百科全書、傳記、字典等(校外請登入VPN後<br>影音多媒體(校外請登入VPN後<br>書館                                                                                                    | ·使用) 15 16 46                                                                                                    |

小心漏網之魚

- 資源探索服務系統使用時機
  - 查詢特定文章

- 不知道該用什麼資料庫(database)

- 資源探索服務系統 + 所有資料庫
- 資源探索服務系統未包含全部台大資料庫
- 避免漏網之魚,建議您
  個別查詢重點資料庫
  善用主題資料庫的加值功能

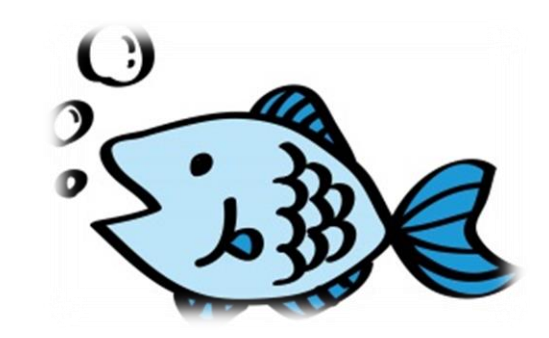

### 查詢資料庫

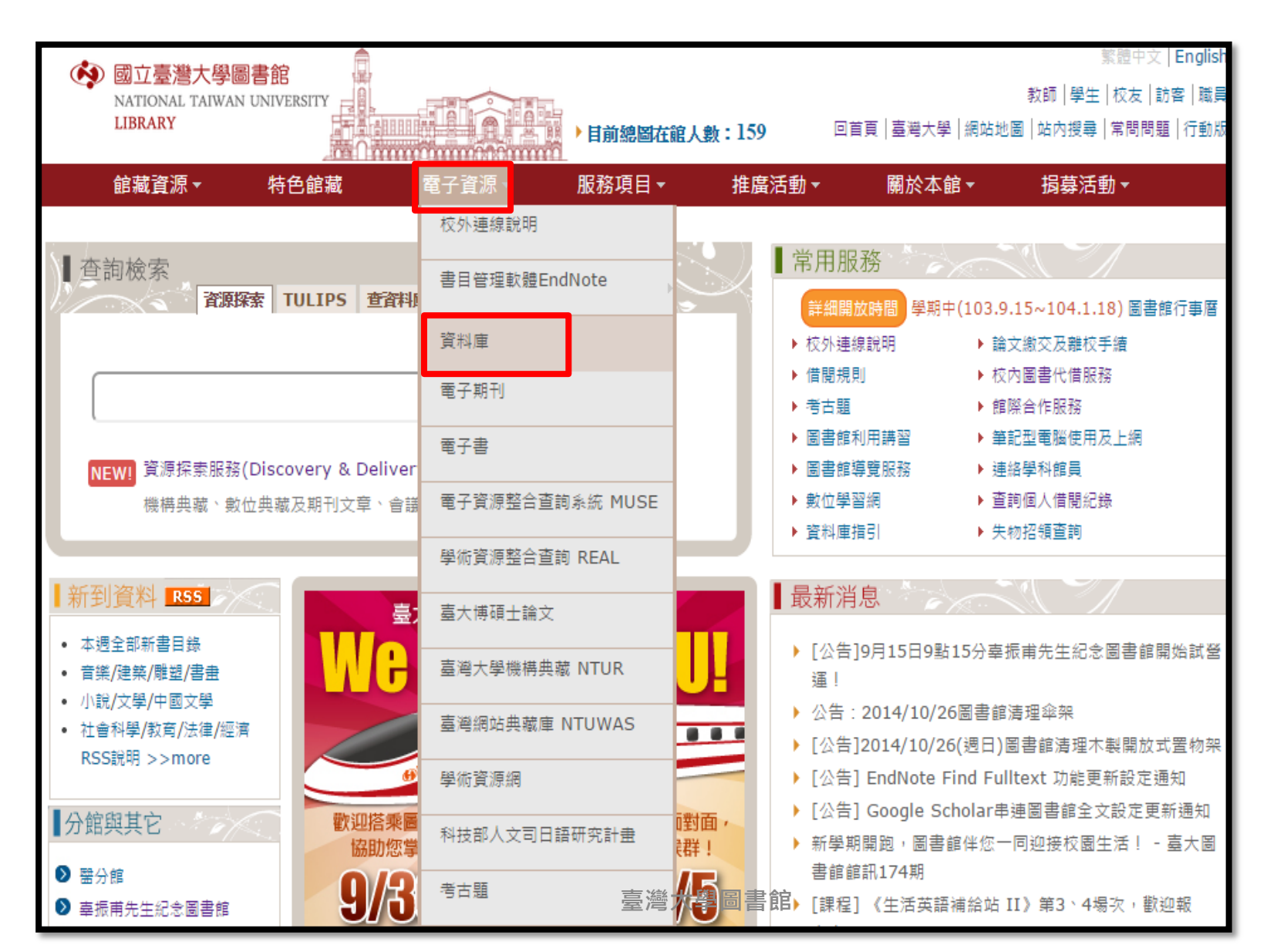

| ● 多媒體資料庫-Multimedia (29)     ● 多媒體資料庫-Multimedia (29)     ● 常曲-Dictionaries (9)                                                                                                    | ) |
|----------------------------------------------------------------------------------------------------|---|
|                                                                                                    |   |
| LIBRARY<br>電子資料庫系統 鍵入資料庫名稱 ● 百科全書-Encyclopedia (18)                                                                                                    |   |
| 資料庫(Databases)   電子期刊(Ejournal)   電子書(Ebooks)   習子資源整合查詢系統(MU                                                                                                    |   |
| ● 其他參考工具-Reference Tools 登入者: Guest                                                                                                    | t |
| 常用資料庫(Hot)<br>注題排列(Subject) (62)                                                                                                    | 1 |
| <u>類型排列(Type)</u> 不限欄位 ● 書目管理軟體-Bibliographic                                                                                                    |   |
| 題名排列(Title) Management Software (6)                                                                                                    | - |
| 語文別排列(Language)  ● 專利/標準-Patents/standards                                                                                                    |   |
| 武用 資源(Inal)     黄 浴浴(Free)     → 分類瀏覽 含料 庫     (7)     (7)     (7)     (7)     (7)     (7)     (7)     (7)     (7)     (7)     (7)     (7)     (7)     (7)     (7)     (7)     (7)     (7)     (7)     (7)     (7)     (7)     (7)     (7)     (7)     (7)     (7)     (7)     (7)     (7)     (7)     (7)     (7)     (7)     (7)     (7)     (7)     (7)     (7)     (7)     (7)     (7)     (7)     (7)     (7)     (7)     (7)     (7)     (7)     (7)     (7)     (7)     (7)     (7)     (7)     (7)     (7)     (7)     (7)     (7)     (7)     (7)     (7)     (7)     (7)     (7)     (7)     (7)     (7)     (7)     (7)     (7)     (7)     (7)     (7)     (7)     (7)     (7)     (7)     (7)     (7)     (7)     (7)     (7)     (7)     (7)     (7)     (7)     (7)     (7)     (7)     (7)     (7)     (7)     (7)     (7)     (7)     (7)     (7)     (7)     (7)     (7)     (7)     (7)     (7)     (7)     (7)     (7)     (7)     (7)     (7)     (7)     (7)     (7)     (7)     (7)     (7)     (7)     (7)     (7)     (7)     (7)     (7)     (7)     (7)     (7)     (7)     (7)     (7)     (7)     (7)     (7)     (7)     (7)     (7)     (7)     (7)     (7)     (7)     (7)     (7)     (7)     (7)     (7)     (7)     (7)     (7)     (7)     (7)     (7)     (7)     (7)     (7)     (7)     (7)     (7)     (7)     (7)     (7)     (7)     (7)     (7)     (7)     (7)     (7)     (7)     (7)     (7)     (7)     (7)     (7)     (7)     (7)     (7)     (7)     (7)     (7)     (7)     (7)     (7)     (7)     (7)     (7)     (7)     (7)     (7)     (7)     (7)     (7)     (7)     (7)     (7)     (7)     (7)     (7)     (7)     (7)     (7)     (7)     (7)     (7)     (7)     (7)     (7)     (7)     (7)     (7)     (7)     (7)     (7)     (7)     (7)     (7)     (7)     (7)     (7)     (7)     (7)     (7)     (7)     (7)     (7)     (7)     (7)     (7)     (7)     (7)     (7)     (7)     (7)     (7)     (7)     (7)     (7)     (7)     (7)     (7)     (7)     (7)     (7)     (7)     (7)     (7)     (7)     (7)     (7)     (7)     (7)     (7) |   |
| <u>新常資料庫(New)</u>                                                                                                    |   |
| <u>熱門點間(Popular)</u> More Theses (18)                                                                                                    |   |
| ● 報紙-Newspapers (28)                                                                                                    | - |
| 浙注意事項     ● 期刊全文-Fulltext periodicals                                                                                                    |   |
| 崩獲立首則推<br>在個人合理範圍內使用 使用電子資料庫請遵守各資料庫之使用規定,並限於個人學術研究或對 (69) 端檔案(請避免同日、同時段、同IP大量                                                                                                    |   |
| 校外連線方式:                            下載電子期刊),而且禁止使用Open Proxy或自動下載軟體,否則可 <mark>。</mark> <mark>期刊」索引「摘要-Periodical Index</mark><br>SSL VPN                        使用者如涉及違反智慧財產權,經查證屬實,將依校規移送校方處置, <mark>期刊]索引「摘要-Periodical Index</mark>                                                                                                    |   |
| 網 <mark>址:<u>https://sslvpn.ntu.edu.tw</u> 網路使用規範)                                     </mark>                                                                                                    |   |
| 認證:輸入計中Email帳號及密碼<br>電子資料庫網頁中標示 NTU+VPN 符號者,開放台大教職員生校外連編 <ul> <li>傳記-Biography (7)</li> <li>#twork,簡稱VPN),網址</li> </ul>                                                                                                    |   |
| 學科服務組<br>(02)23662336 https://sslvpn.ntu.edu.tw,輸入計中e-mail帳號及密碼認證後使 ● 會議論文-Proceedings (7)                                                                                                    |   |
| (02)33002320<br><u>tul@ntu.edu.tw</u> ● 電子書-Ebooks (52)                                                                                                    |   |
| <u>意見箱 FEEDBACK</u> 量灣大學圖書 館 綜合性資料庫-Multi-discipline 49                                                                                                    | 4 |

## 資料庫指引

依文獻類型 •

| ◆ 國立臺灣大學圖書館<br>NATIONAL TAIWAN UNIVERSITY<br>LIBRARY<br>電子資料庫系統 | <ul> <li>報紙-Newspapers (28)</li> <li>期刊全文-Fulltext periodicals<br/>(72)</li> </ul> |
|-----------------------------------------------------------------|------------------------------------------------------------------------------------|
| 資料庫(Databases) │ 電子期刊                                           | ● 期刊索引摘要-Periodical Index                                                          |
|                                                                 | & Abstracts (42)                                                                   |
| 常用資料庫(Hot)                                                      | ● 傳記-Biography (7)                                                                 |
| 土油排列(Subject)                                                   | ● 會議論文-Proceedings (7)                                                             |
| 類型排列(Type)                                                      | • 雪子聿-Ebooks (52)                                                                  |
| ● 多媒體資料庫-Multimedia (27)                                        | - E E E E E E E E E E E E E E E E E E E                                            |
| • 字典-Dictionaries (9)                                           | ● 綜合性資料庫-Multi-discipline                                                          |
| • 百科全書-Encyclopedia (18)                                        | (127)                                                                              |
| ● 技術報告-Technical Reports                                        |                                                                                    |
| (2)                                                             |                                                                                    |
| ● 其他參考工具-Reference Tools                                        |                                                                                    |
| (61)                                                            |                                                                                    |
| ● 書目管理軟體-Bibliographic                                          |                                                                                    |

Management Software (5)

- 專利/標準-Patents/standards
  - (7)
- 博碩士論文-Dissertations &

Theses (19)

• 依學科主題

| 常用資料庫(Hot)       |   |                              |              | 【資          | 源查         | 詢】         |
|------------------|---|------------------------------|--------------|-------------|------------|------------|
| 主題排列(Subject)    |   |                              |              |             |            |            |
| ● 藝術與人文-Arts & H | • | 農業 Agr                       | icul         | ture        | (6)        |            |
| (222)            | • | <u>生物 Bio</u><br><u>(13)</u> | logi         | cal S       | Scien      | <u>ces</u> |
| ● 生命科學與醫學-Life   | • | 藥物/藥理<br>Pharma              | ₫ Pŀ<br>colo | arm<br>gy ( | acy/<br>5) |            |
| & Medicine (67)  | • | 醫學 Me                        | dica         | l Sci       | ence       | (22)       |
| ● 社會科學-Social Sc | • | 護理 Nu                        | sin          | g (4)       | )          |            |
| (194)            | • | 公共衛生                         | Pul          | olic H      | lealt      | h (2)      |
| ● 科壆與工程-Science  | ٠ | 動物 Zoo                       | olog         | y (4)       | )          |            |
|                  |   |                              |              |             | lo.        |            |
| Technology (66)  |   |                              |              |             | 1          | Agric      |

### 生農/生命科學/醫學相關資料庫資源

### • 期刊為主要收錄資料類型之主題型資料庫:

- 跨學科領域:Web of Science、SCOPUS、中華民國期刊論文 資料庫、中國期刊全文數據庫
- PubMed

### • 電子書、電子期刊:

- Current Protocols (實驗手冊)
- Springer Protocols
- Nature Protocols
- 博碩士論文:
  - 美加地區: PQDT (PQDT數位化論文典藏聯盟)
  - 臺灣:全國博碩士論文資訊網、CETD中文電子學位論文服務
  - 中國大陸: CNKI中國博碩士論文全文資料庫

## 生命科學/醫學相關資料庫資源

- Biomedical & Life Sciences Collection [Henry Stewart Talks]
  - 收錄超過1200篇世界頂尖專家學者的學術發表演說 (Seminar style presentations),涵蓋生醫生命科學領域,保留主講人之原 音重現。

### • <u>F1000Prime</u>

- 由全世界超過10,000位各領域的醫學臨床學者、生物學專家學者, 針對其特定之專業領域,即時挑選世界上最重要的醫學及生物學論 文,做出評論與建議閱讀,並給予評分。使用者可在此資料庫先閱 讀由專家學者所評論的文獻,再延伸閱讀其他深度及廣度的資料。
- Journal of Visualized Experiments-JoVE
  - 視覺化實驗期刊,包含科學實驗的影片教學示範與超過2500部的 實驗影片。本校訂購:Biology、Engineering、Behavior、 Bioengineering、Chemistry、Medicine、Environment、 Immunology and Infection、Neuroscience、Developmental Biology等10 Sections。。

# PubMed

- PubMed為美國國家醫學圖書館的美國國家生物技術資訊 中心(National Center for Biotechnology Information, 簡稱NCBI)所研發生物醫學相關文獻的Web-based 檢索 系統。
- 以收錄生命科學相關文獻為主,並收錄資訊科學、航太科
   學等其他學科文獻,收錄年代自1950年起。
- 提供部分免費及付費全文連結服務,並包含即將出版的醫 學文獻。
- LinkOut本館電子全文功能:檢索結果出現醫圖logo,代表本院有訂購全文,點選該logo即可linkout連結至全文;

### 透過醫圖設定取得全文 從本館提供的連結

( <u>http://www.ncbi.nlm.nih.gov/sites/entrez?holding=itwntumtlib\_fft\_ndi</u> ) 或資

NTUML

### 料庫清單進入PubMed資料庫。

\*校外使用要先設定VPN (Virtual Private Network)

#### 😪 NCBI 🛛 Resources 🖸 How To 🖸

| Pub Med.gov                                 | PubMed | •        |  |
|---------------------------------------------|--------|----------|--|
| US National Library of<br>Medicine National |        | Advanced |  |
| Institutes of Health                        |        |          |  |
| <u>Display_Settings:</u> 🕑 Abst             | tract  |          |  |

ScientificWorldJournal. 2014;2014;562797. doi: 10.1155/2014/562797. Epub 2014 Aug 5.

| Community Analysis of Arbuscular Mycorrhizal Fungi in Roots of Poncirus trifoliata and Citrus reticulata Based | Save it |
|----------------------------------------------------------------------------------------------------|---------|
| on SSU rDNA.                                                                                                   |         |

Wang P<sup>1</sup>, Wang Y<sup>2</sup>.

Author information

#### Abstract

Morphological observation of arbuscular mycorrhizal fungi (AMF) species in rhizospheric soil could not accurately reflect the actual AMF colonizing status in roots, while molecular identification of indigenous AMF colonizing citrus rootstocks at present was rare in China. In our study, community of AMF colonizing trifoliate orange (Poncirus trifoliata L. Raf.) and red tangerine (Citrus reticulata Blanco) were analyzed based on small subunit of ribosomal DNA genes. Morphological observation showed that arbuscular mycorrhizal (AM) colonization, spore density, and hyphal length did not differ significantly between two rootstocks. Phylogenetic analysis showed that 173 screened AMF sequences clustered in at least 10 discrete groups (GLO1~GLO10), all belonging to the genus of Glomus Sensu Lato. Among them, GLO1 clade (clustering with uncultured Glomus) accounting for 54.43% clones was the most common in trifoliate orange roots, while GLO6 clade (clustering with Glomus intraradices) accounting for 35.00% clones was the most common in red tangerine roots. Although, Shannon-Wiener indices exhibited no notable differences between both rootstocks, relative proportions of observed clades analysis revealed that composition of AMF communities colonizing two rootstocks varied severely. The results indicated that native AMF species in citrus rhizosphere had diverse colonization potential between two different rootstocks in the present orchards. 臺灣大學圖書館

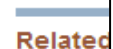

😭 🗛

Send to: 🗹

[Effects different Molecula fungi and Evidence of arbusc Host pref colonizin

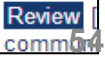

## 書目記錄中的MeSH terms

| Middle ear and hearing disorders of sch                               | noolchildren aged 7-10 years in South Sinai, Egypt.                                                            | M Audio Fuvorico                                               | J                                              |
|-----------------------------------------------------------------------|----------------------------------------------------------------------------------------------------|----------------------------------------------------------------|------------------------------------------------|
| Yamamah G, Mabrouk A, Ghorab E, Ahmady M, Abdulsalam H                |                                                                                                    |                                                                |                                                |
| Paediatrics Department, National Research Centre, Cairo, Egypt. Yar   | mamahg@hotmail.com                                                                                             | Related citations in PubN                                      | led 🖻                                          |
| Abstract<br>Hearing loss among schoolchildren in developing countries | s is reported to be a significant health problem. Data on child hearing loss in South Sinai, a                 | A role for otoacoustic emission<br>hearing impairment and mide | ons in screening for<br>lle ε [Ear Hear. 1997] |
| freehite investing the first of the industry wild have set            | ຳອີການກ້າຍສະ້ຳເມັນກະ້ຳນະຫວ່ານກ້ານເອົາເອົາຂະກ້ອຍກຳນະກາງທີ່ເວັດການການເຮັບບໍ່ກໍ່ເປັນການເຮັດເຮັດເຮັດການການເຮັດແຜ່ກ | <ul> <li>Monshahmidellinear/affinion</li> </ul>                | of differshipship                              |
| PMID: 22574480 [PubMed - indexed for MEDLINE]                         |                                                                                                    |                                                                | [Pediatrics. 2004]                             |
| 😑 MeSH Terms                                                          |                                                                                                    |                                                                | See reviews                                    |
| MeSH Terms                                                            |                                                                                                    |                                                                | See all                                        |
| Acoustic Impedance Tests                                              |                                                                                                    |                                                                |                                                |
| Analysis of Variance                                                  |                                                                                                    | Recent activity                                                |                                                |
| Audiometry, Pure-Tone                                                 |                                                                                                    | Recent delivity                                                | Turn Off Clear                                 |
| Cerumen/physiology*                                                   |                                                                                                    |                                                                |                                                |
| Cerumen/secretion<br>Child                                            |                                                                                                    | Middle ear and hearing d<br>schoolchildren aged 7-10           | isorders of<br>Vears in Sou <sup>PubMed</sup>  |
| Cross-Sectional Studies                                               |                                                                                                    | Cholesteatoma after late                                       | ral bulla osteotomy                            |
| Ear, Middle/pathology*                                                | 書目資料的MeSH terms (醫學主題                                                                                          | in two brachycephalic do                                       | gs. PubMed                                     |
| Early Diagnosis                                                       | 詞表),用以表示該篇論文所涉及的                                                                                               | [Advances in research or                                       | n extra-oesophageal                            |
| Egypt                                                                 | 士頖·MoSH torm前面芬右* <sub></sub> <sup>*</sup>                                                                     | symptoms of pediatric ga                                       | stroesophage PubMed                            |
| Female                                                                |                                                                                                    | Q otitis media (24771)                                         |                                                |
| Hearing Disorders/diagnosis*                                          | 則為王安標題;沒月*省為火安標題。                                                                                              | -                                                              | PubMed                                         |
| Humans                                                                |                                                                                                    | 🔋 Ultrastructural characteri                                   | zation of arterivirus                          |
| Male<br>Mars Caracian                                                 |                                                                                                    | replication structures: res                                    | hapin PubMed                                   |
| Mass Screening                                                        |                                                                                                    |                                                                | See more                                       |
| Otitis Media with Effusion/diagnosis*                                 |                                                                                                    |                                                                | 000 11010                                      |
| Otoscopy<br>School Health Services                                    | 臺灣大學圖書館                                                                                                    |                                                                | 55                                             |

My NCBI » Saved Searches

#### Your PubMed search

| NCBI » Saved Se                                | earches                                              |         | に又女                       |                         |
|------------------------------------------------|------------------------------------------------------|---------|---------------------------|-------------------------|
| Your PubMed s                                  | earch                                                |         | II 【                      |                         |
| Name of saved s                                | earch: "Influenza in Birds/analysis"[Mesh]           | )       |                           | Sign                    |
| Search terms:                                  | "Influenza in Birds/analysis"[Mesh]                  |         |                           | Search                  |
|                                                | Test search                                          |         | Send to: 🗸                | Filters: Manage Filters |
|                                                | terms                                                |         |                           | New feature             |
| Would you like e-<br>○ No, than<br>● Yes, plea | mail updates of new search results?<br>lks.<br>ase.  |         | of 4 Next> Last>>         | Sort by Relevance       |
| E-mail: chiaolu                                | n@ntu.edu.tw ( <u>change</u> )                       |         |                           |                         |
| Schedule:                                      |                                                      |         |                           |                         |
| Frequency                                      | : Monthly •                                          |         |                           |                         |
| Which day                                      | ? the first Sunday 🔹                                 | 設定新知    | 通告服務                      |                         |
| Formats:<br>Report forma                       | t: Summary ▼                                         | (automa | itic email<br><sup></sup> | l alert)<br>ン椧索结里       |
| Number of items<br>Send at most                | :<br>5 items 🔹 🗆 Send even when there aren't any     | ***需先目  | 目請個人的                     |                         |
| Any text you war                               | nt to be added at the top of your e-mail (optional): |         |                           |                         |
| Save                                           | Cancel                                               |         |                           | 56                      |

Sign in

# Biomedical & Life Sciences Collection [Henry Stewart Talks]

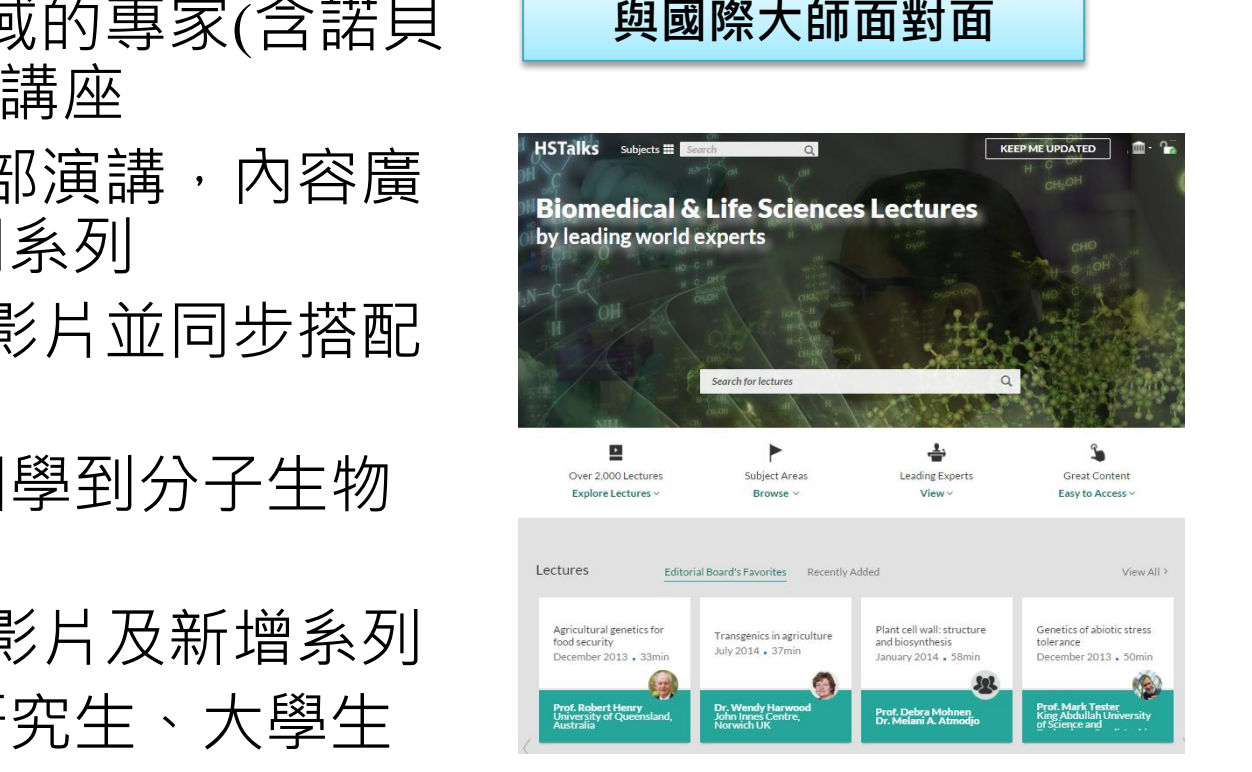

- > 邀請世界級生醫領域的專家(含諾貝爾得主)演講的線上講座
- ▶ 目前已有超過2000部演講,內容廣 泛,超過100個相關系列
- ➢ 影片內含高畫質投影片並同步搭配 講者旁白
- ▶ 講解主題廣泛: 基因學到分子生物 學/疾病成因到治療
- ▶ 每月更新最新演講影片及新增系列
   ▶ 使用者: 科學家、研究生、大學生

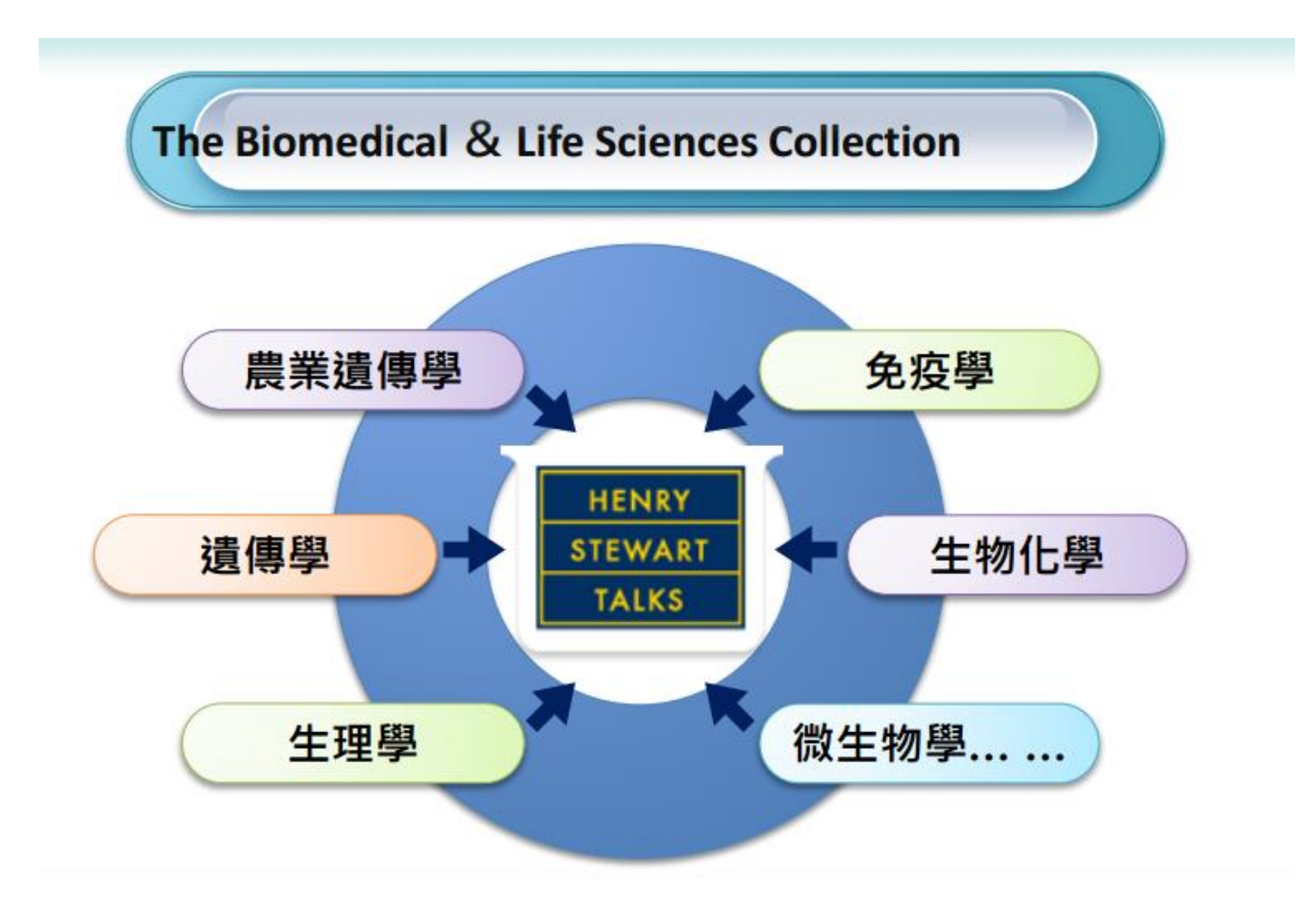

臺灣大學圖書館

#### 資料來源:飛資得醫學資訊

### 國際級專家,他們都在這裡.....

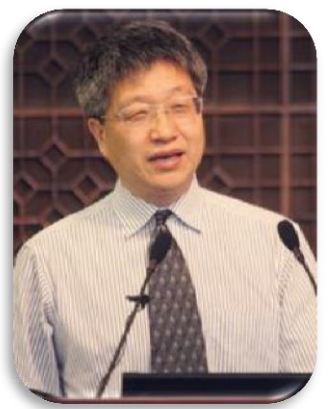

北京大學分子醫學研 究所- 程和平教授

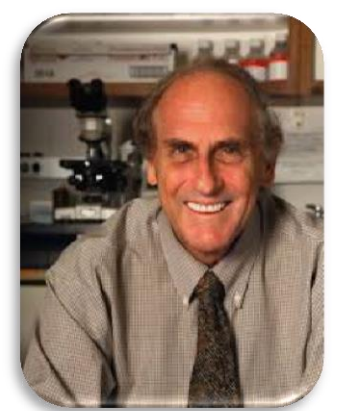

2011諾貝爾生理學獎-Ralph M. Steinman

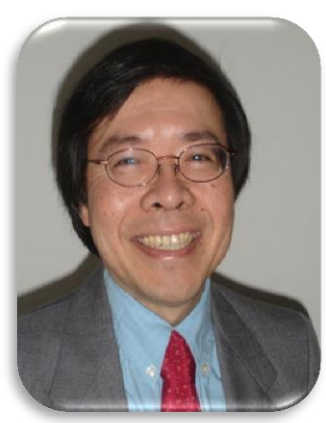

台灣中研院院士 -蔣觀德教授

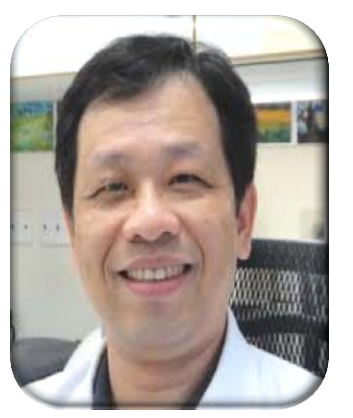

長庚大學生物研究所 – 林錫賢教授

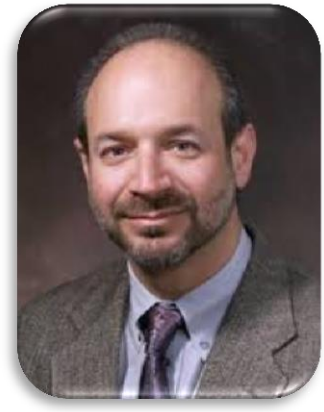

2011諾貝爾生理學獎-Bruce Beutler

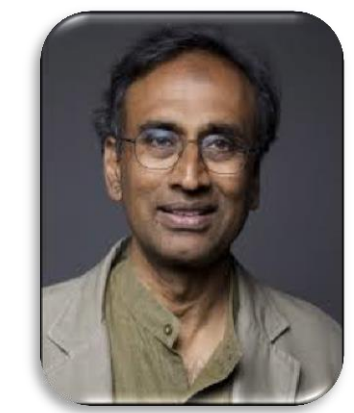

2009諾貝爾生理學獎-Venki Ramakrishnan

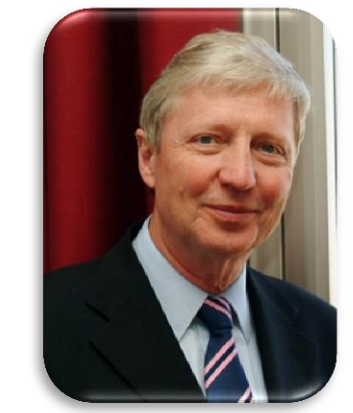

2011諾貝爾生理學獎-Jules A. Hoffman

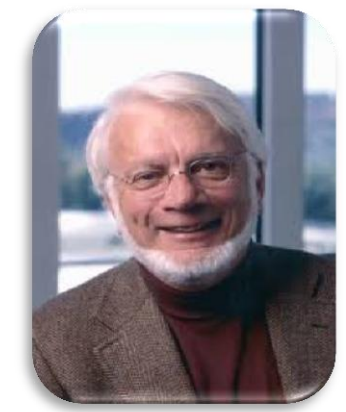

2009諾貝爾生理學 獎-Thomas Steitz

## The Biomedical Collection 能做什麼

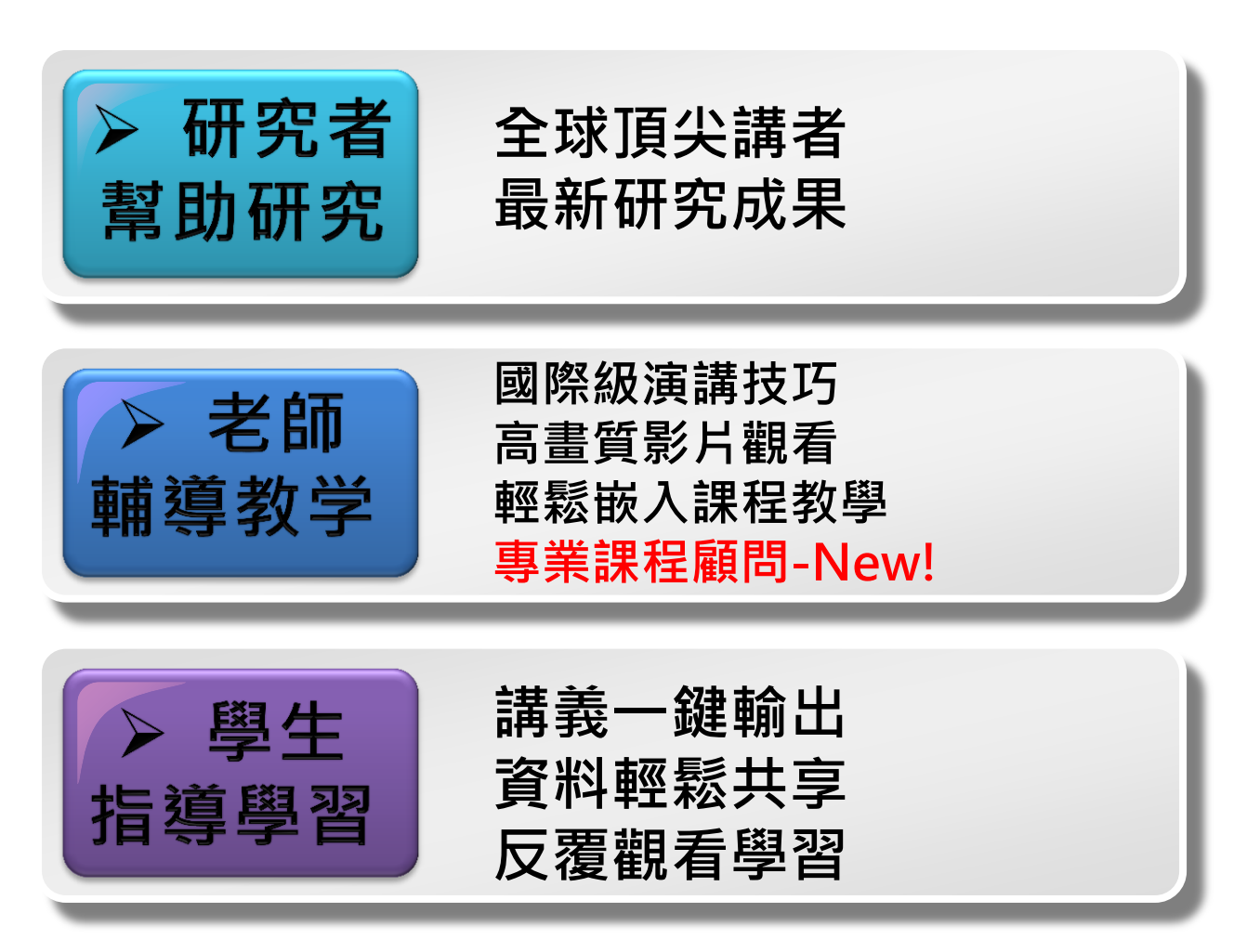

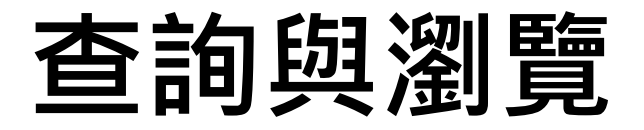

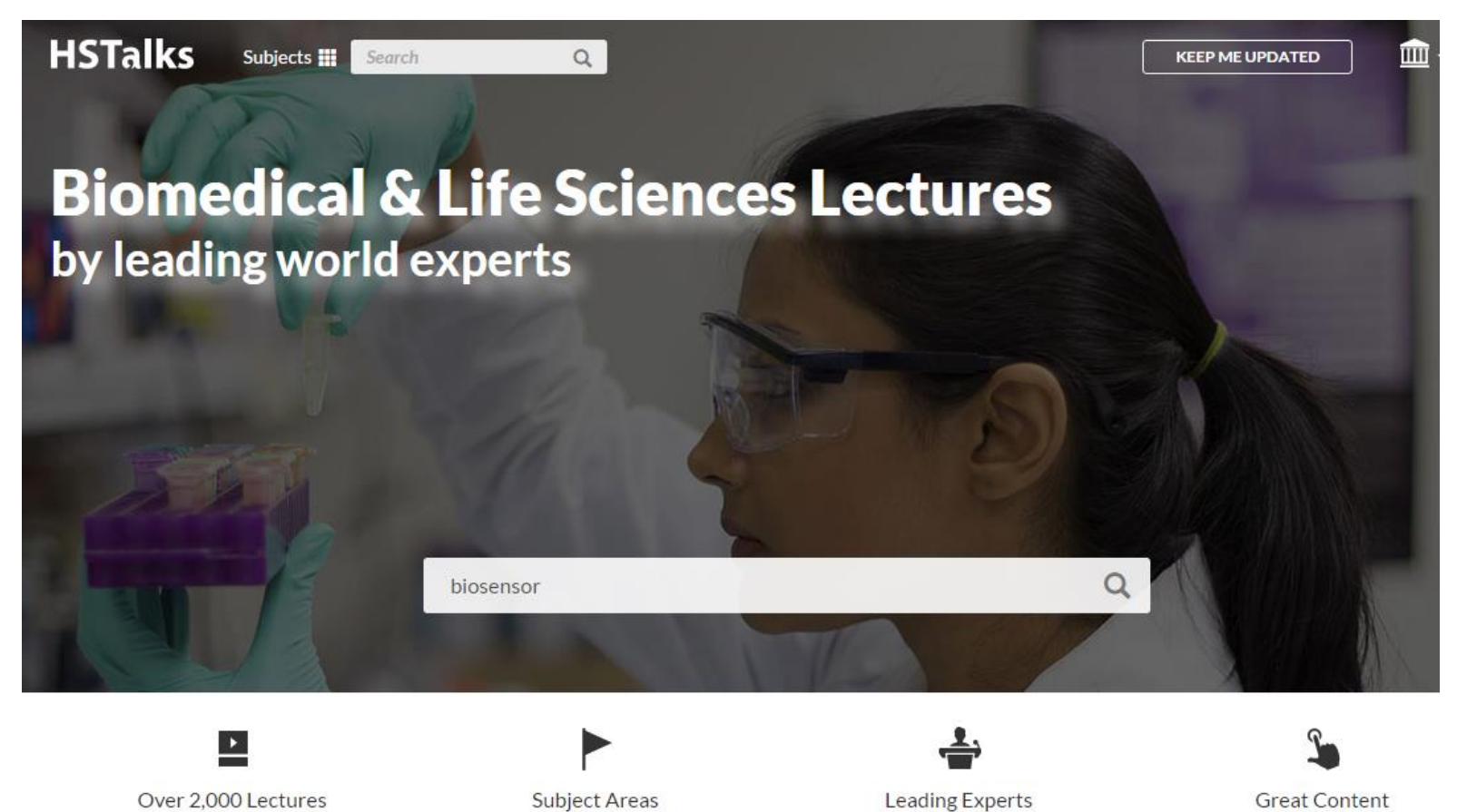

Easy to Access ~

View ~

Browse ~

Explore Lectures ~

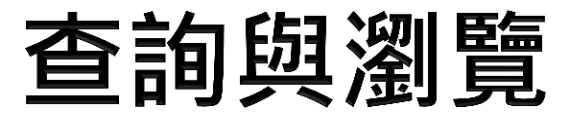

#### 選擇您要的"類別" (Category)或"治療領域" (Therapeutic area)

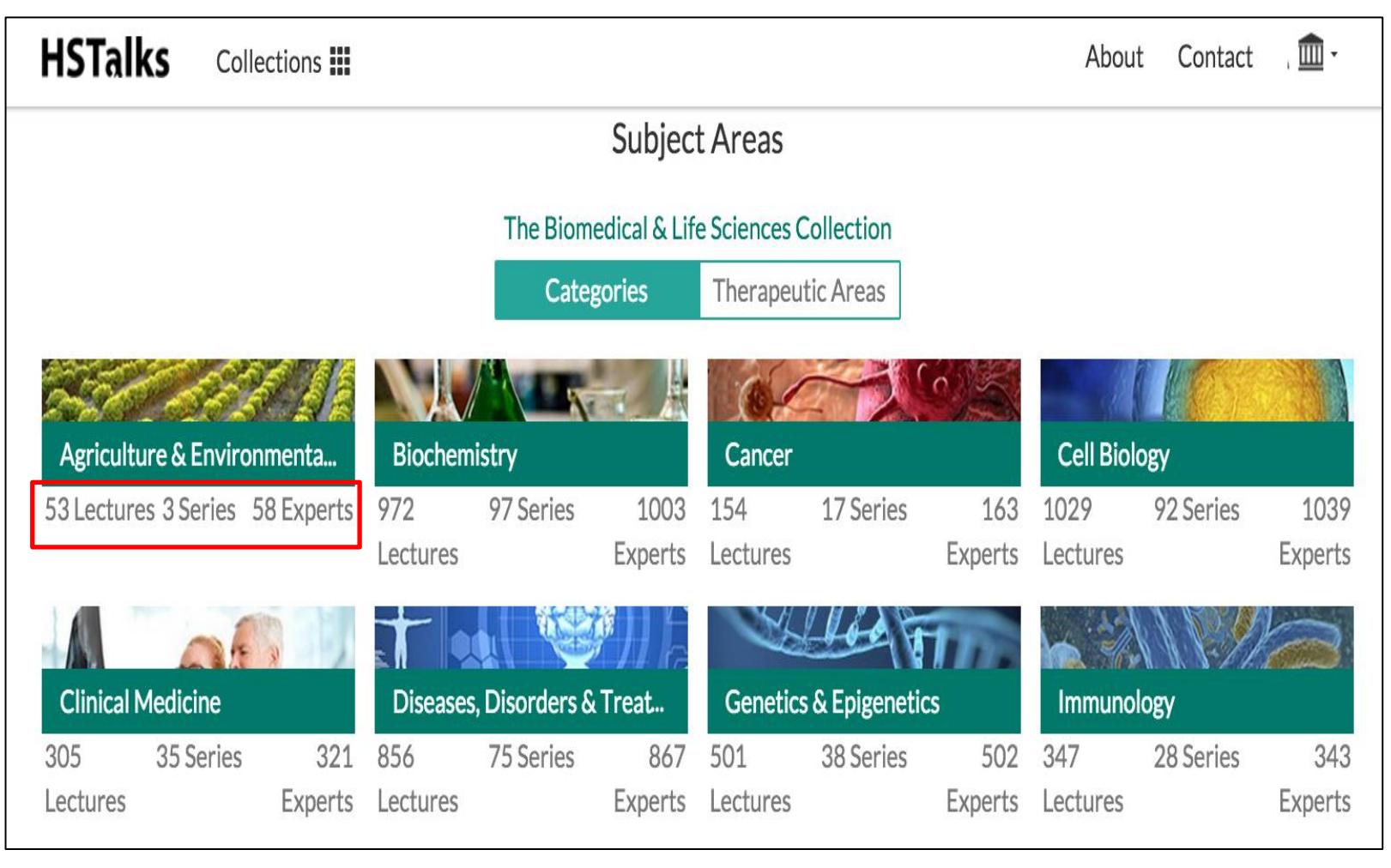

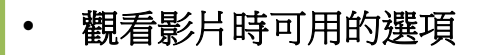

1.跳轉到一個選定的幻燈片

- 2. 添加字幕(已發布在2014年和以後的講座)
- 3. 將幻燈片轉為PDF格式
- 4. 控制影片的解析度
- 5. 該篇演講的引用格式(Citation)
- 6. 查看在同一系列中的其他演講

7. 嵌入到Word文檔, PowerPoint, 電子郵件,虛擬學習系統(如 Moodle, Blackboard, Sakai)等

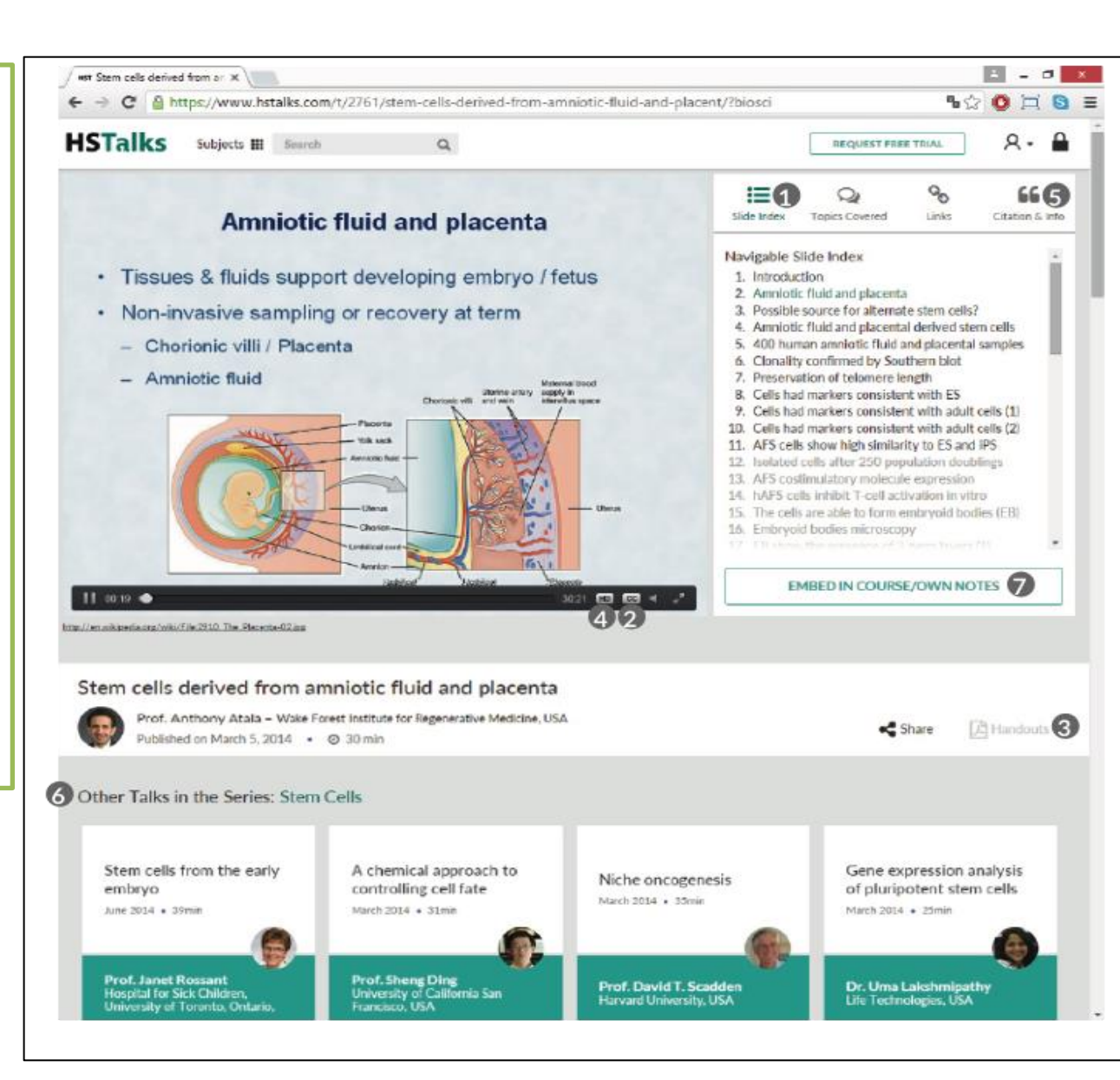

# 影片相關資訊

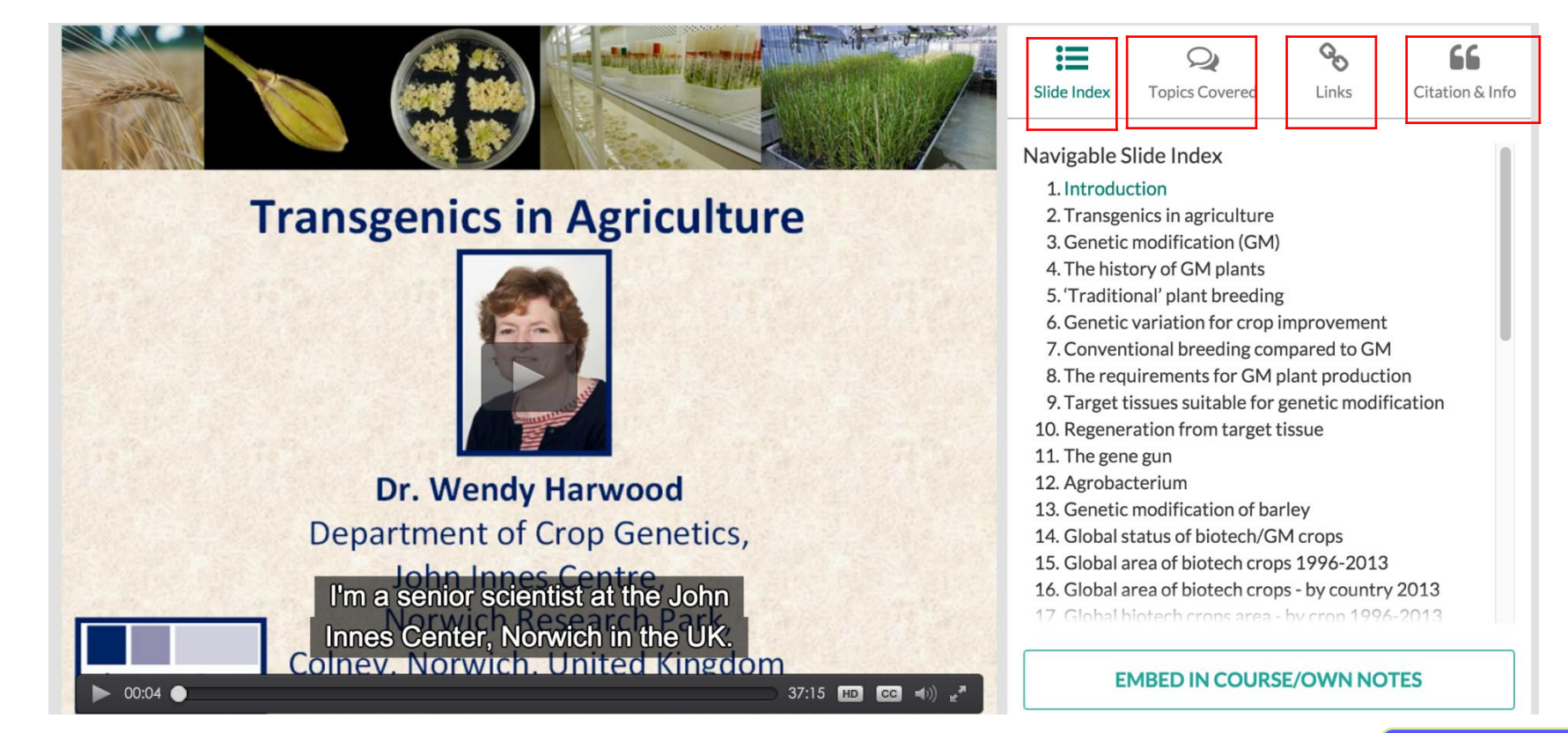

#### Transgenics in agriculture

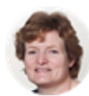

Dr. Wendy Harwood – John Innes Centre, Norwich UK

Published on July 1, 2014 • ② 37 min

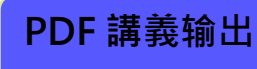

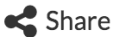

Handouts

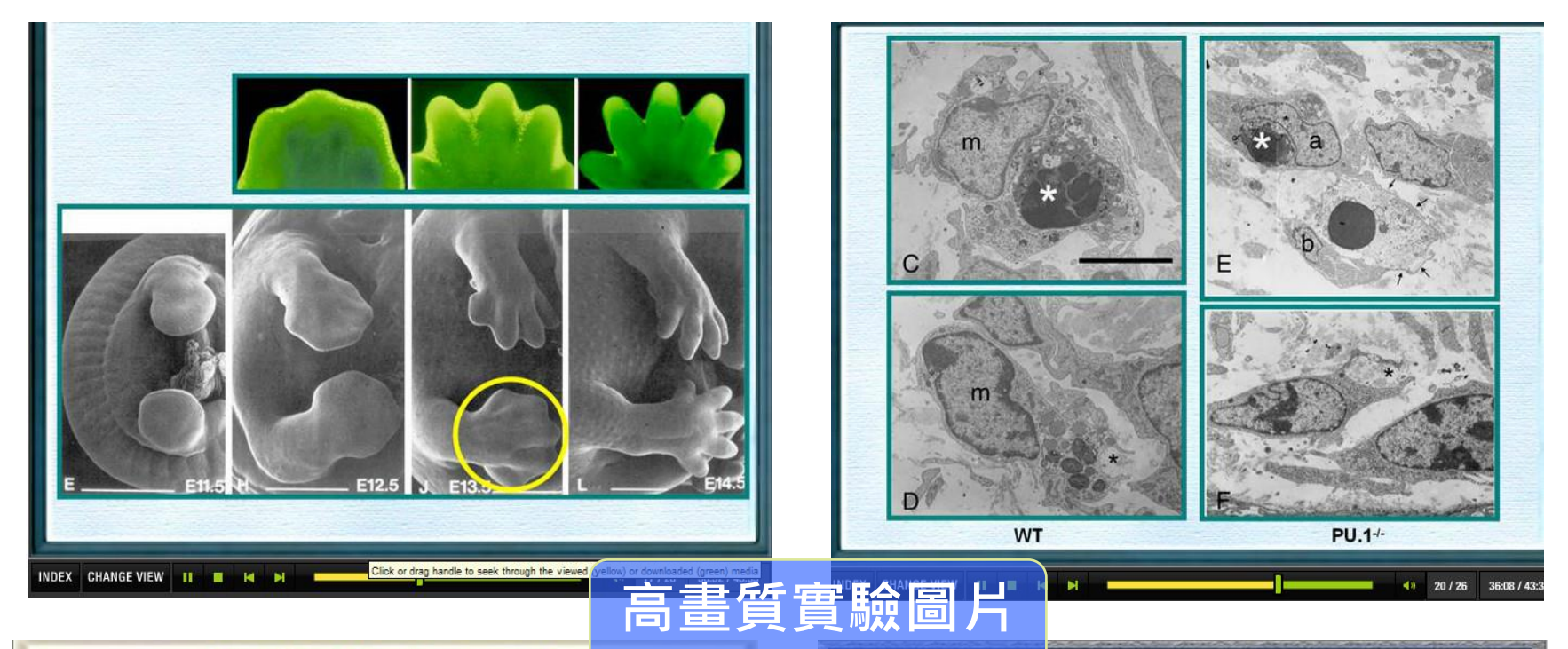

#### Intestinal *lamina propria* mononuclear phagocyte compartment

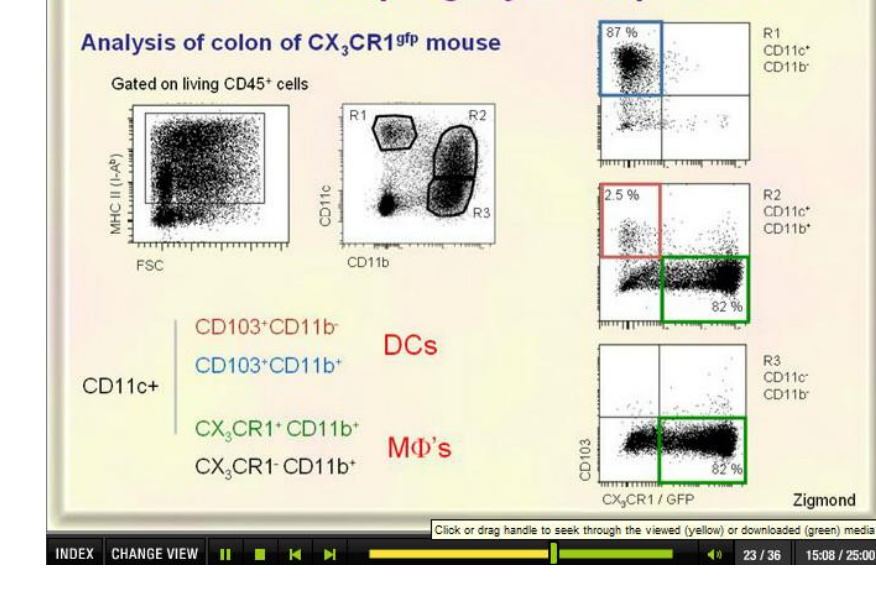

#### hid and p35 Expressing Undead Cells Express wg and dpp

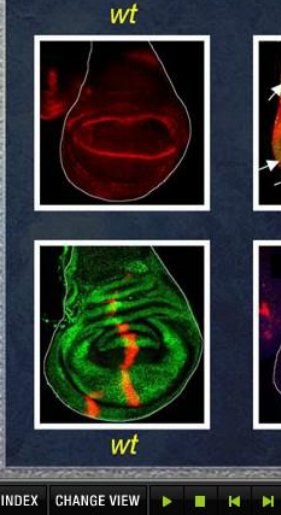

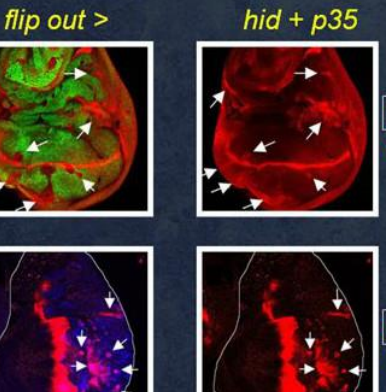

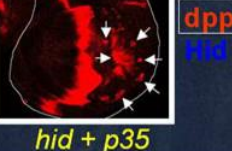

GEP

21:29 / 46:30

 wt
 en >
 hid + p35

 ANGE VIEW
 Image: Mid + p35
 40
 27/55

#### **Genome editing**

### 可重複、停頓觀看 複雜的圖像說明

*Nature Methods* named targeted gene modification technologies, or genome editing, as the **method of the year 2012** 

There were originally three proteins that could be used:

Usage Stats\_The Biomedical & Life Sciences Collection\_National Chung Cheng University – Jan 2016.pdf

Zinc Finger Nuclease

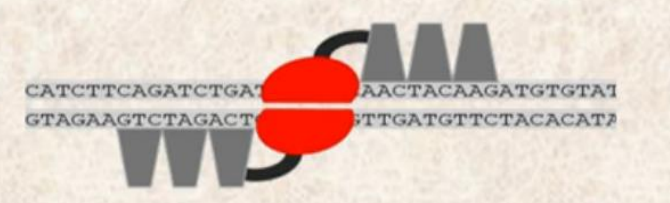

LAGLIDADG Homing Endonuclease (LHE)"meganuclease"

CACCATCTTCAGATCTGATGACGGCAACTACAAGATGTGTATGC GTGGTAGAAGAAGAACCTGCTGCCGTTGATGTTCTACACATACG

Transcription Activator-Like Effector Nuclease (TALEN) And is gene

-Like Effector And is generating even more excitement at the moment.

ATGACGGCAACTACAAGATGAG'

講義內容可直接記錄 筆記,方便學習記錄

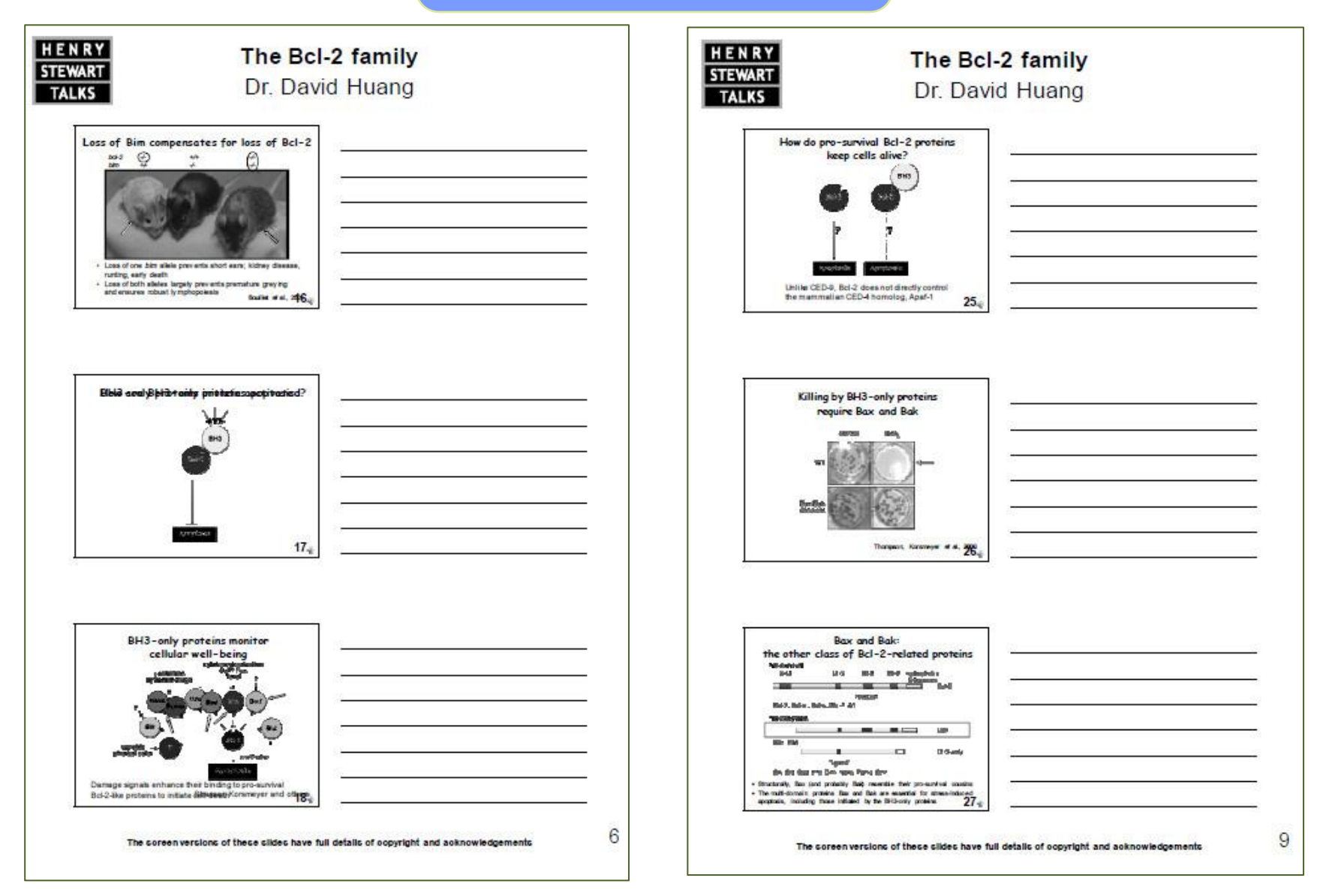

# 使用Embed 功能

A. 複製到剪貼然後貼在: Word, Moodle等。 B. 拖放 C. 輸入開始和結束時間後 嵌入您選擇的講座段落 D. 使用"高級"選項 (Advanced)可以更好地設 定顯示的內容

| Basic                                     | Advanced                                    | D                                         |                 | Get Assistance                            |
|-------------------------------------------|---------------------------------------------|-------------------------------------------|-----------------|-------------------------------------------|
| ou may emb<br>r similar plac              | bed this lecture into<br>ce.                | o an online learning er                   | wironmen        | it, a website, email, Word document, blog |
| Click the                                 | e Copy to Clipboar                          | d button below                            | Segmen          | nt of the Lecture (optional):             |
| to copy                                   | & paste into your a                         | pplication.                               | Start           | e.g. 2:34                                 |
| C                                         | OPY TO CLIPBOA                              | RD                                        |                 |                                           |
|                                           |                                             |                                           | End             | e.g. 13:45                                |
| <ul> <li>Or, Drag<br/>directly</li> </ul> | g and Drop from th<br>into your application | e Preview below                           | End             | e.g. 13:45                                |
| Or, Drag<br>directly                      | g and Drop from th<br>into your application | e Preview below<br>on.                    | End             | e.g. 13:45                                |
| Or, Drag<br>directly review Stem Cel      | g and Drop from th<br>into your application | e Preview below<br>on.<br>Stem cells deri | End<br>ved fror | eg. 13:45                                 |

# New! -專業課程顧問諮詢服務

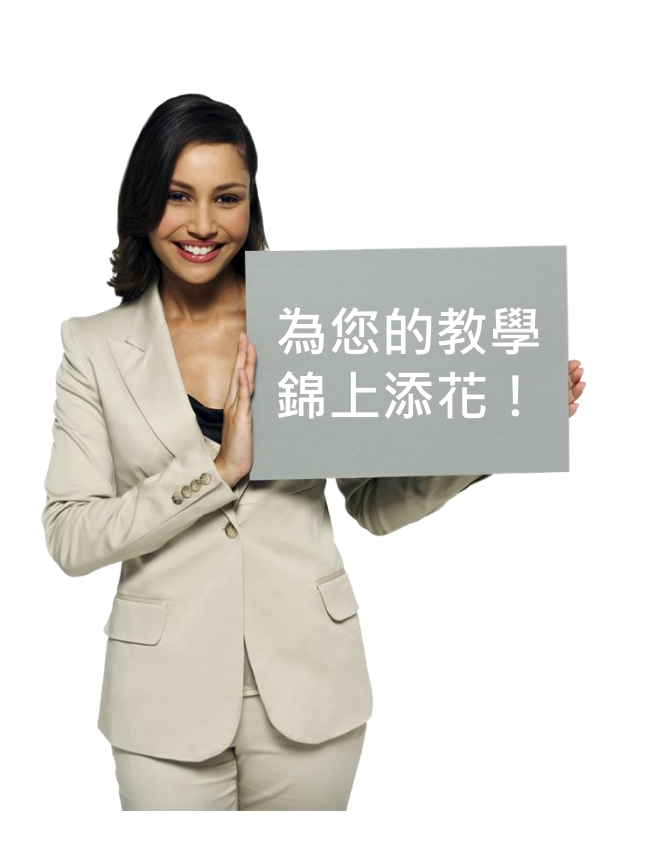

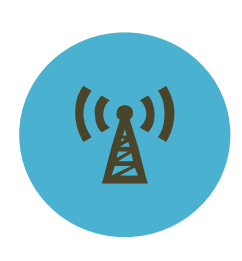

- 方式1、郵件諮詢 ▼老師提供教學大綱 ▼課程顧問分析並提供
  - 配合教學的視頻內容
- 方式2、會議討論
- ▼ 老師提出需求
- ▼廠商協助安排老師與課 程顧問討論課堂內容
- ▼ 課程顧問再發郵件提供 配合教學的視頻內容

# **Send Your Syllabus**

| HSTalks Subjects III Search                                      | Q  | KEEP ME UPDATED | <b>@</b> - |  |
|------------------------------------------------------------------|----|-----------------|------------|--|
| Send Your Syllabus                                               | S  |                 |            |  |
| Please send us your syllabi and we will make content suggestions | 5. |                 |            |  |
| Litle *                                                          | _  |                 |            |  |
| Email *                                                          | _  |                 |            |  |
| 1 National Taiwan University                                     | _  |                 |            |  |
| ار گرد کرد کرد کرد کرد کرد کرد کرد کرد کرد ک                     | _  |                 |            |  |
| Department                                                       | _  |                 |            |  |
| 選擇檔案 未選擇任何檔案                                                     | _  |                 |            |  |
| Comments                                                         |    |                 |            |  |
|                                                                  |    |                 |            |  |
| SUBMIT                                                           |    |                 |            |  |

# 更新通知

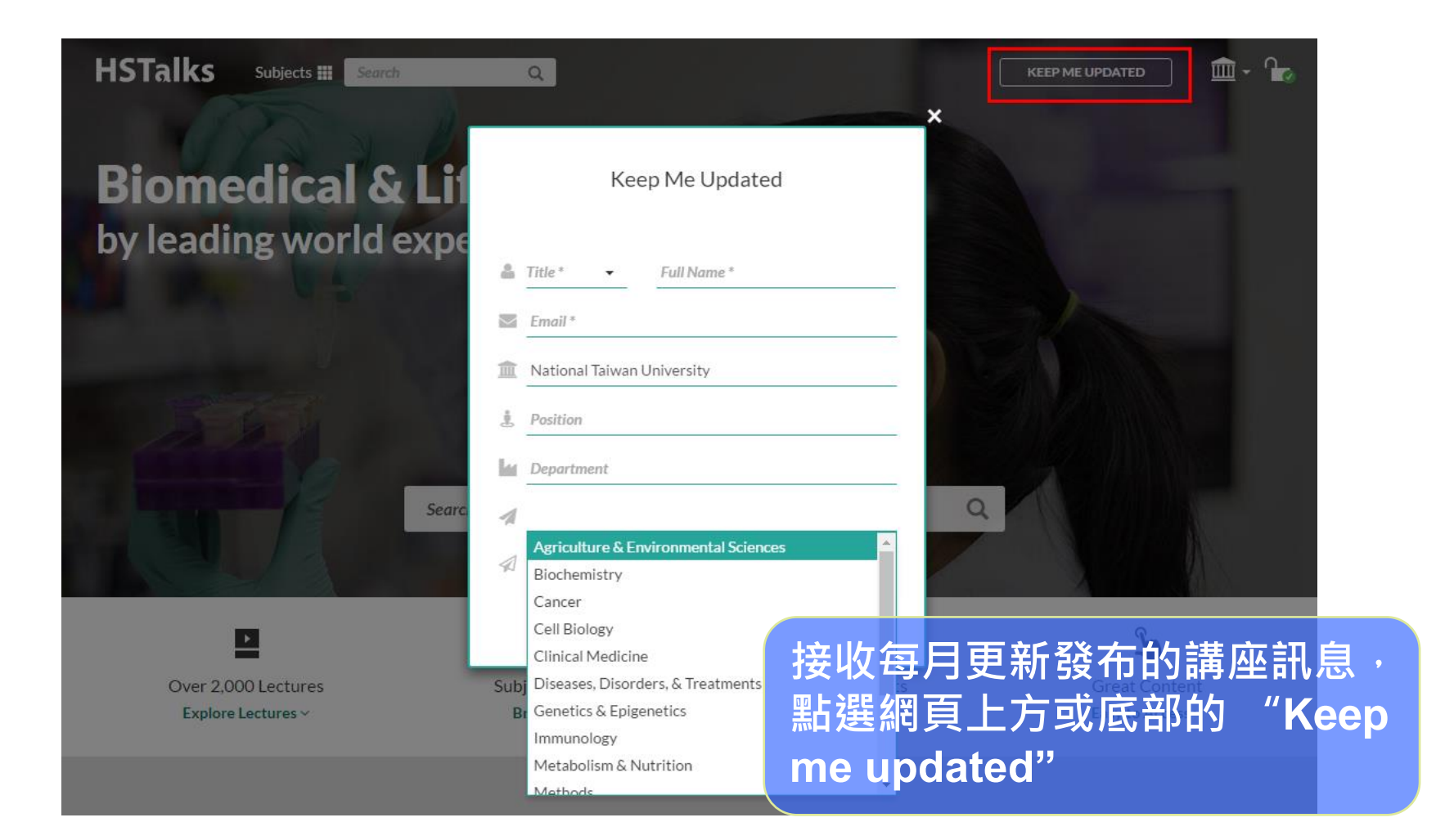

# F1000Prime

- 醫學與生物學論文評價和 檢索系統
- 由生、醫領域專家學者,挑 選醫學及生物學論文,進 行評論與推薦。
- 根據專家評分計算出
   F1000Prime指數與進行排名。
- 分成 Exceptional(3 stars),
   Very Good (2 stars) or Good (1 star)並與該論文做連結。

 使用者可在此資料庫先閱 讀由專家學者所評論的文 獻,再延伸閱讀其他深度 及廣度的資料。

| FACULTY#1000           | F1000 Prime           | F1000 Research                 | F1000 Posters              |                                                                  | Welcome Guest   National Talwan University                                                                                                    |
|------------------------|-----------------------|--------------------------------|----------------------------|------------------------------------------------------------------|----------------------------------------------------------------------------------------------------|
| F1000P                 | rime                  |                                | Article Recommendation     | s 👻                                                              | Q Advanced                                                                                                    |
| ARTICLE RECOMME        |                       | INGS   F1000PRIME REF          | ORTS   F1000 FACULTY   JOI | URNAL CLUBS   BLOG                                               | MyF1000   SIGN IN 🗸   REGISTER                                                                                                    |
|                        |                       |                                |                            |                                                                  | Already Registered? Sign in >                                                                                                    |
| the most<br>literature | effective<br>service. | os away fro<br>e personali<br> | zed Fac                    | " I enjoy and rely<br>:ulty of 1000, but la<br>00Prime Alerts kn | y upon the many terrific features of<br>tately I have begun to worry that my<br>ow me better than I know myself."<br>Gerald F Joyce<br>The Scripps Research Institute |
| Enter at least ti      | nree keywords ti      | hat represent your r           | esearch interests (e.g. dr | ia immune bacteria                                               | I) NEXT 🔪                                                                                                    |
|                        |                       |                                |                            |                                                                  |                                                                                                    |
|                        |                       |                                |                            |                                                                  |                                                                                                    |
| FACUL                  | TY of 10C             | $\mathcal{D}$                  |                            | 3 6 6                                                            |                                                                                                    |

is composed of 5,000 Faculty Members — senior scientists and leading experts in all areas of biology and medicine plus their associates.

The Faculty recommends the most important articles, rating them and providing short explanations for their selections.

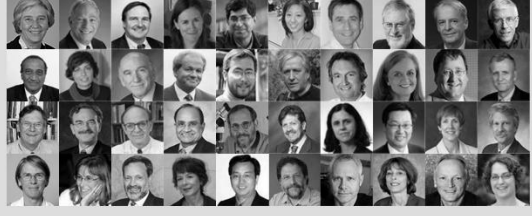
### F1000 Prime 功能鍵操作

| FACULTY#10000                             | F1000 Prime        | F1000 Trials                        | F1000 Research                                | F1000Poste         | rs          | 5                                                   | W                   | elcome Guest   |
|-------------------------------------------|--------------------|-------------------------------------|-----------------------------------------------|--------------------|-------------|-----------------------------------------------------|---------------------|----------------|
| F1000 <b>Pr</b>                           | ime                |                                     | Article Recor                                 | nmendations        | •           |                                                     | Q                   | Advanced       |
| ARTICLE RECOMMENDA                        |                    | S   F1000PRIME RE                   | PORTS I F1000 FACULTY                         | I JOURNAL CLU      | BS   BLOG   | MyF10                                               | 00 <u>Sign in</u> 🔺 | SUBSCRIBE      |
| 1                                         | 2                  | 3                                   | 4                                             |                    |             |                                                     |                     |                |
| BROWSE<br>BY FACULTY                      | 1.推薦文<br>2.評等      | 章                                   | dation                                        | IS                 |             | SIGN IN<br>8+ Sign in f Log i                       | n                   |                |
| All   Biology   Medicine                  | 3.F1000<br>4.F1000 | Prime報告<br>師資陣容                     | Iddio                                         | 15                 |             | By proceeding you agree<br>General Terms and Condit | to F1000's<br>tions |                |
| Anesthesiology & Pain<br>Management       | 5.關鍵字<br>6.進階檢     | 檢索                                  | st have an activ                              | e subscription.    |             | OR                                                  |                     | A              |
| Biochemistry                              | in your access     | nas expired, you car                | <mark>r saasens</mark> e at \$9.95 per m      | onth, the first mo | nth of your | Email address                                       |                     | 19797          |
| Bioinformatics &<br>Computational Biology | of charge.         |                                     |                                               |                    |             | Password                                            |                     | C.SPARMEL      |
| Biotechnology                             | ir you think yo    | l should be able to a               | iccess this content, please                   | contact us.        |             |                                                     |                     |                |
| Cancer Biology                            | Sign in   Subs     | cribe   Recommend                   | to Library                                    |                    |             | Remember me                                         |                     |                |
| Cardiovascular Biology                    | New to F1000       | ? See this week's to                | p article below for a free pr                 | review of a Recorr | nmendation. | Forgot your password?                               |                     |                |
| Cardiovascular Disorde<br>Cell Biology    | Take th            | e tour                              |                                               |                    |             | Sign In Cancel                                      |                     |                |
| Chemical Biology                          |                    |                                     |                                               |                    |             |                                                     |                     |                |
| Critical Care & Emerger<br>Medicine       | LATEST RE          | ECOMMENDAT                          | ION                                           | e                  |             | Subscribe                                           |                     |                |
| Dermatology                               | migration of       | sting paper pos<br>of dictyostelium | its a control scheme<br>cells that is governe | d by the inter     | play of a   |                                                     | 8th Internationa    | I Symposium on |
| Developmental Biology                     | signal tran        | sduction excitat                    | ole network (STEN), w                         | which integrate    | es          |                                                     | NEUROPR             | OTECTION       |
| Diabetes & Endocrinolog                   | gy Ken Jacobsol    | n. The University of N              | lorth Carolina at Chapel Hi                   | II. USA. F1000 Ce  | ll Biology  |                                                     | NEUKUKE             | PAIR   2014    |
| Ecology                                   |                    | ·, ···- · ···-, ···                 |                                               |                    |             | Recommended  🛨                                      | 11-                 |                |
| Evolutionary Biology                      |                    |                                     |                                               |                    |             |                                                     | 41                  |                |
| Gastroenterology &<br>Hepatology          | TOP RATE           | D ARTICLE THIS                      | S WEEK [FREE TO VIEW                          | Ŋ                  |             |                                                     | (                   | P              |
| FACULTY of 1                              | 000                | F1000Prim                           | e F1000                                       | Trials             | F1000       | Research                                            | F1000 <b>F</b>      | osters         |

#### 1. 推薦文章

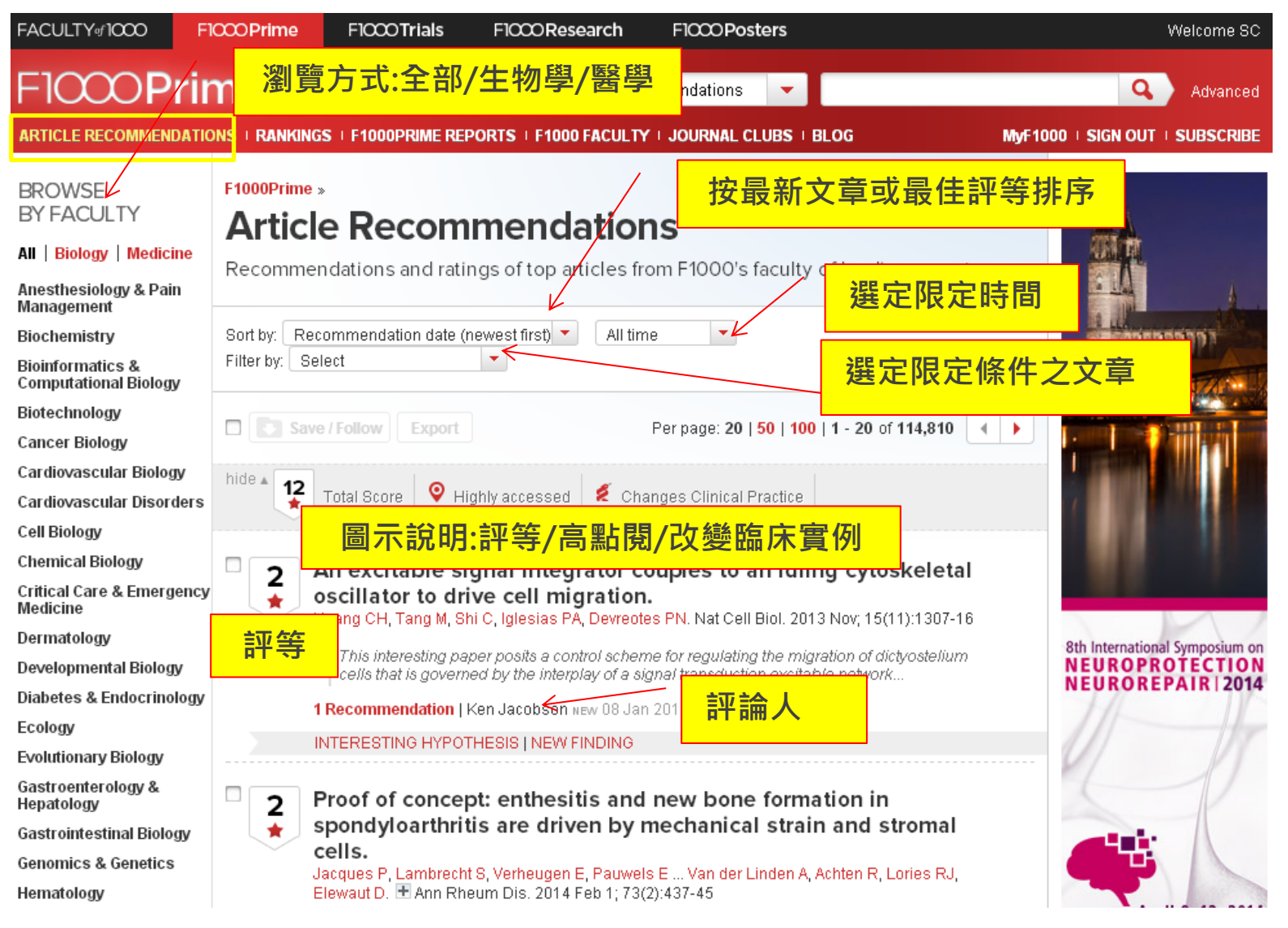

FACULTY of 1000

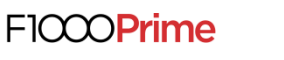

F1000Trials

OOResearch 資料來源:江憲助(九如江記圖書公司)。 F1000生物醫學類核心論文評選使用指南。

2. 評等

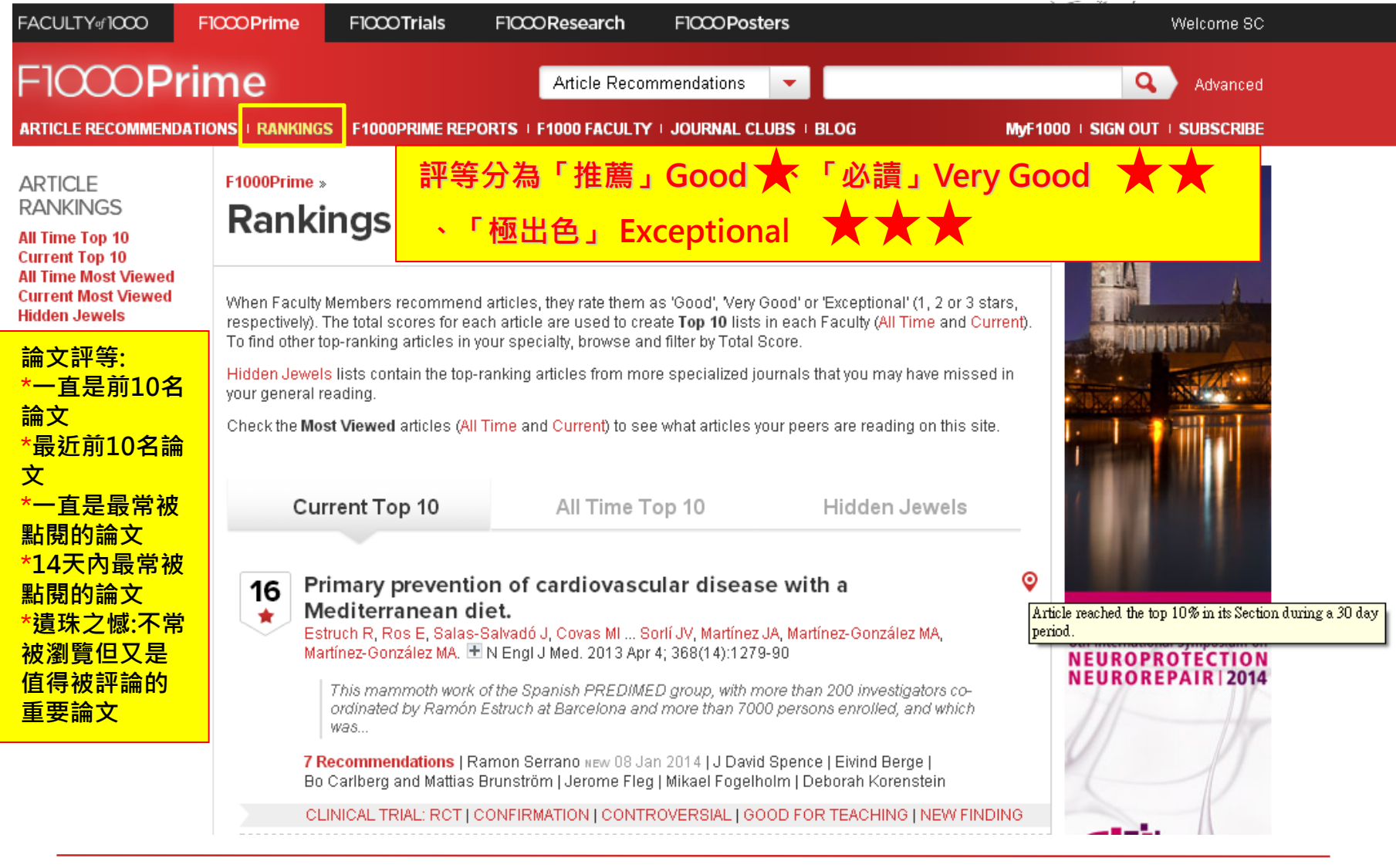

FACULTY of 1000

F1000Prime

F1000Trials

F1000Research

OPosters

### 3. F1000Prime報告

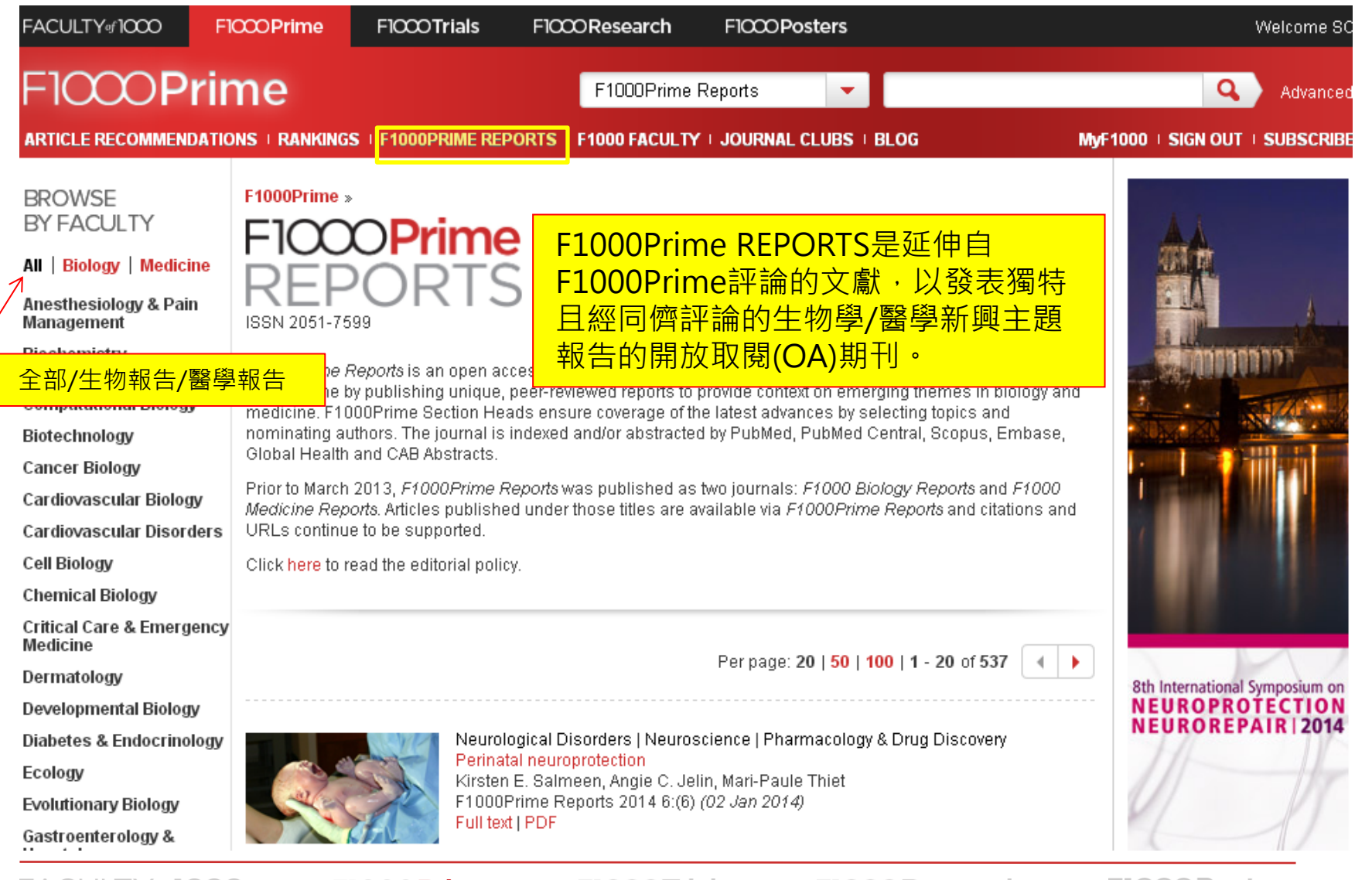

FACULTY of 1000

F1000Prime

F1000Trials

OResearch 資料來源:江憲助(九如江記圖書公司)。 F1000生物醫學類核心論文評選使用指南。

### 4. F1000 師資陣容...(1)

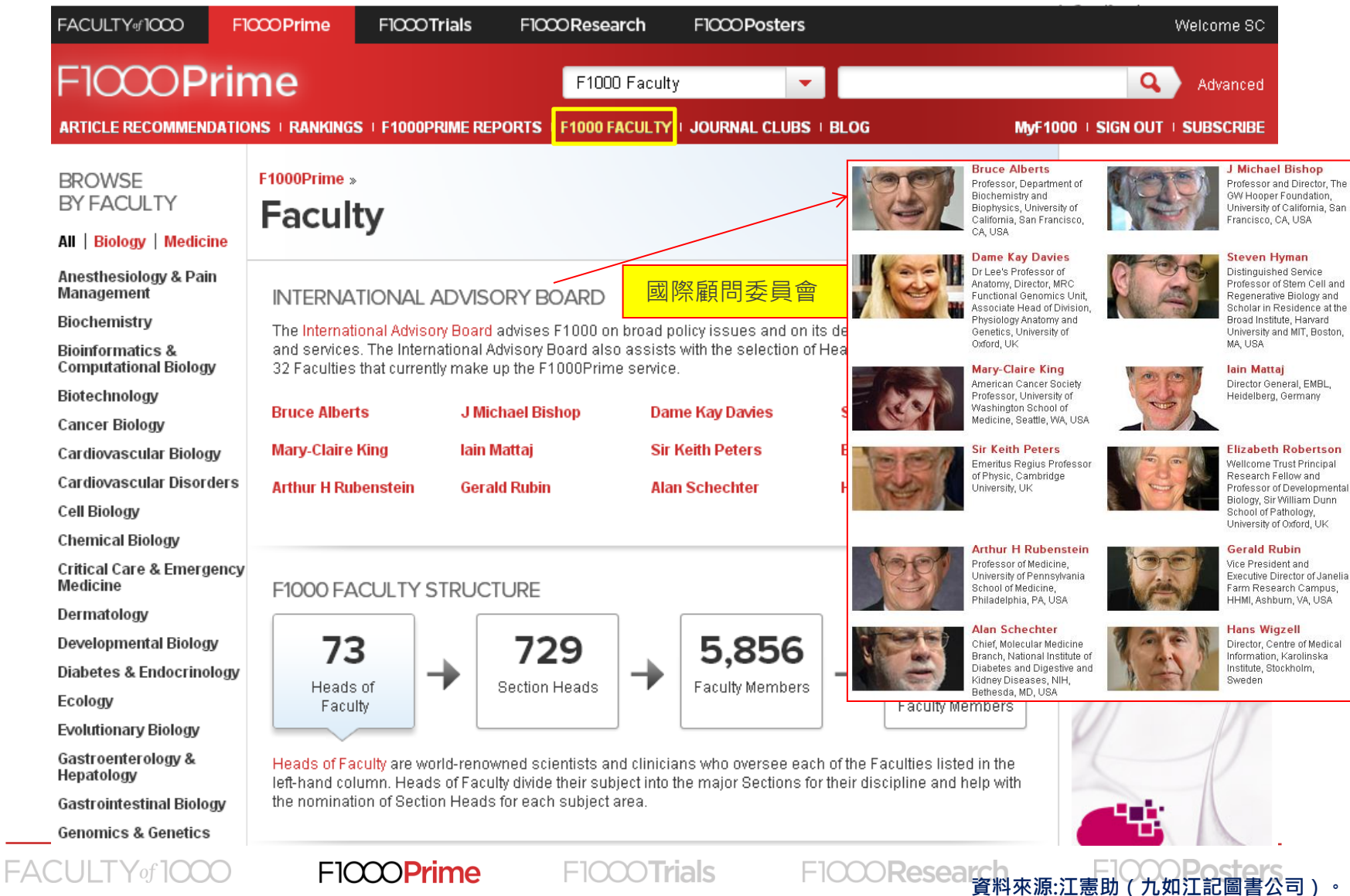

頁科來源:江憲助(九如江記圖書公司)。 F1000牛物醫學類核心論文評選使用指南。

### 4. F1000 師資陣容...(2)

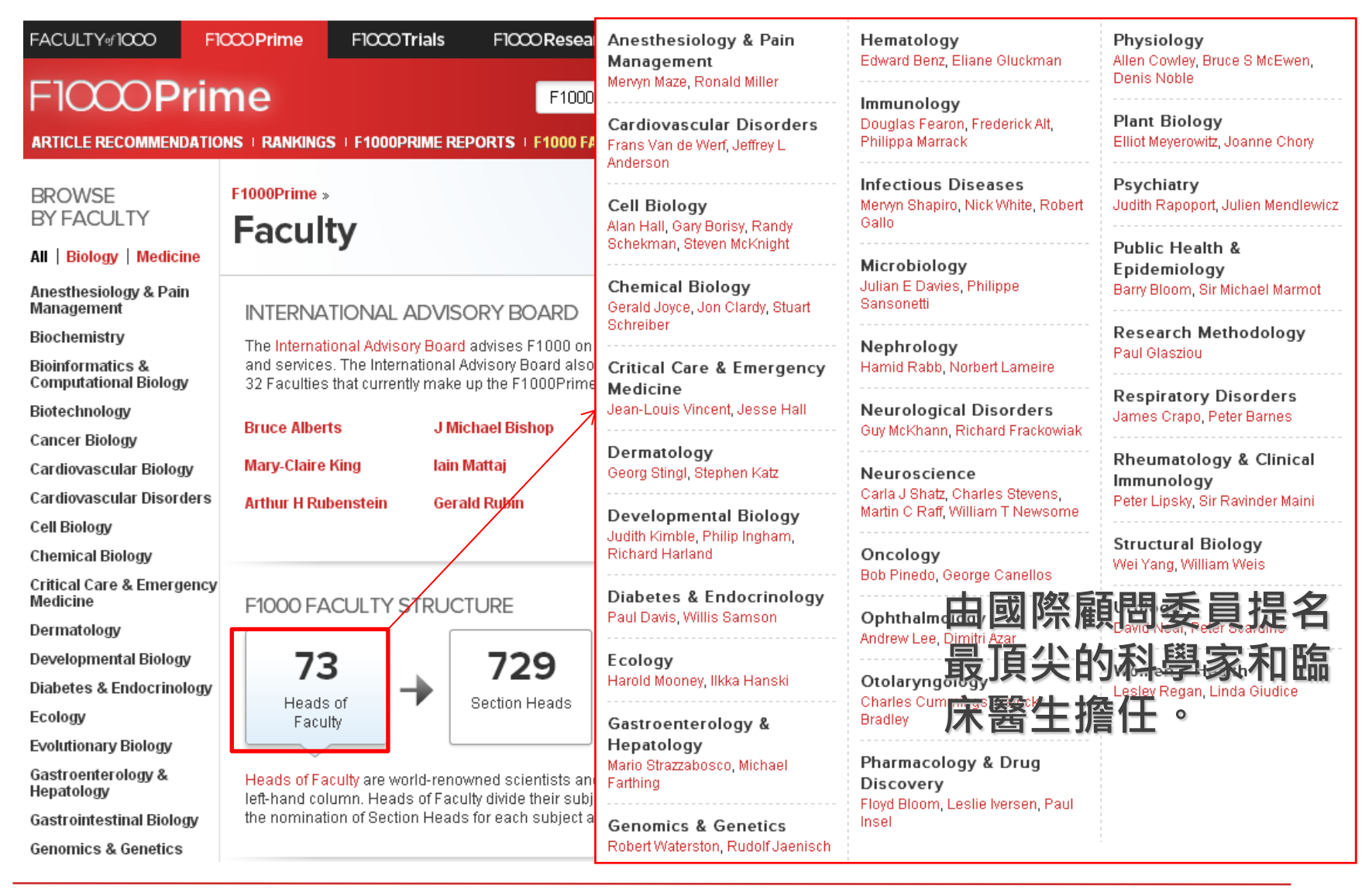

FACULTY of 1000

F1000Prime

F1000Trials

F1000Research 資料來源:江憲助(九如江記圖書公司)。 F1000生物醫學類核心論文評選使用指南。

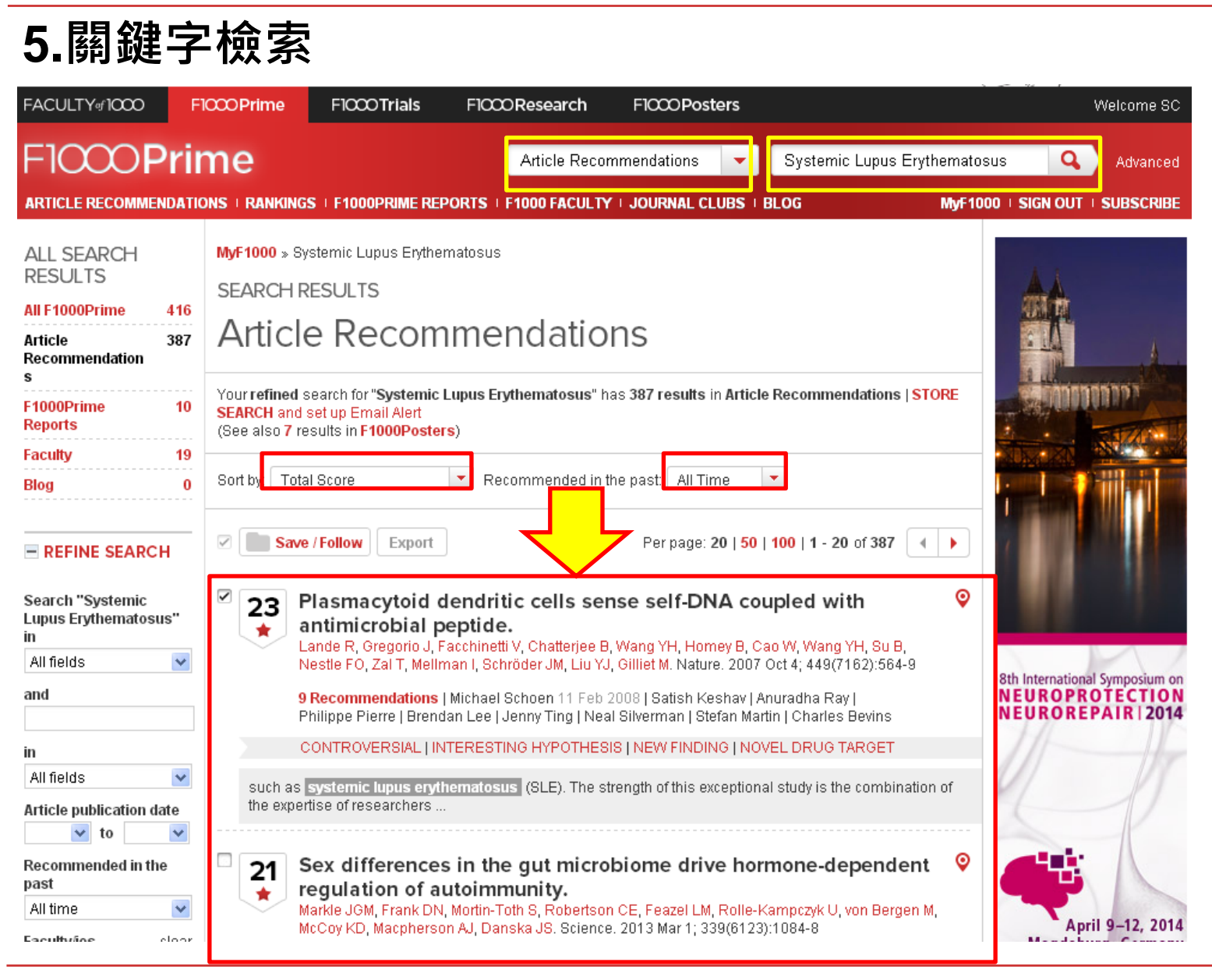

FACULTY of 1000

F1000Prime

F1000Research

資料來源:江憲助(九如江記圖書公司)。 F1000生物醫學類核心論文評選使用指南。

#### 6.進階檢索

| FACULTY#1000              | F1000 Prime    | F1000 Trials                               | F1000 Research                         | F1000 Posters               |                             | Welcome SC                                        |
|---------------------------|----------------|--------------------------------------------|----------------------------------------|-----------------------------|-----------------------------|---------------------------------------------------|
| F1000 <b>P</b> I          | rime           |                                            | Article Recon                          | nmendations 👻               | Advanced Search             | 8                                                 |
| ARTICLE RECOMMEND         |                | S   F1000PRIME RE                          | PORTS   F1000 FACULTY                  | I JOURNAL CLUBS I BL        | Filter by: Article Recomm   | nendations 💌 💌                                    |
|                           |                |                                            |                                        |                             | Search                      | in                                                |
| ALL SEARCH                | MyF1000 » Sy   | /stemic Lupus Erythe                       | matosus                                |                             | Systemic Lupus Erythema     | All fields 🛛 💌                                    |
| RESULTS                   | SEARCHE        | RESULTS                                    |                                        |                             | and                         | in                                                |
| All F1000Prime            | 31             | <b>D</b>                                   |                                        |                             |                             | All fields 🛛 💌                                    |
| Article                   | 2 Articl       | <u>e Recon</u>                             | imendatio                              | าร                          | Article publication date    | Recommended in the past                           |
| Recommendation<br>s       |                |                                            |                                        |                             | to 🔽                        | All time 💌                                        |
| F1000Prime                | Your refined a | search for "Systemic                       | Lupus Erythematosus" ha                | as 2 results in Article Rec | or Faculty/ies clear        | Article type clear                                |
| Reports                   | (See also 7 re | set up Email Alert<br>esults in F1000Poste | rs)                                    |                             | Immunology                  | Changes Clinical Pra 🚔                            |
| Faculty                   | 19             |                                            |                                        |                             | Metabolic & Endocrine       | Clinical Trial: Non-RC 🥃<br>Clinical Trial: RCT   |
| Blog                      | 0 Sort by: Rel | evance                                     | <ul> <li>Recommended in the</li> </ul> | ne past: All Time 🔹 🔻       | Microbiology                | Confirmation                                      |
|                           |                |                                            | /                                      |                             | Molecillar Hiolody Y        |                                                   |
| REFINE SEARCH             | Save           | e / Follow Export                          |                                        |                             | Total score (stars)         | With Dissents                                     |
|                           |                |                                            |                                        |                             | 21+                         | With User Comments                                |
| Search "Systemic          | 23 F           | Plasmacytoid                               | dendritic cells ser                    | se self-DNA coup            | Search Cancel               |                                                   |
| Lupus Erytnematosus<br>in | ۽ 🖈            | antimicrobial p                            | eptide.                                | Wang VH, Hamou B. Coo       |                             |                                                   |
| All fields                | ✓              | lestle FO, Zal T, Melli                    | man I. Schröder JM, Liu YJ,            | Gilliet M. Nature. 2007 Oc  | t 4; 449(7162):564-9        |                                                   |
| and                       | 9              | Recommendations                            | Michael Schoen 11 Feb 2                | 008   Satish Keshav   Anu   | radha Ray I                 | 8th International Symposium on<br>NEUROPROTECTION |
|                           | F              | hilippe Pierre   Bren                      | dan Lee   Jenny Ting   Nea             | Silverman   Stefan Martin   | Charles Bevins              | NEUROREPAIR   2014                                |
| in                        | 0              | CONTROVERSIAL   I                          | ITERESTING HYPOTHESI                   | S   NEW FINDING   NOVE      | L DRUG TARGET               | 11-16-                                            |
| All fields                | such as        | systemic lupus ervi                        | hematosus (SLE). The st                | ength of this exceptional s | study is the combination of |                                                   |
| Article publication dat   | e the expe     | rtise of researchers .                     |                                        | 2                           | ,                           |                                                   |
| 💙 to                      | ✓              |                                            |                                        |                             |                             |                                                   |
| Recommended in the        | 21             | Sex difference                             | s in the gut micro                     | biome drive horm            | one-dependent 💡             |                                                   |
| FACL                      | JLTY of 1000   | ) FIC                                      | 000 Prime                              | F1000Rese                   | earch Floo                  |                                                   |

資料來源:江憲助(九如江記圖書公司)。 F1000生物醫學類核心論文評選使用指南。

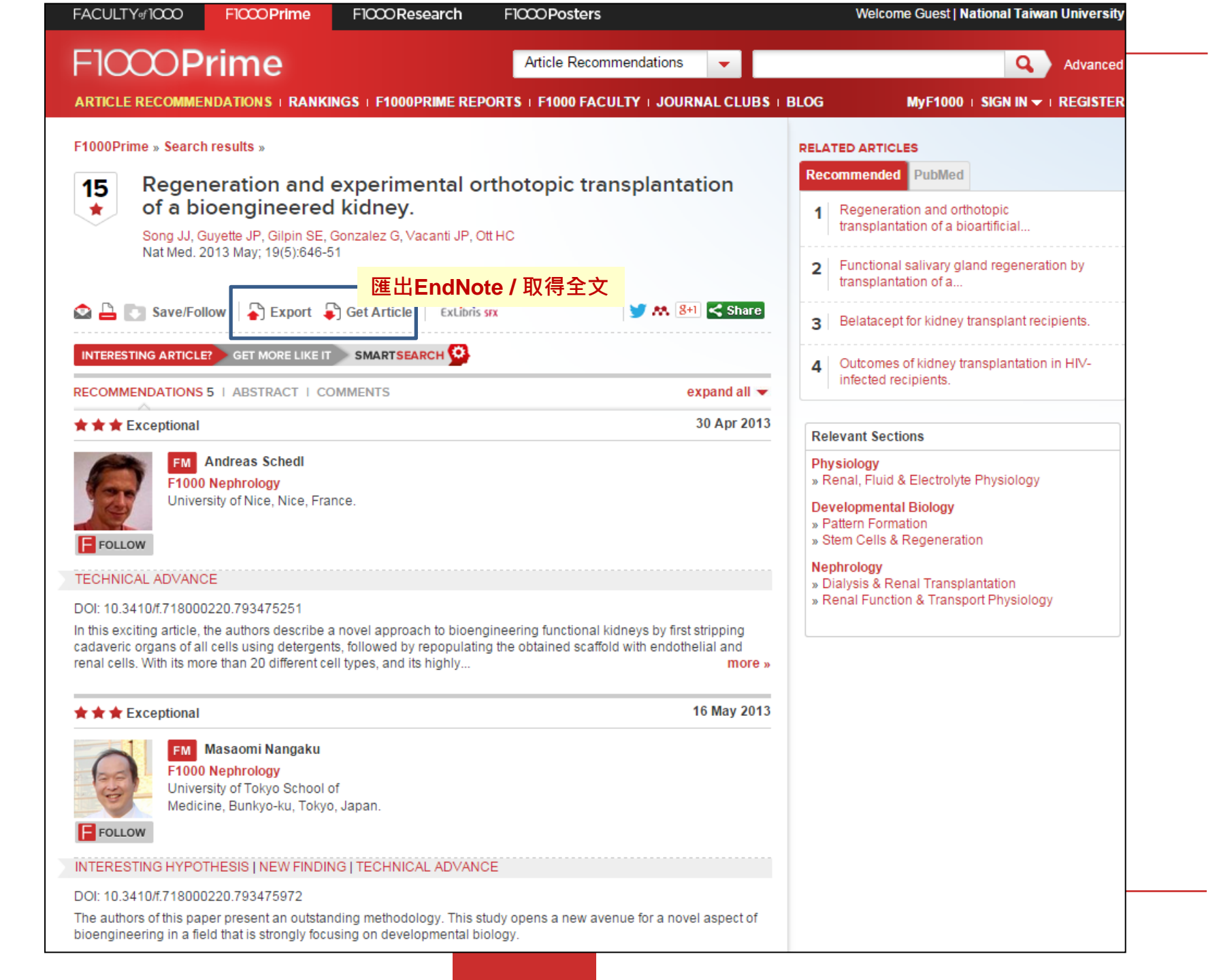

## Journal of Visualized Experiments- JoVE

- 將實驗技術影像化,以影片形式
   出版。
- 成立於2006年,第一個經過Peer
   Review,收錄於PubMed的影片期
   刊。
- 涵蓋生物、醫學、化學、物理科
   學...。

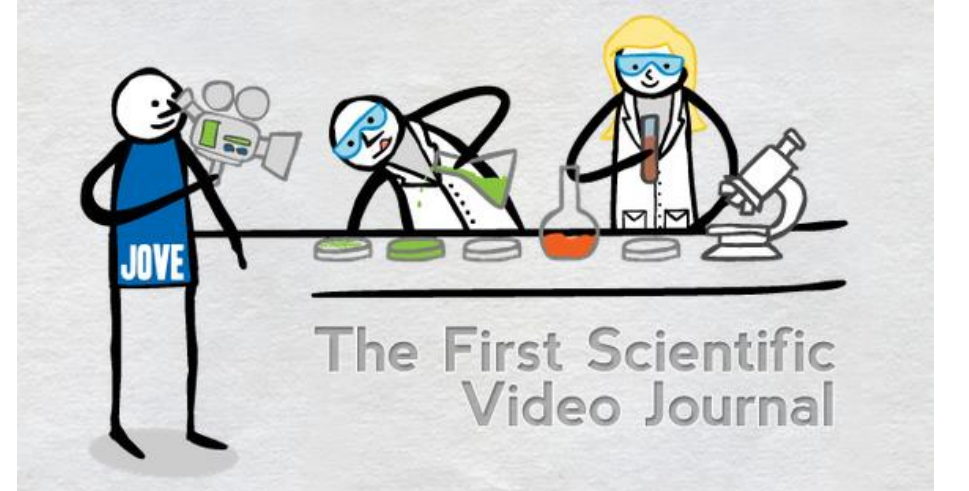

有助於--

有效率的知識傳播形式,影片將實驗過程透明化,且可重複觀看,節省時間、空間、資源上的成本。

解決現今實驗技術複雜,經常一個實驗費時數週、實驗設備成本昂貴...等不易重複操作的狀況

影片紀錄的內容更詳盡,比起單純的文字、圖表形式,更能將複雜且多面向的實驗過程記錄下來。

解決文字無法精確描述創新實驗技術的困難。

臺灣大學圖書館

# JoVE的優勢及特色

從 2006 年至今,發展出 10 個不同的主題,除了 最早的生物領域,還包含 了臨床&轉譯醫學、應用 物理、化學等主題。

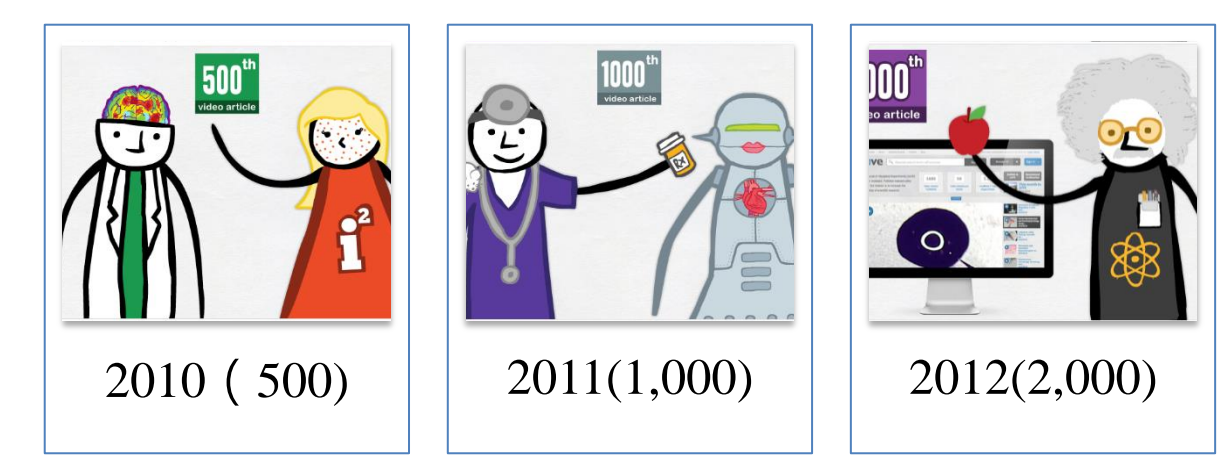

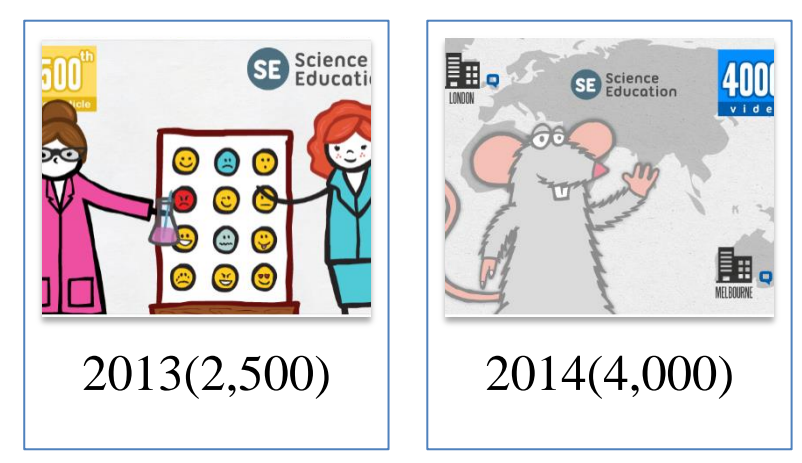

**JoVE Timeline** 

### 期刊:10個主題領域

#### 紅色框框標明圖書館訂購內容

| jove         | Search by keywords, for example: 'stem cells'                                                                      | Search                         | Sign In 🔿                    |
|--------------|----------------------------------------------------------------------------------------------------|--------------------------------|------------------------------|
| We are excit | ed to meet you at the MLA Conference in Toronto. Stop by booth 232 anytime fr<br>Schedule a meeting with us today! | rom the 14th-17th of Ma        | ay to learn more.            |
| ~            | JoV                                                                                                    | <b>'E Journal</b> (Impact Fact | or 1.325)                    |
| 2 of 8       | Biology                                                                                                    | 😗 Immunol                      | ogy and Infection            |
|              | Neuroscien                                                                                                    | ice 🚺 Chemisti                 | ry                           |
|              | Medicine                                                                                                    | 助 Behavior                     |                              |
|              | Bioenginee                                                                                                    | ring 🕒 Environn                | nent                         |
|              | Engineering                                                                                                    | g 😐 Developi                   | m <mark>ental Biology</mark> |
|              | Click here to watch                                                                                                | a free sample →                |                              |
| - S          | a constants                                                                                                    | JoVE Science Educat            | tion                         |
| - 1          | Basic Biolog                                                                                                    | gy 👀 Environn                  | nental Sciences              |
| 11/          | SE Advanced E                                                                                                    | Biology 👀 Chemist              | ry                           |
|              | SE Psychology                                                                                                    | /                              |                              |
|              | Click here to watch                                                                                                | a free sample $\rightarrow$    |                              |

- 每月出刊,可依時間搜尋過刊。
- 影片包含摘要、簡介、討論、步驟、結果等內容文字檔。
- 可透過內文進行檢索。
- 比照文字期刊的形式,包含doi值、期刊、作者資訊等引用 格式,便於使用者進行文章的搜尋、引用

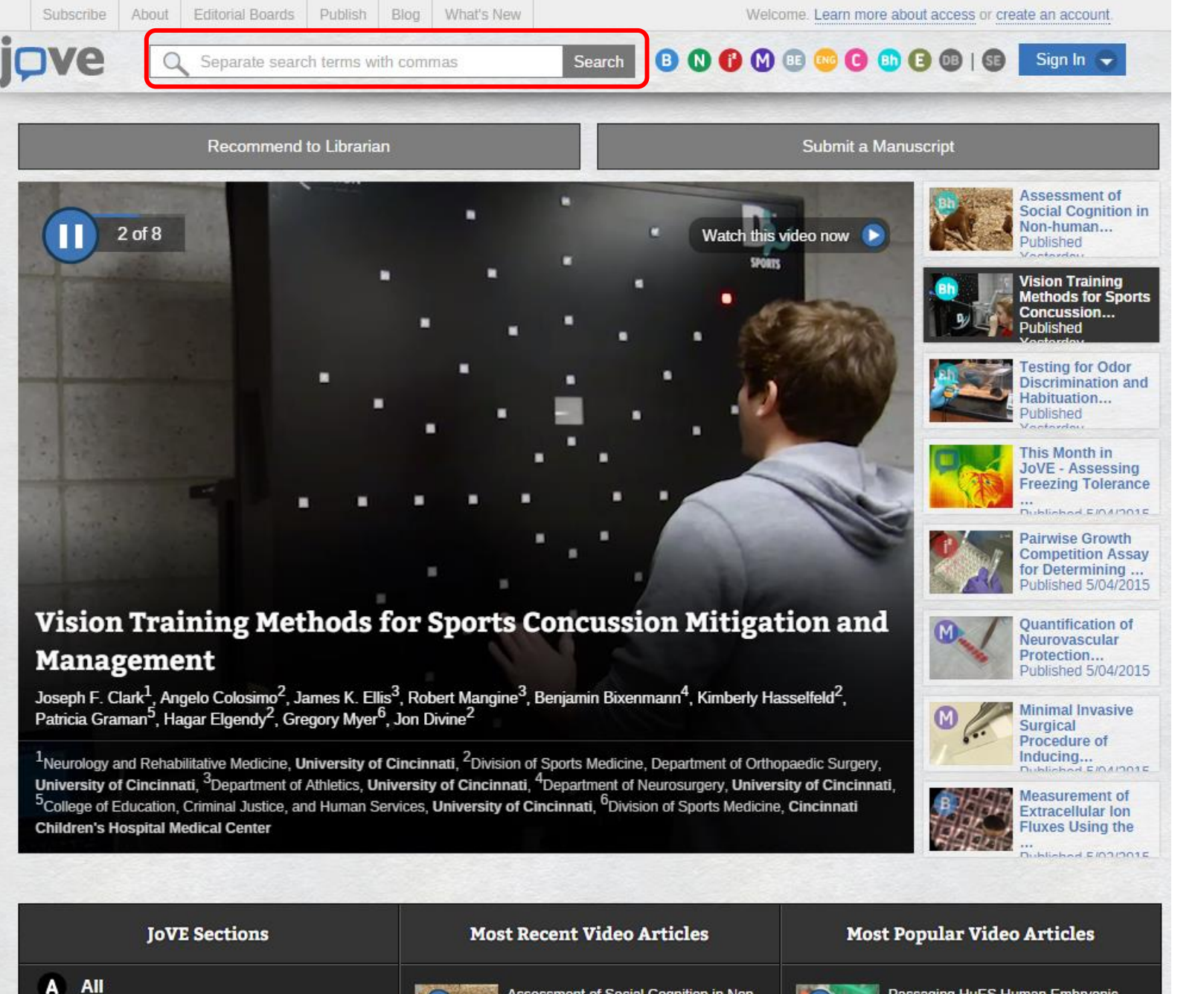

video/52648/vision-training-methods-for-sports-concussion-mitigation (esterday

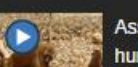

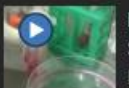

Passaging HuES Human Embryonic Stem Cell-lines with Trypsin Published 10/12/2006

85

# Journal of Visualized Experiments- JoVE

#### 主題瀏覽

熱門影片

| JoVE Sections             | Most Recent Video Articles                        | Most Popular Video Articles                       |
|---------------------------|---------------------------------------------------|---------------------------------------------------|
| AII                       | Analysis of Gene Expression Changes               | Agarose Gel Electrophoresis for the               |
| Biology                   | in the Rat Hippocampus<br>Published Today         | Separation of DNA<br>Published 4/20/2012          |
| Neuroscience              |                                                   |                                                   |
| Immunology & Infection    | Efficient Derivation of Retinal Pigment           | Aseptic Laboratory Techniques: Plating<br>Methods |
| Medicine                  | Published Today                                   | Published 5/11/2012                               |
| Bioengineering            |                                                   |                                                   |
| 🔤 Engineering             | Generation of Human Adipose Stem<br>Cells through | Polymerase Chain Reaction: Basic<br>Protocol Plus |
| Chemistry                 | Published Yesterday                               | Published 5/22/2012                               |
| E Environment             | Sector Stablishment of Human Enithelial           | Whole Animal Perfusion Fixation for               |
| <b>Behavior</b>           | Enteroids and Colonoids Published 3/06/2015       | Rodents<br>Published 7/30/2012                    |
| 013 Developmental Biology |                                                   |                                                   |

Search

#### B 🛯 🕶 🖾 🕒 🕒 🕒 🖼 🖪 🕒 🖪 🖉

Sign In 👻

#### Alginate Hydrogels for Three-Dimensional Organ Culture of Ovaries and **Oviducts**

Shelby M. King\*1, Suzanne Quartuccio\*1, Tyvette S. Hilliard\*1, Kari Inoue1, Joanna E. Burdette1

<sup>1</sup>Medicinal Chemistry and Pharmacognosy, University of Illinois at Chicago

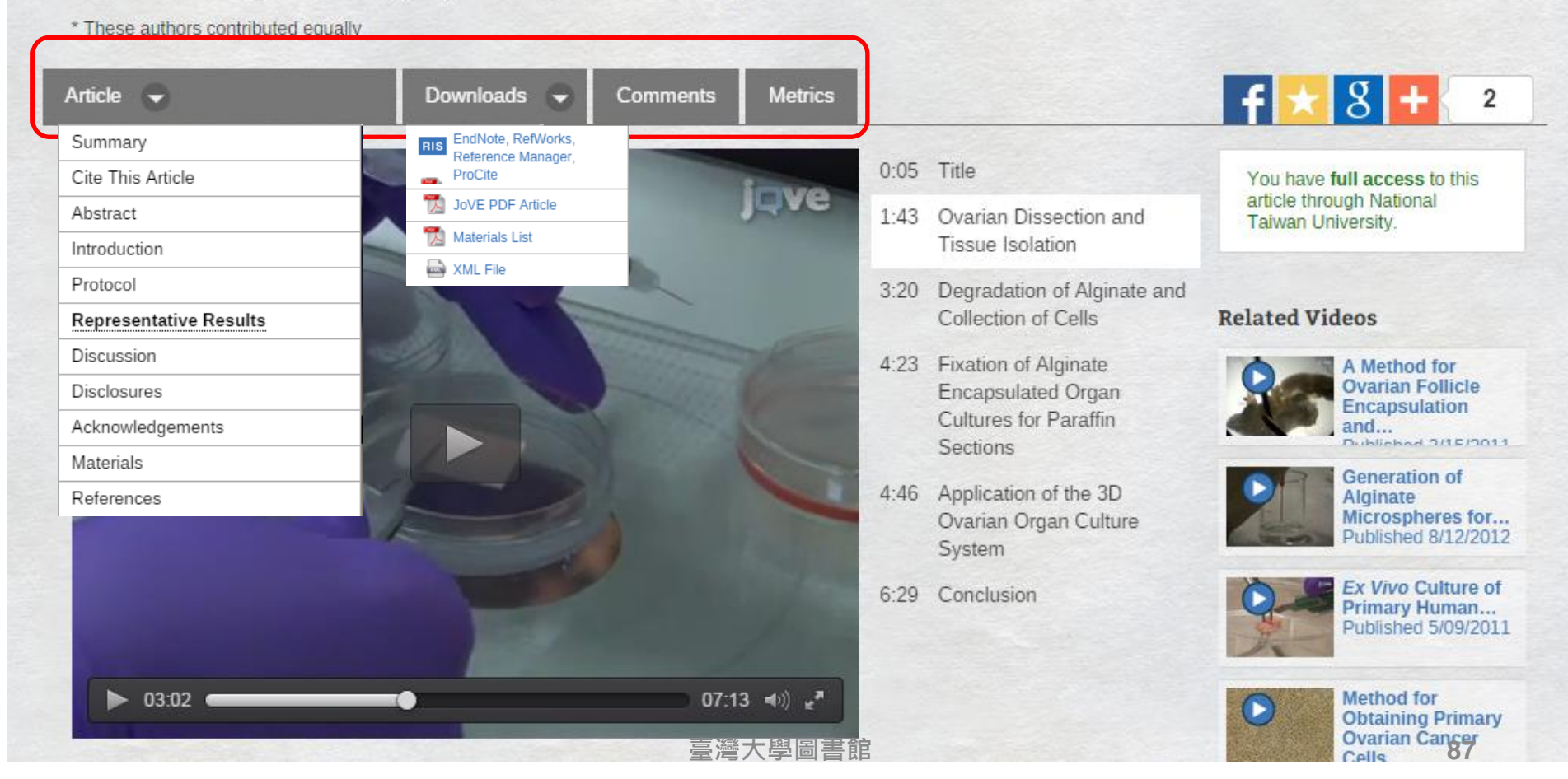

# 其他功能-看過刊

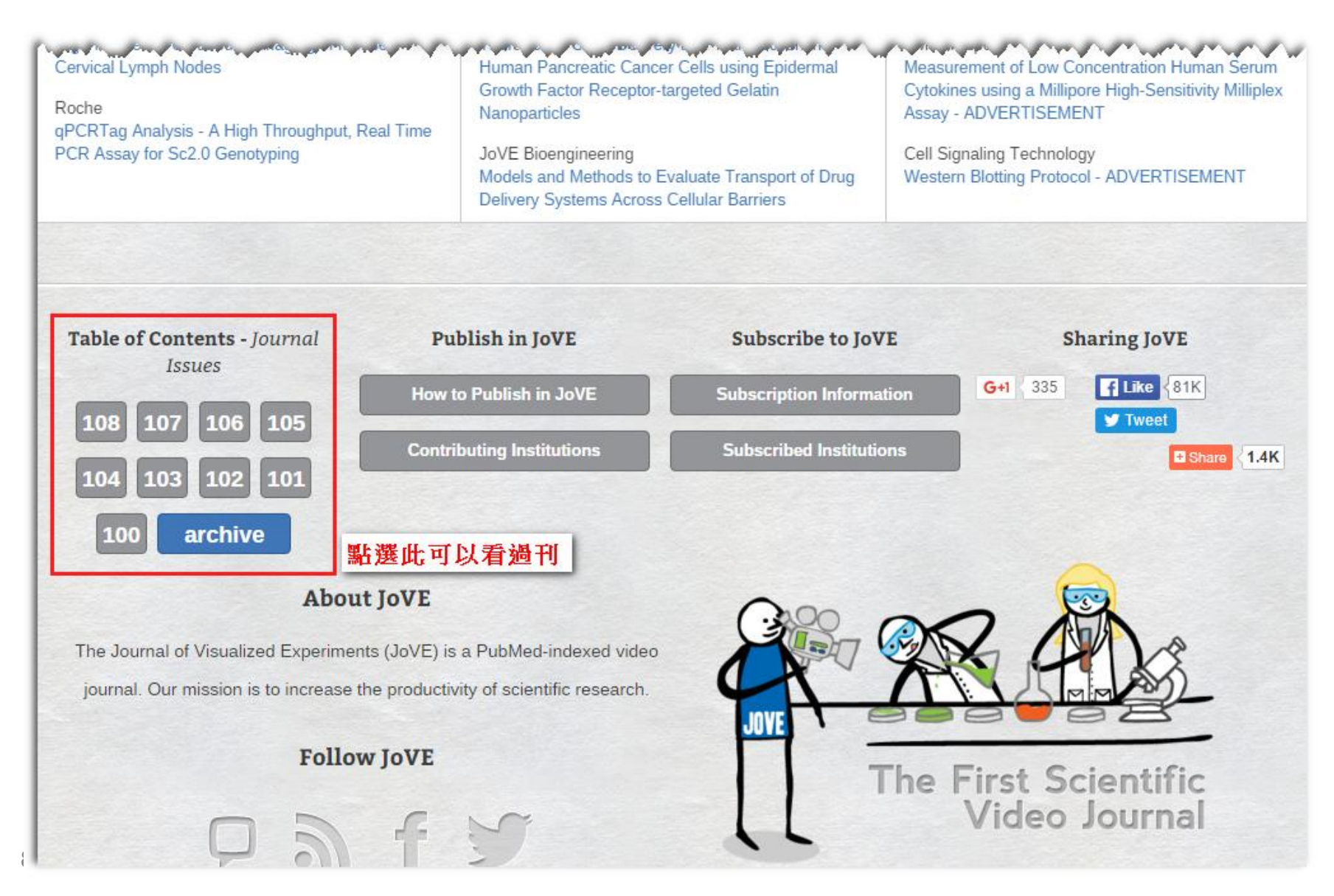

### 1. Table of Contents 按出版年代/月份排序。

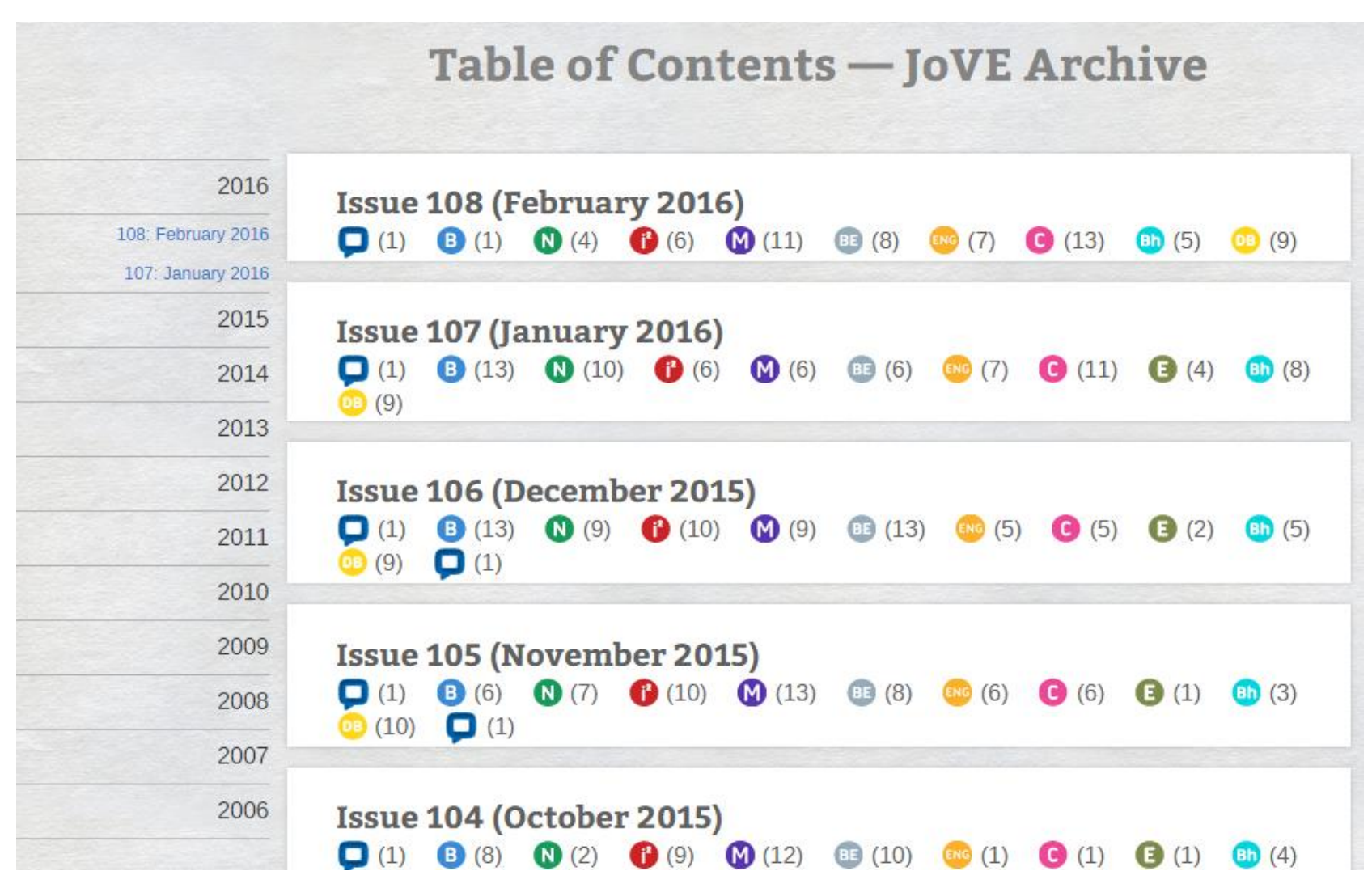

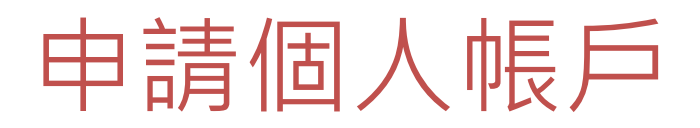

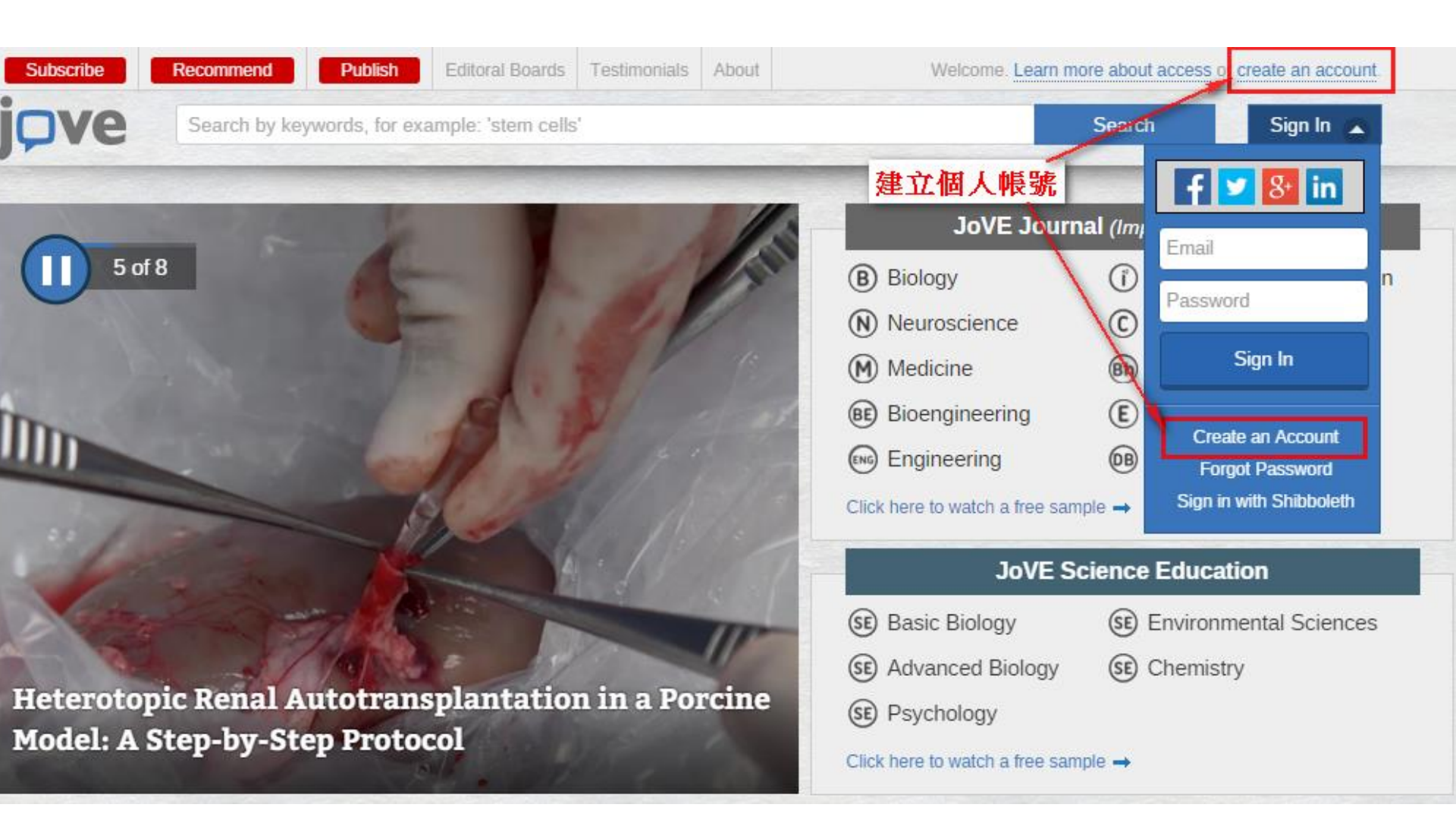

## 填寫個人基本資料

#### **Create a JoVE account**

Creating an account is easy and free.

With an account you can use your institution's subscription even when off campus, and you can post questions for article authors. Please note that the domain of your email address must match a subscribing institution for access to be granted.

Wondering if your institution subscribes to JoVE? See our subscriber list.

More information about JoVE subscriptions is available here or contact our subscriptions department directly.

| Register with:            | Log in 🎽 Tw   | itter 8+ Google  | in •LinkedIn |
|---------------------------|---------------|------------------|--------------|
| Fields marked with        | an asterisk ( | *) are required. |              |
| First Name:               |               |                  | ∗ 必          |
| Last Name:                |               |                  | * 場間         |
| Institutional Email:<br>@ |               |                  | 、 人 斉        |
| Password:                 |               |                  | * 3          |
| Verify Password:          |               |                  |              |

For the best experience using JoVE, please tell us a little more about yourself.

| 建立帳戶                      | 後,即使是在校          | 外也能使用! |
|---------------------------|------------------|--------|
| Institutic<br>★ अ次奇resent |                  |        |
| 您的ema                     | <u>训必須與訂戶的</u> 約 | 图域名稱相符 |

# 貼心小叮嚀

Fields marked with an asterisk (\*) are required.

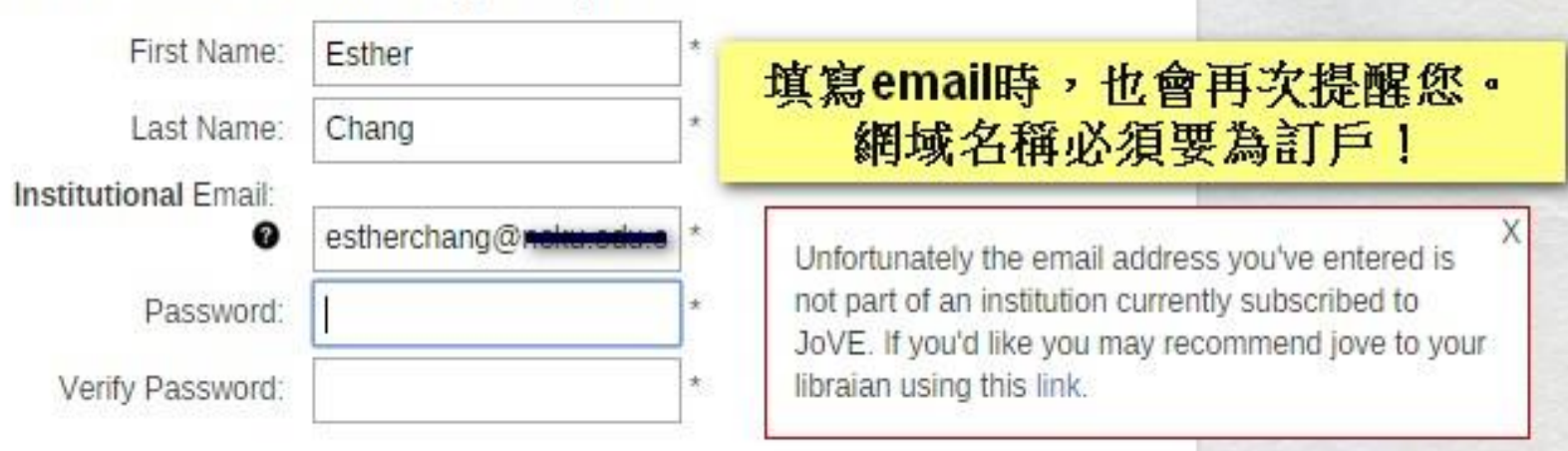

• 請確認email是否輸入錯誤

# 完成建立個人帳戶

#### **Create a JoVE account**

#### Thanks for creating an account!

jpve

• 再前往您輸入的email連 結確認。

Hello Esther,

Your JoVE account has been created. Please verify your email address by clicking this verification link.

[ http://www.jove.com/account/ajax?action=verify&user=145966&verify=j20558 ]

Welcome to JoVE!

This message was sent to you by JoVE, the Journal of Visualized Experiments. JoVE, One Alewife Center, Suite 200, Cambridge, MA 02140 | tel: 617.945.9051 | fax: 866.381.2236

This email was prompted by a user action on www.jove.com. In receiving this one-time email, you have not been added to any lists. You can manage your email preferences at any time by visiting your account page.

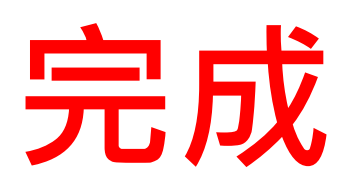

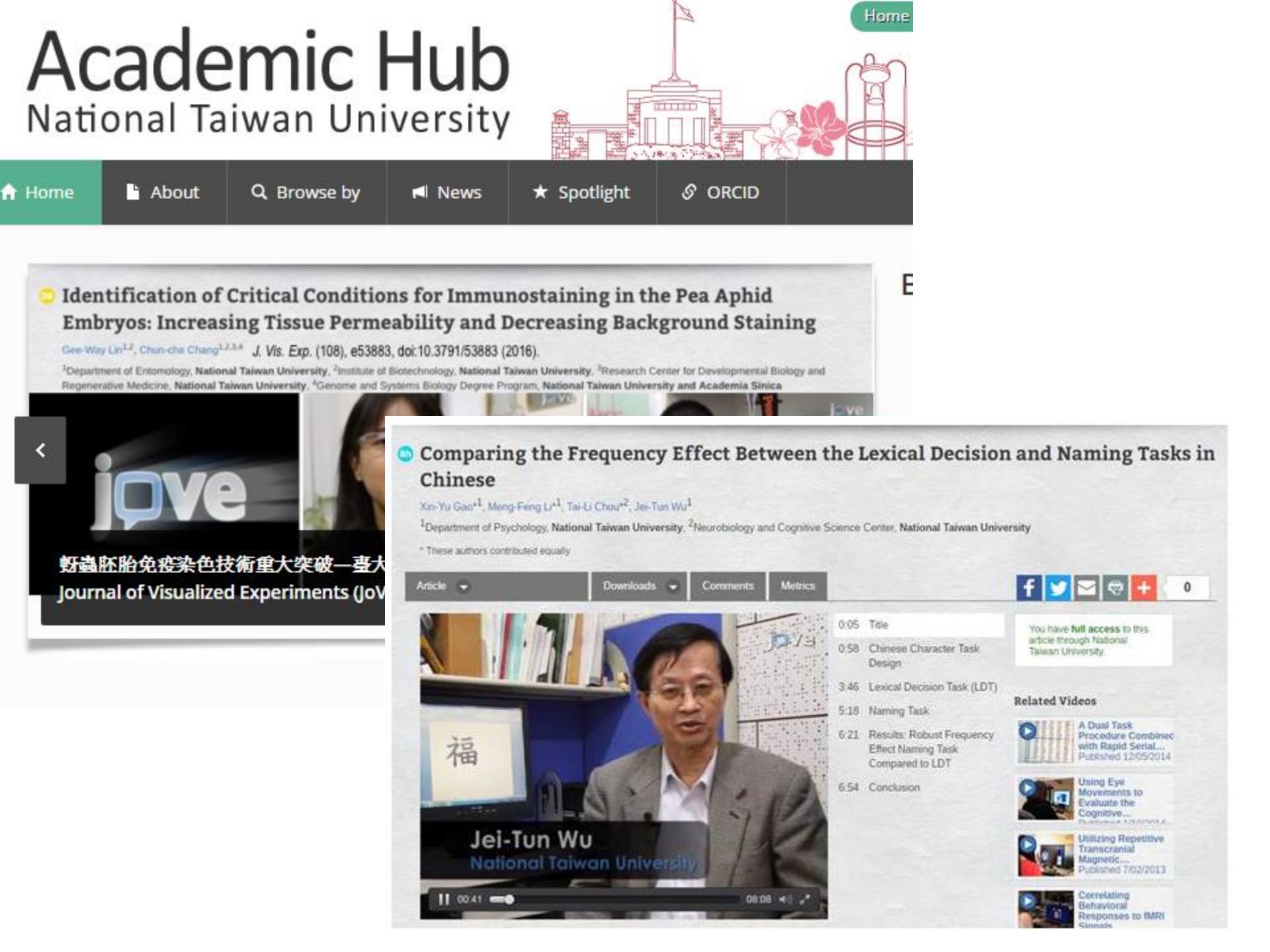

# 取得JoVE投稿資訊

| <b>C</b> (10)         |                  |                      | JoV                        | E Journal (Impact Factor 1.325)                              |
|-----------------------|------------------|----------------------|----------------------------|--------------------------------------------------------------|
| 6 018                 |                  | (                    | B Biology                  | (i) Immunology and Infection                                 |
|                       | )<br>Qu          | <b>You submit tl</b> | ne manus<br>lishing in JoV | script, we film the video<br>E? E-mail: submissions@jove.com |
|                       |                  |                      |                            | Submission and Review                                        |
| 讀者有興趣投稿               |                  |                      |                            |                                                              |
| VE,投稿文章優先。            | 于<br>明<br>瞭<br>四 |                      | E I                        | Filming (1 day)                                              |
| 文章被JoVE               | 步                |                      |                            |                                                              |
| cepted之後 <sup>,</sup> | 版                |                      |                            | <b>Jideo Editing</b>                                         |
| VE編輯團隊將在與             |                  |                      |                            |                                                              |
| 者聯繫討論後續研              |                  | _                    |                            |                                                              |
| 影片拍攝細節。               |                  | 1                    |                            | Publishing                                                   |

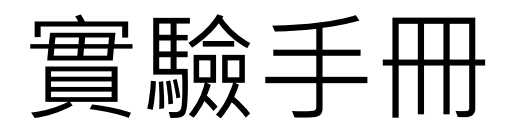

• Current Protocols

### • Springer Protocols

| 國立臺灣大學圖書館<br>NATIONAL TAIWAN UNIVERSITY<br>LIBRARY<br>電子資料庫系統                                                                                                    |                    |                                                                                                    |                |                        | 書名                                                        | ▼<br>查詢:   | Springer Protocols<br>結果頁數: 1 2 | 全i                3       4       5       6       7 | 部館藏<br>                         | ▼ 年代<br>12 下頁      | 新至舊 ▼ 排序 查詢    |
|----------------------------------------------------------------------------------------------------|--------------------|----------------------------------------------------------------------------------------------------|----------------|------------------------|-----------------------------------------------------------|------------|---------------------------------|-----------------------------------------------------|---------------------------------|--------------------|----------------|
| 資料庫(Databases)   電子期刊(I                                                                                                    | journal            | )   電子書(Ebooks)   資源探索(DISCOVERY)   校外速                                                                                                    | 線說明            |                        |                                                           |            |                                 | 書名 (1-12 之 139)                                     | 儲存勾選紀錄                          |                    | 存此頁紀錄 儲存       |
| <sup>常用資料庫(Hot)</sup><br>主題排列(Subject)<br>類型排列(Type)<br>題名排列(Title)<br>語文別排列(Language)<br>試用資源(Trial)                                                            | 【資源<br>共 1 筆<br>延续 | 查詢】<br>資源名稱(DB title)<br>: 每頁筆數 50 ▼ @ 第 筆                                                                                                    | ▼<br>[<br>2錢年代 | 1<br>勾選<br>圖書<br>Books | Plant gene silencing : mer<br>☆☆☆☆☆ ①<br>館蘇地<br>總圖4F科技資料區 | thods and  | QK981.4 P57 201                 | oy Kirankumar S. My<br><b>索書號</b><br>5 [鄰近架位館藏]     | sore, Muthappa<br>條碼<br>3695376 | Senthil-Kum<br>可流通 | ar<br>狀態 說明    |
| 免費資源(Free)<br>新増資料庫(New)<br>熱門勁関(Popular)<br>電子資料庫APP (Database<br>APP)                                                                                          | No.                | Title       Title       Current Protocols       實驗手冊資料庫,提供全文       提供生物醫學類等學科領域之實驗室規範,連至Wiley Online       Library(WOL)平台使用。       僅本校所訂購之主題可直接於線上下載全文。       各主題可使用年代:       Bioinformatics: 2003-2016年       Cell Biology: 1998-2015年       Cytometry: 1997-2016年                                                                                                 | Year           | 2<br>勾選<br>圖書<br>Books | Plant phosphoproteomics<br>▶線上預約<br>☆☆☆☆☆ ①               | s : method | is and protocols / ec           | lited by Waltraud X.                                | Schulze                         |                    |                |
| SCHERADEA<br>SEL VPN<br>局址: https://sslvpn.ntu.edu.tw<br>本校在職款師與學生道用<br>容證: 輸入計中Email帳號及密碼<br>挙細服務及證定說明<br>對科服務組<br>02)33662326<br>山(@ntu.edu.tw<br>意見道 FEEDBACK |                    | Essential Laboratory Techniques : 2008-2016年<br>Human Genetics : 1994-2016年<br>Immunology : 1991-2015年<br>Microbiology : 2006-2015年<br>Molecular Biology : 1987-2015年<br>Neuroscience : 1997-2015年<br>Nucleic Acid Chemistry : 1999-2016年<br>Pharmacology : 1998-2016年<br>Protein Science : 1995-2015年<br>Stem Cell Biology : 2008-2016年<br>Toxicology : 1999-2016年 |                | 3<br>勾選<br>圖書<br>Books | Veterinary infection biolog<br>Inácio<br>▶線上預約<br>☆☆☆☆☆ ① | gy : mole  | cular diagnostics an            | d high-throughput s                                 | trategies / edited              | by Mónica          | V. Cunha, João |

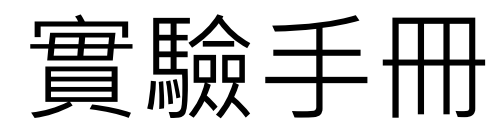

#### • Nature Protocols

recearch Protocols on the

| (於)國立臺灣大學圖書館     Taiwan University Library Information     (基資源 件色館蔵 電子資源     (重要)     電名     電査     電査     電査     電査     電査     電査     電査     電査     電査     電査     電査     電査     電査     電査     電話     電話 | 宿 館藏目錄 · TULIPS<br>ation Processing Systems<br>nature<br>protoco | cols           |                                                                                                    | I                                                                                                    | A         |
|----------------------------------------------------------------------------------------------------|------------------------------------------------------------------|----------------|----------------------------------------------------------------------------------------------------|----------------------------------------------------------------------------------------------------|-----------|
| 書名 Nature protocols [electron lmprint London, UK : Nature Pub.                                                                                                    | Journal home > Archive                                           |                |                                                                                                    |                                                                                                    |           |
|                                                                                                    | Journal content                                                  | Archive: Is    | ssues                                                                                                    |                                                                                                    |           |
| 书子資源 (Electronic Resources)   刊名(Title) 所屬資料庫/出版社(Service)                                                                                                    | <ul> <li>Journal home</li> </ul>                                 | Current vo     | lume                                                                                                    |                                                                                                    |           |
| Nature Protocols Nature Publishing Group (Na                                                                                                    | + Current issue                                                  |                |                                                                                                    |                                                                                                    |           |
| <i>能感地</i> 本館首頁電子資源 electronic ed.                                                                                                    | Archive                                                          | 2016   Volu    | me 11                                                                                                    |                                                                                                    |           |
|                                                                                                    | <ul> <li>Stem cell series</li> </ul>                             | May            | April                                                                                                    | March                                                                                                    | February  |
| 刊名簡稱 Nat Protoc dnlm                                                                                                    | <ul> <li>Protocol Exchange</li> </ul>                            | Issue 5        | Issue 4                                                                                                    | Issue 3                                                                                                    | Issue 2   |
| 部分題名 Protocols                                                                                                    | <ul> <li>Stepwise blog</li> </ul>                                | protocols      | protocols                                                                                                    | protocols                                                                                                    | protocols |
| 巻期編次 Vol. 1, no. 1 (2006)-<br>附註 Title from issue contents su                                                                                                    | <ul> <li>Discussion Forum</li> </ul>                             | · Las contacto | 1 1 1 2 1 A                                                                                                    |                                                                                                    | C         |
| Latest issue consulted: Vol                                                                                                    | + Tools & reagents                                               |                | and and                                                                                                    | A Sec                                                                                                    | 0         |
| researchers primarily in bio<br>step descriptions of proced                                                                                                    | <ul> <li>Featured videos</li> </ul>                              |                | Pagi antiga Pagian Charatana<br>Pagi antiga Pagian Charatana<br>Pagi antiga Pagi Antiga<br>Pagi antiga<br>Pagi ant | Or and in Chapter of Automatics     Or and in Chapter of Automatics     Or and in Chapter of Automatics     Or and in Chapter of Automatics     Or and and in Chapter of Automatics     Or and and in Chapter of Automatics     Or and and in Chapter of Automatics |           |

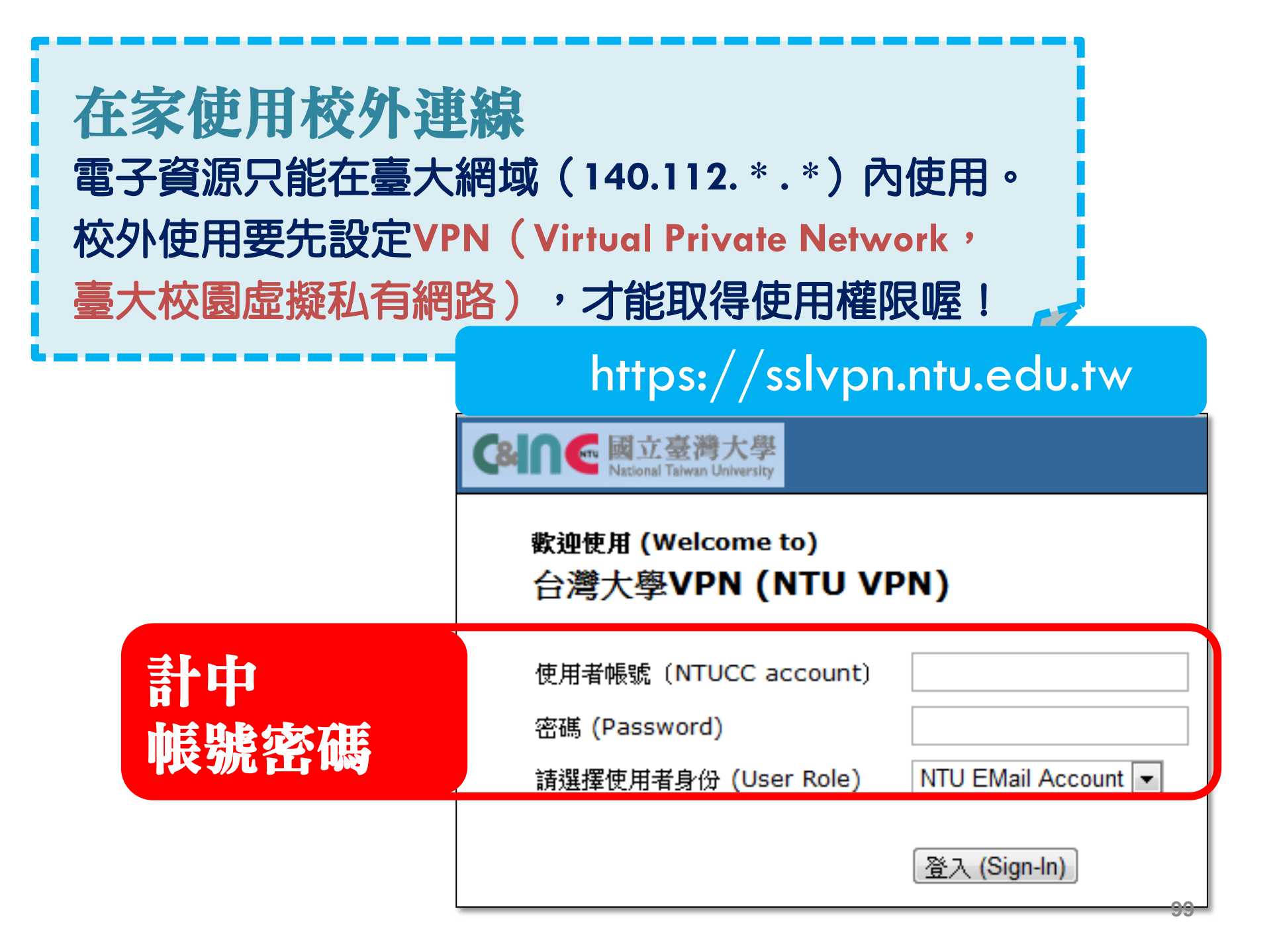

#### Google

#### 學術搜尋設定

搜尋結果 語言 顯示指定圖書館的存取連結(最多選擇5間):

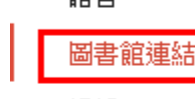

帳戶

按鈕

NTU 例如,*長庚大學* ✓ National Taiwan University Library 國立台灣大學圖書館 - Find It@NTU ✓ NATIONAL TAIWAN UNIVERSITY - ProQuest Fulltext ✓ National Taiwan University - Full text @ NTU (臺大) NATIONAL TAIPEI UNIV - FullText@NTPU Nanyang Technological University - FindIt@NTU ✓ National Taiwan University - FullText@NTU Nottingham Trent University - Find it @ NTU 國立臺東大學圖書館 - Fulltext@NTTU Library NATIONAL TAITUNG UNIVERSITY - ProQuest Fulltext

圖書館刊物的線上版本存取權限通常僅限於該圖書館的訪客。您可能需要以您的圖書館密碼登入、使用校內電腦, 或設定您的瀏覽器以使用圖書館 proxy。 請造訪您的圖書館網站或詢求當地圖書館員的協助。

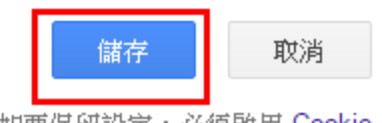

Q

如要保留設定,必須啟用 Cookie

## 將Google Scholar 查得書目 - 匯入 EndNote

|   | Google                           |                                              |
|---|----------------------------------|----------------------------------------------|
|   | 學術搜尋設定                           | 儲存取消                                         |
|   | <mark>搜尋結果</mark><br>語言<br>圖書館連結 | 每頁搜尋結果數量 10                                  |
|   |                                  | 搜尋結果開啟位置<br>口 在新的瀏覽器視窗中開啟每個所選的搜尋結果。          |
|   |                                  | 參考書目管理程式<br>○ 隱藏導入鏈接<br>● 顯示導入 EndNote ♀ 的鏈接 |
| ۲ |                                  | 儲存<br>取消<br>如要保留設定,必須啟用 Cookie               |

| A biosensor that monitors                                                                                                    |               |
|----------------------------------------------------------------------------------------------------|---------------|
| 約有 26,400 項結果 (0.08 秒)                                                                                                    |               |
| 提示:如只要搜尋中文(繁體)的結果,可使用學術搜尋設定.指定搜尋語言。<br>A biosensor that monitors cell morphology with electrical fields<br>CR Keese, I Giaever in Medicine and Biology Magazine, IEEE, 1994 - ieeexplore.ieee.org<br>Ithough many biosensors are designed to be highly specific for a particular analyte, there is<br>interest in designing sensors that can respond to a wide variety of chemical and physical<br>stimuli in an integrated fashion. A famous case of this before the advent of biotechnology<br>被引用 139 次 相關文章 全部共 2 個版本 導入EndNote 儲存 顯示更多服務 | nd It@NTU     |
|                                                                                                    |               |
| <b>題名:</b> A biosensor that monitors cell morphology with electrical fields<br><b>來源:</b> IEEE Engineering in Medicine and Biology Magazine [0739-5175] Keese, C R 年:1994 卷:13 期                                                                                                    | :3 頁:402 -408 |
| <ul> <li>全文(校外需登入VPN使用)</li> <li>◎ 您可在此獲得全文 IEEE Xplore Journals (IEL)</li> <li>年: 1994 卷: 13 期: 3 開始頁: 402 Go</li> </ul>                                                                                                    |               |

# 我們的服務

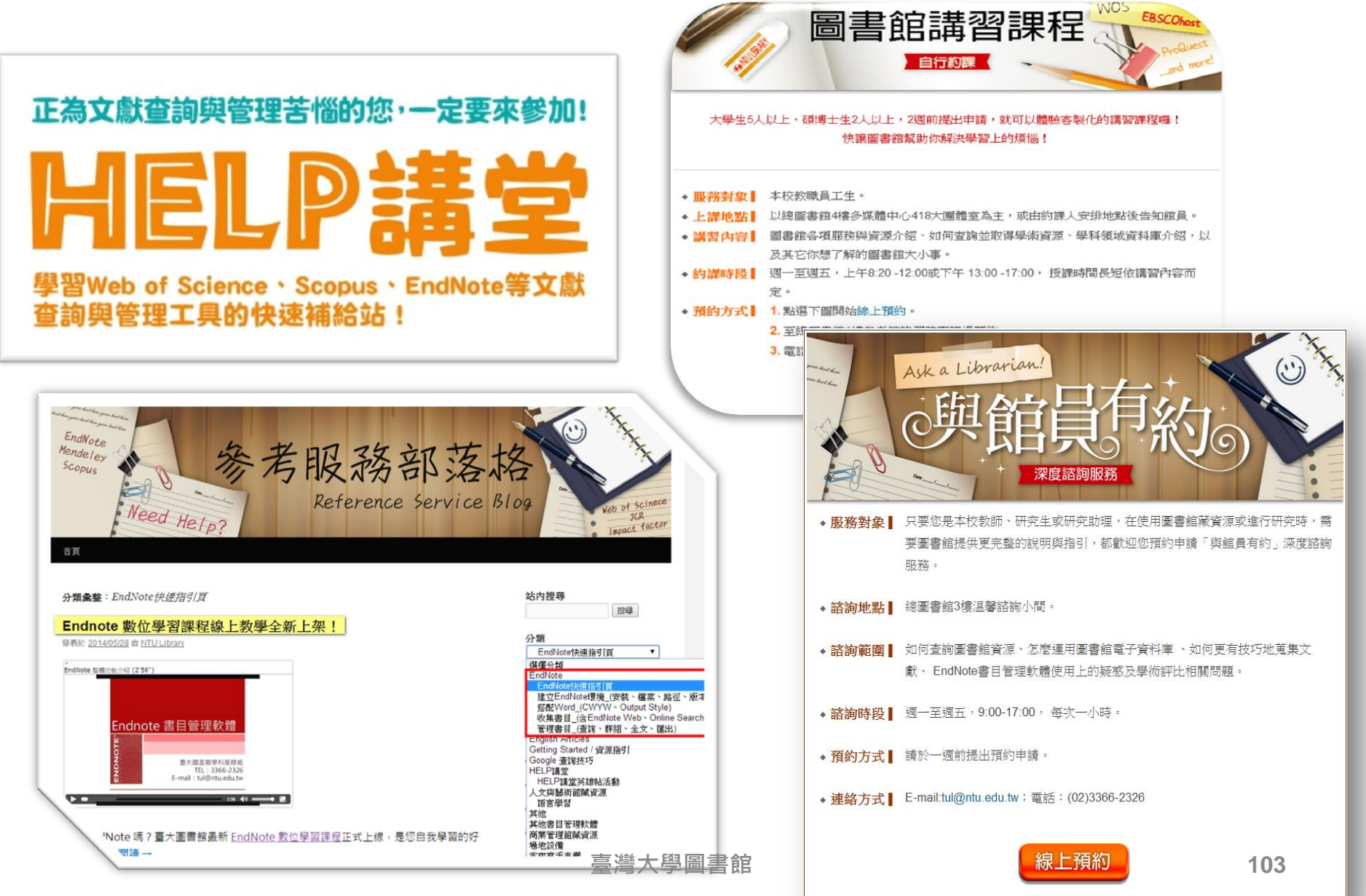

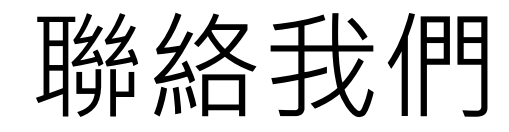

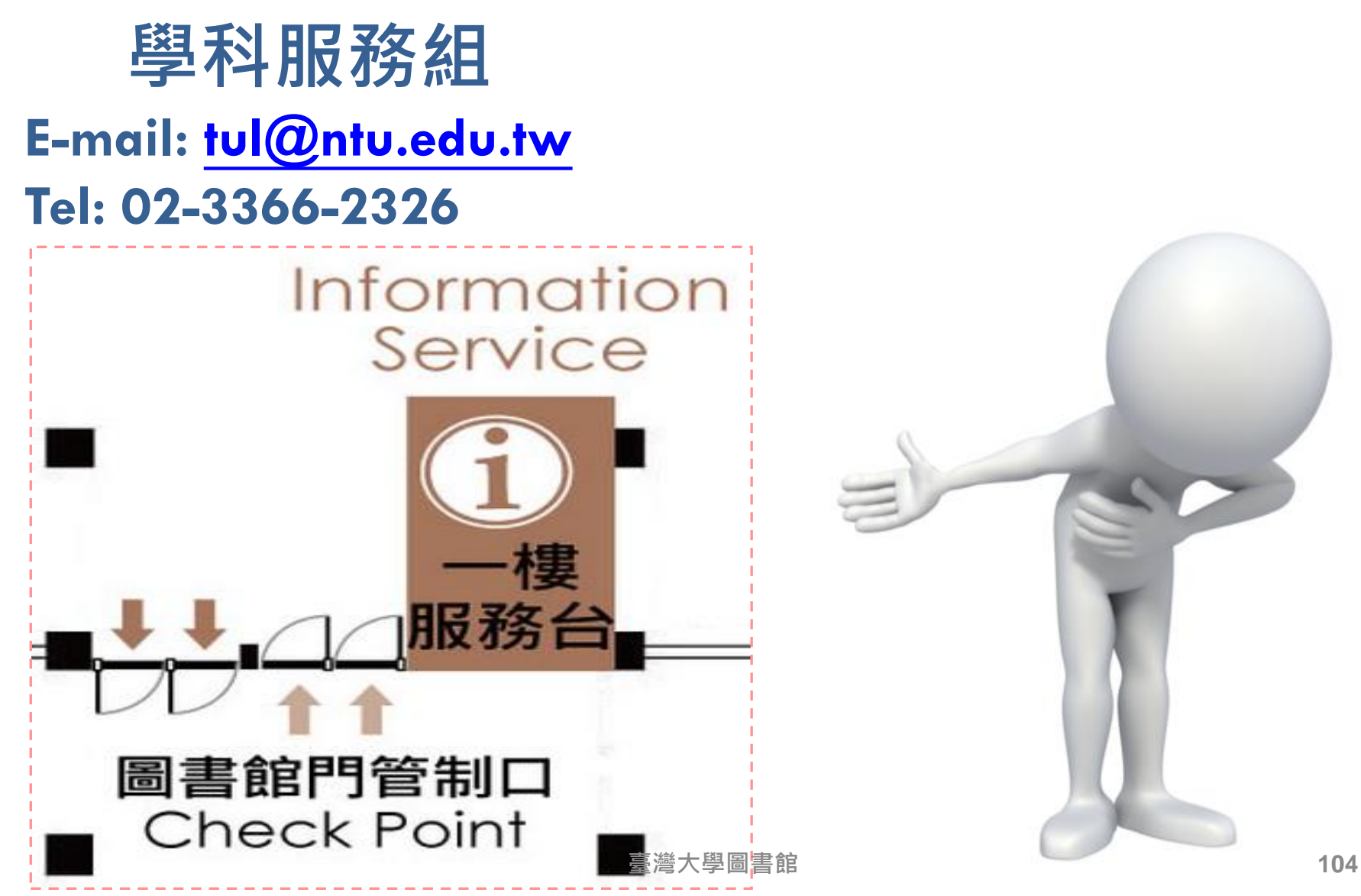

#### 誠摯邀請您填寫課程滿意度調查 圖書館首頁→「服務項目」→「圖書館利用講習」 • HELP講堂 🚯 國立臺灣大學圖書館 教師學生 NATIONAL TAIWAN UNIVERSITY LIBRARY 自習室空位:672個 回首頁 |臺灣大學 |網站地圖 |站內搜尋 | 常問 館藏資源▼ 電子資源▼ 推 席 活 動 ▼ 特色館藏 關於本館▼ 損募活動 员務項目 閣覽服務 服務 學科服務 館藏查詢 資源探索 查資料庫 站內搜尋 開放時間 學期中(105.2.22~6.19) 圖 参考諮詢服務 連線說明 畢業離校及計 規則 ▶ 校内圖書代作 書刊名 全部 v 圖書推薦服務 合作服務 ▶ 考古語 館利用講習 Wi-Fi與有線 畢業離校及論文繳交 進階杳詢 個人借閱紀錄 ·瑗昙及遵管服務 • 連絡學科館 TULIPS查詢系統可查本館館藏、圖書期刊、電子資源、影音資料等 學習網 ▶ 查詢個人借問 館際合作服務 庫指引 ▶ 失物招領查書 線上環景及導覽服務 业百 新到資料 RSS 周書館利用講習 與館員有約 本週全部新書目錄 料 數位學習網 自行約課 音樂/建築/雕塑/書畫 小說/文學/中國文學 EL 冬媒體服務 資料庫講習課程 社會科學/教育/法律/經濟 RSS說明 >>more ... 競 場地及設備服務 HELP講堂 TOTO TOTO ●分館與其它 失物招領 圖書館協助研究及作業訪談須知 资 B. 17010.4.70-3.7.5 1935 2033 刻 105

# 誠摯邀請您填寫課程滿意度調查

「首頁」»「服務項目」»「圖書館利用講習」» HELP講堂

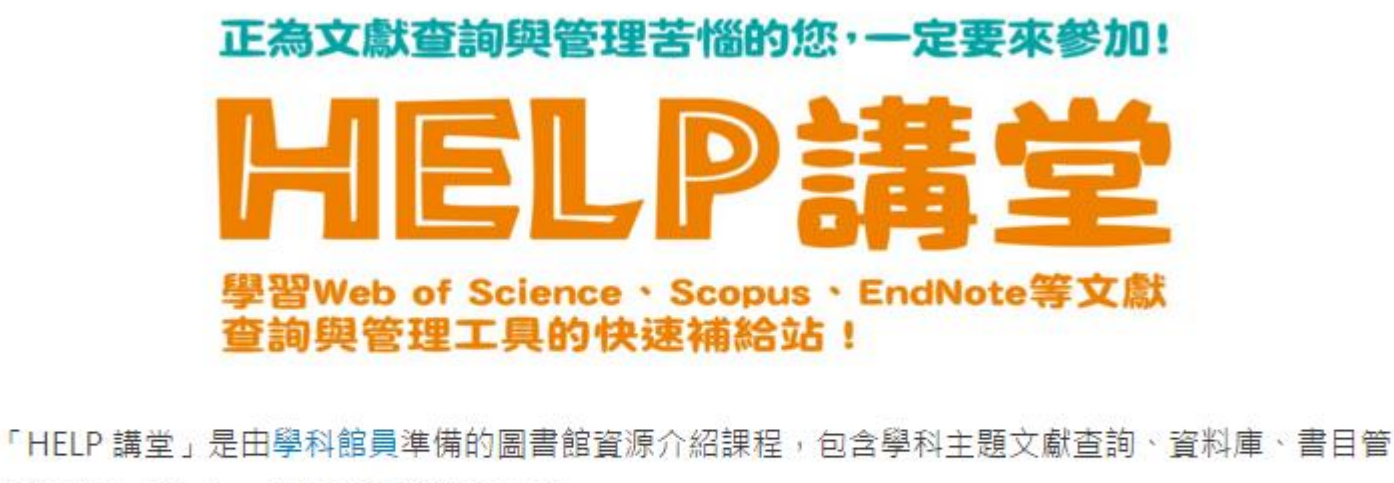

理軟體 EndNote、以及圖 書館服務介紹。

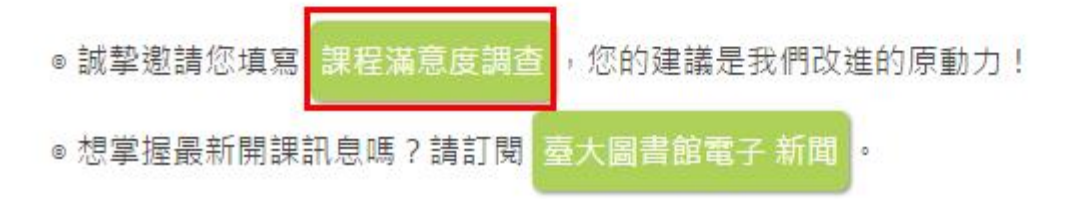